# Ⅲ 円預金サービス編

- 第1章 振込·振替
- 第2章 残高照会
- 第3章 明細照会
- 第4章 振込·振替 照合表

- ●共通するボタン ― [前画面へ戻る] ボタン、[前画面へ戻る(修正)] ボタン:前画面へ戻ります。 [中止] ボタン:操作中のお取引を中止します。 [次の画面へ]:表示されている一覧に続く明細を表示します。 [前の画面へ]:表示されている一覧の前にある明細を表示します。 [このページを印刷する]:表示されているページ(画面)を印刷します。

### 

# 第1章 振込·振替

## 第1節 振込

サービス指定口座に登録されている普通預金・当座預金から振込や振込予約を行います。 振込の方法には以下の3種類があります。

1 事前登録先への振込:あらかじめ登録した振込先への振込です。

2 定例振込リストによる振込:事前登録先をグループ化したリストを活用しての振込です。
 3 都度指定先への振込:未登録の振込先への振込です。

4 事前登録先へ口座確認をして振込:あらかじめ登録した振込先へ口座確認をしての振込です。
5 都度指定先へ口座確認をして振込:未登録の振込先へ口座確認をしての振込です。

操作は「振込先指定方法選択」「振込先選択」「振込内容入力」「内容確認」「完了」の流れになります。 画面右上のナビゲーションにそって、その概要を紹介します。

| 114 Salut Station                                                                                                    | ナビゲーション               |   |
|----------------------------------------------------------------------------------------------------|-----------------------|---|
| 10 189 image Floring-Ton 200/21- 2022-Baran                                                                                                    |                       |   |
|                                                                                                    | ▼振込先指定方法選択:振込先の指定方法?  | を |
| 撮込先指定方法の選択                                                                                                    | 選択します。                |   |
| 【各日初いの搬込取引の勝切時間について】<br>同時に戦勢のお街込を行う場合は、谷崎込まの時間前の中でもっとも取り時の時間が進用さ<br>このかったりたっていた。                                                                                                    | 127.                  |   |
| - ##27009404010/#20141 #100/#100 CLC#A0/#1079 CV/CCU<br>第 32 元<br>35 込 元<br>3219(か2) #35 ののかか。 2019(か2)                                                                                                    | ▼振込先選択:振込先を選択します。都度指知 | 定 |
| 野竹本売店あて 普通預金、行着預金承ご 掛けを売店ます 2000     野竹本売店あて 出版預金表で 別が営業目 2000     日日 1000     日日 1000     日 1000     日日 1000     日日 1000     日日 1000     日日 1000     日日 1000     日日 1000     日日 1000     日日 1000     日 1000     日 100     日 100     日 1000     日 100     日 100     日 | の場合は振込先を入力します。        |   |
| 他行参て<br>い行き第日 15:00<br>いた口に電気時にしいがつの単見は、「我の年の日期時後になり」と同時の時代時代とない。                                                                                                    |                       |   |
| ●他行発でい口度確認を実施して振込する場合は、次の口度確認施込状を2%例してください。<br>・ 一部の操作で1件でつの施設となります。<br>・ 口度確認が不要の場合は1個的に容定はたはく室外接込りスト>をご判明ださい。                                                                                                    | 金額を入力します。             |   |
| ●2回開始日前時は後次判断して、毎日7番目の14 millをおけなと日、税日にかほどされる場合<br>旧正確認知道は冬久からのみお約引か可能です。<br>□□正確認知道は冬久からのみお約引か可能です。<br>□□近確認知道。□                                                                                                    | ♥ 内容確認:入力内容を確認します。    |   |
| ●<定時後とリスト>を利用しない場合は、次の「面別に指定は欠くを押してください。                                                                                                    |                       |   |
| ●<定例施造リスト>を利用する場合は、下記の一覧の該当りストの(選択)年少ごを押してください<br>作品である リストス (155円 2000)日 第4400 第4400                                                                                                    |                       |   |
| 利田                                                                                                    |                       |   |
|                                                                                                    |                       |   |
|                                                                                                    |                       |   |
|                                                                                                    |                       |   |
|                                                                                                    |                       |   |
|                                                                                                    |                       |   |
|                                                                                                    |                       |   |
|                                                                                                    |                       |   |
|                                                                                                    |                       |   |
|                                                                                                    |                       |   |
|                                                                                                    |                       |   |
|                                                                                                    |                       |   |
|                                                                                                    |                       |   |
|                                                                                                    |                       |   |
|                                                                                                    |                       |   |
|                                                                                                    |                       |   |
|                                                                                                    |                       |   |
|                                                                                                    |                       |   |
|                                                                                                    |                       |   |
|                                                                                                    |                       |   |

振<sup>1章</sup> 振 替

Ш

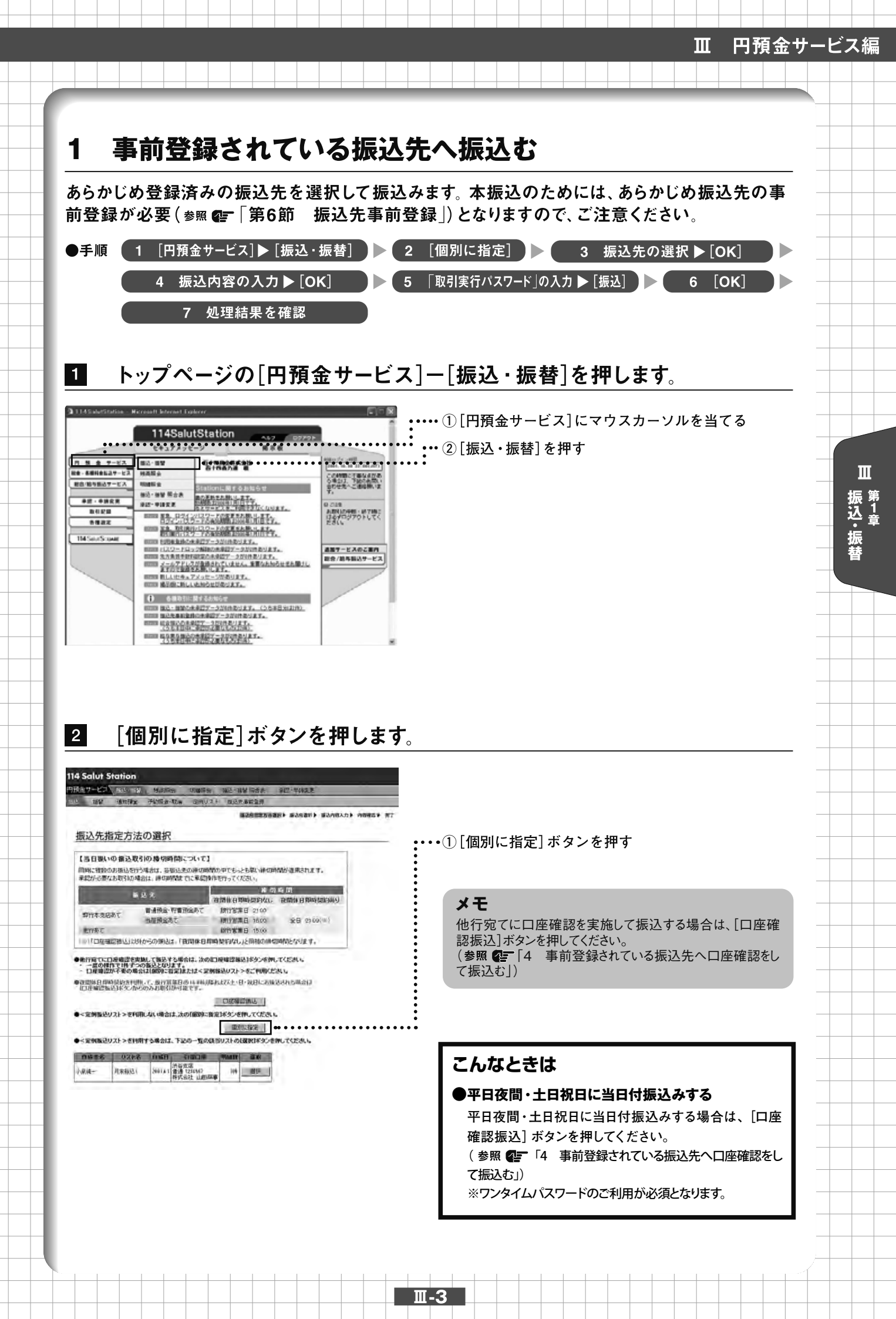

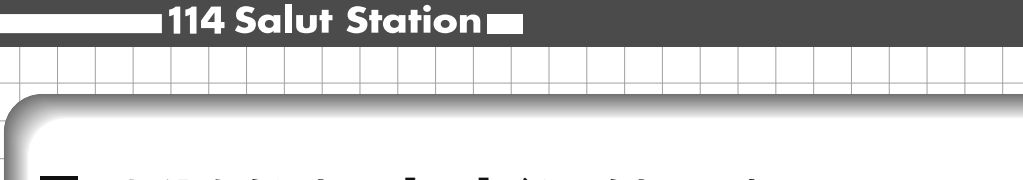

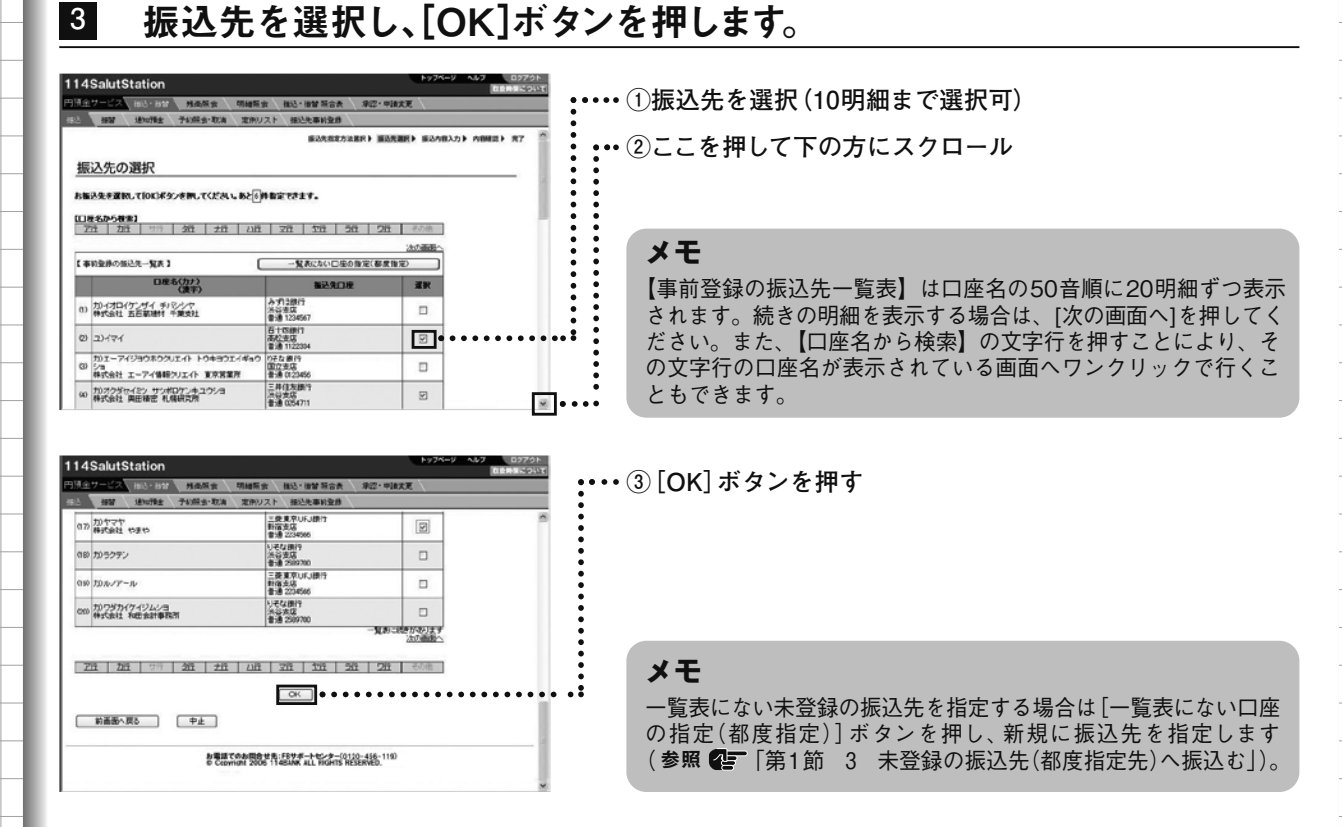

## 4 振込内容を入力し、[OK]ボタンを押します。

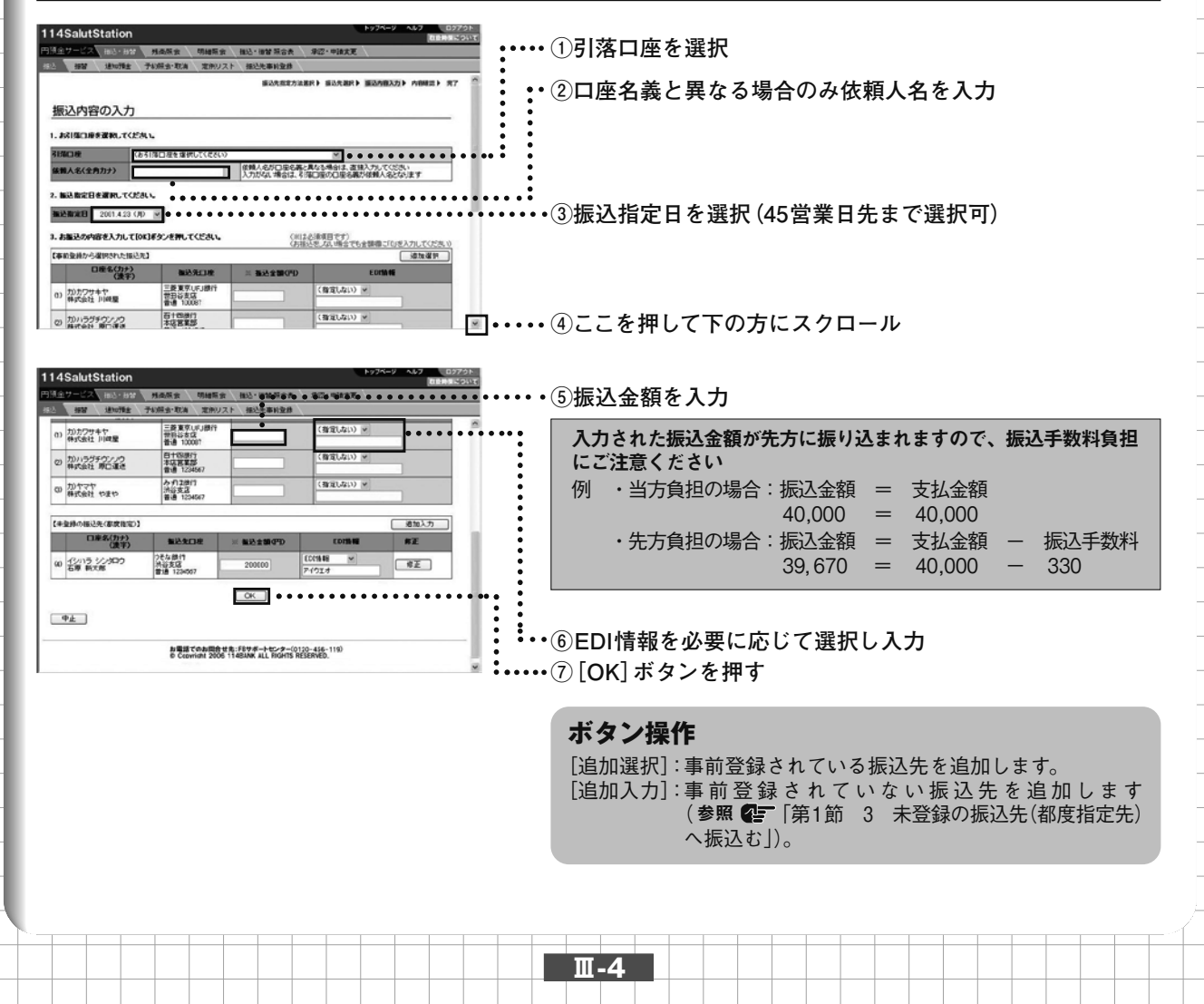

Ш

振込・振替

5

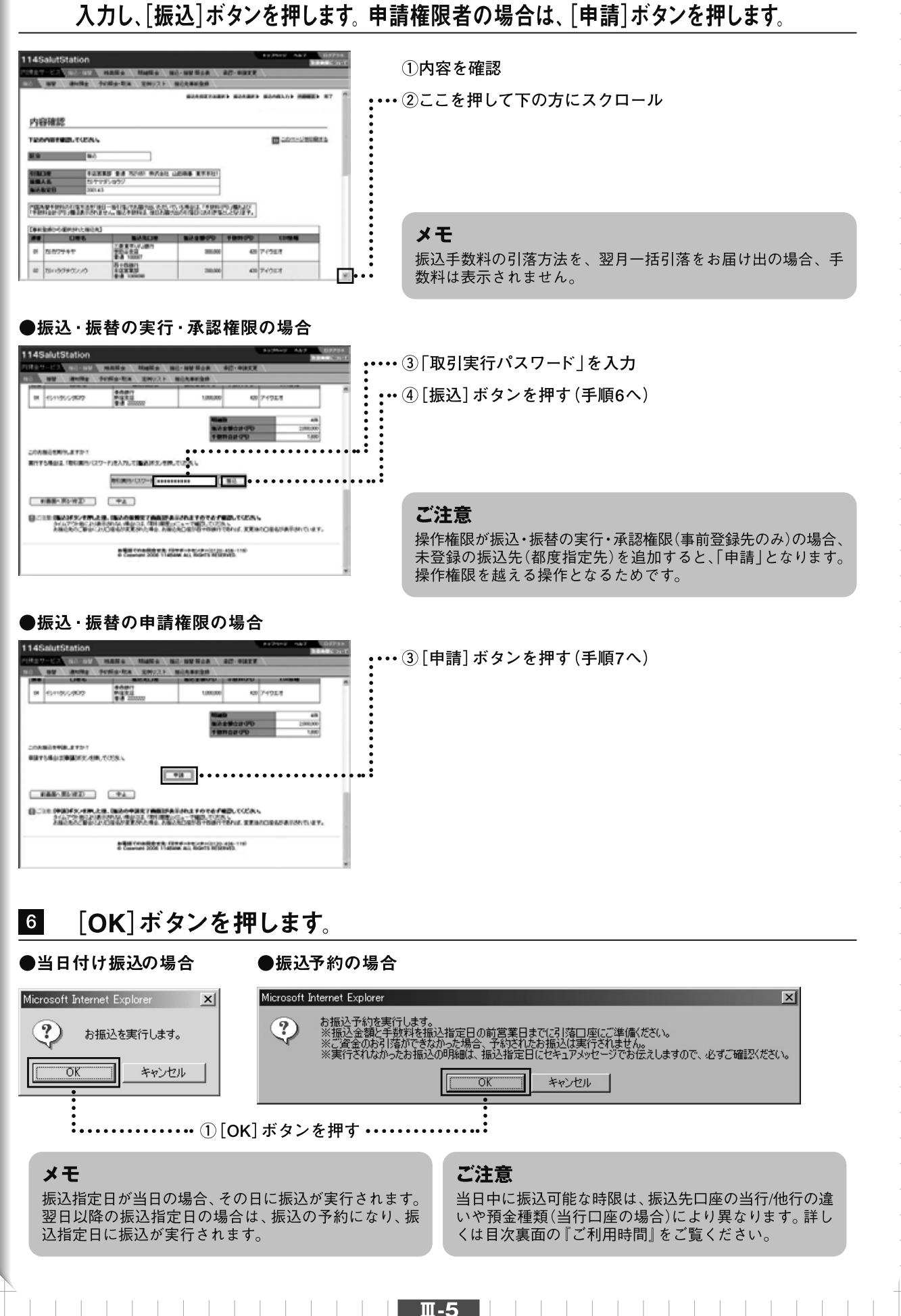

入力内容を確認します。振込・振替の実行・承認権限者の場合は「取引実行パスワード」を

7

Ш

振込・ 振 替

実行・承認権限者は処理結果欄を確認します。「正常」と表示されているものは正常に 処理されております。「異常」と表示されているものは、正常に処理されておりません。

| 14SalutStation Bankinger                                                                                                    | •①処理結果欄を確認する                                                      |
|----------------------------------------------------------------------------------------------------|-------------------------------------------------------------------|
| 120-220 10-10 HARS HARS HOUSE HE HERE HE HARE                                                                                                    |                                                                   |
| (18)<br>第二別行会れないったお加払の利用は、加込用金田におやぁアメッセージであ用れによすので、ホイご用用のだれに、<br>第一別行会でないっただの意味にとやぁアメッセージであなえはよすので、ホイご用用のだれに、<br>第二別行為、今日本、人たび自然用用にとやぁアメッセージであなえはよすので、あずご用用のだれに、 | <b>印刷</b><br>表示されている画面の上部にあるこのページを印刷するを選択                         |
|                                                                                                    | することにより印刷が可能です。                                                   |
| 8.9 Brog 20142 1200<br>Ref1988 UM 21200<br>Ref1988 UM 218                                                                                                    |                                                                   |
| 利用(2)株 中心形実が 8-8 10:00 H/5-31 山田(4年 東京中山):<br>用用人名 2011-173/2023/<br>2011-1                                                                                      | メモ                                                                |
|                                                                                                    | 申請の場合、振込・振替の実行・承認権限者への承認依頼となり<br>ます。指定日までに実行・承認権限者による承認が必要です。     |
|                                                                                                    | (参照 ❹ 〒 「Ⅴ 承認・申請変更編」)。                                            |
| 1 007794V 8810007 2000 40 8.5 X                                                                                                    |                                                                   |
|                                                                                                    | ご注意                                                               |
|                                                                                                    | 予約の場合、指定日の前営業日中に振込金額・振込手数料(即時引落しの場合)と消費税の合計額を引落口座にご準備ください。指       |
|                                                                                                    | 定日当日(サービス開始前)に上記合計額か口座から51ぎ洛とせ<br>なかった場合、予約は無効となり、再度振込操作が必要となります。 |
|                                                                                                    | 万一振込予約が無効となった場合はセキュアメッセージでお伝えしますので、振込指定日にはセキュアメッセージが届いていない        |
|                                                                                                    | か、必ずこ確認くたさい。                                                      |
|                                                                                                    |                                                                   |
| こんなときは                                                                                                    |                                                                   |
| ●振込に結けて完例振込してした作成(再新)                                                                                                    | t 7                                                               |

7382に7871(正795振込リストを1760(更新)する 今行った振込内容を定例振込リストとして登録できます。定例振込リストにすることで、振込先の選択や入力の手間 が省けます。完了画面で[<定例振込リスト>を作成(更新)する]を押し、定例振込リストの作成画面で名称を入力 し[作成]ボタンを押します。

未登録の振込先(都度指定先)の定例振込リストへの反映については、以下の通りとなります。

- ○「実行・承認権限者(都度指定先・事前登録先)」の操作時: 自動的に事前登録先に追加され、定例振込リストにすぐに反映されます。
- ○「実行・承認権限者(事前登録先のみ)|「申請権限者 |の操作時: 自動的に振込先事前登録の申請が行われます。「実行・承認権限者(都度指定先・事前登録先)」が、承認を行うまで、 事前登録先および定例振込リストに反映されません。

| 日本のになったいのであると、         日本のになったいのであると、         日本のになったいのであると、         日本のになったいのであると、         日本のになったいのであると、         日本のになったいのであると、         日本のになったいのであると、         日本のになったいのであると、         日本のになったいのであると、         日本のになったいのであると、         日本のになったいのであると、         日本のになったいのであると、         日本のになったいのであると、         日本のにないのであると、         日本のにないのである。         日本のにないのである。         日本のにないのである。                                                                                                    | ・・・・・・①[<定例振込リスト>を作成 (更新)する]を押す                                                              |
|----------------------------------------------------------------------------------------------------|----------------------------------------------------------------------------------------------|
| 114SalutStation     102703     101年3月14SalutStation     10日の日本の日本     10日の日本の日本     10日の日本     10日本     10日本     10日の日本     10日の日本     10日の日本     10日の日本     10日の日本     10日の日本     10日の日本     10日の日本     10日の日本     10日の日本     10日の日本     10日の日本     10日日本     10日日本     10日本     10日日本     10日日本     10日日本     10日日本     10日日本     10日日本     10日日本     10日日本     10日日本     10日本     10日本 | ••••• ②定例振込リスト名を入力                                                                           |
|                                                                                                    | •• ③[作成]ボタンを押す                                                                               |
|                                                                                                    | <ul> <li>メモ</li> <li>定例振込リスト名はお客さま側で使い勝手のよいものを任意に入力します。</li> <li>例 月末支払1、田中20日支払分</li> </ul> |

Ⅲ-6

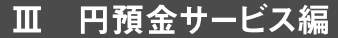

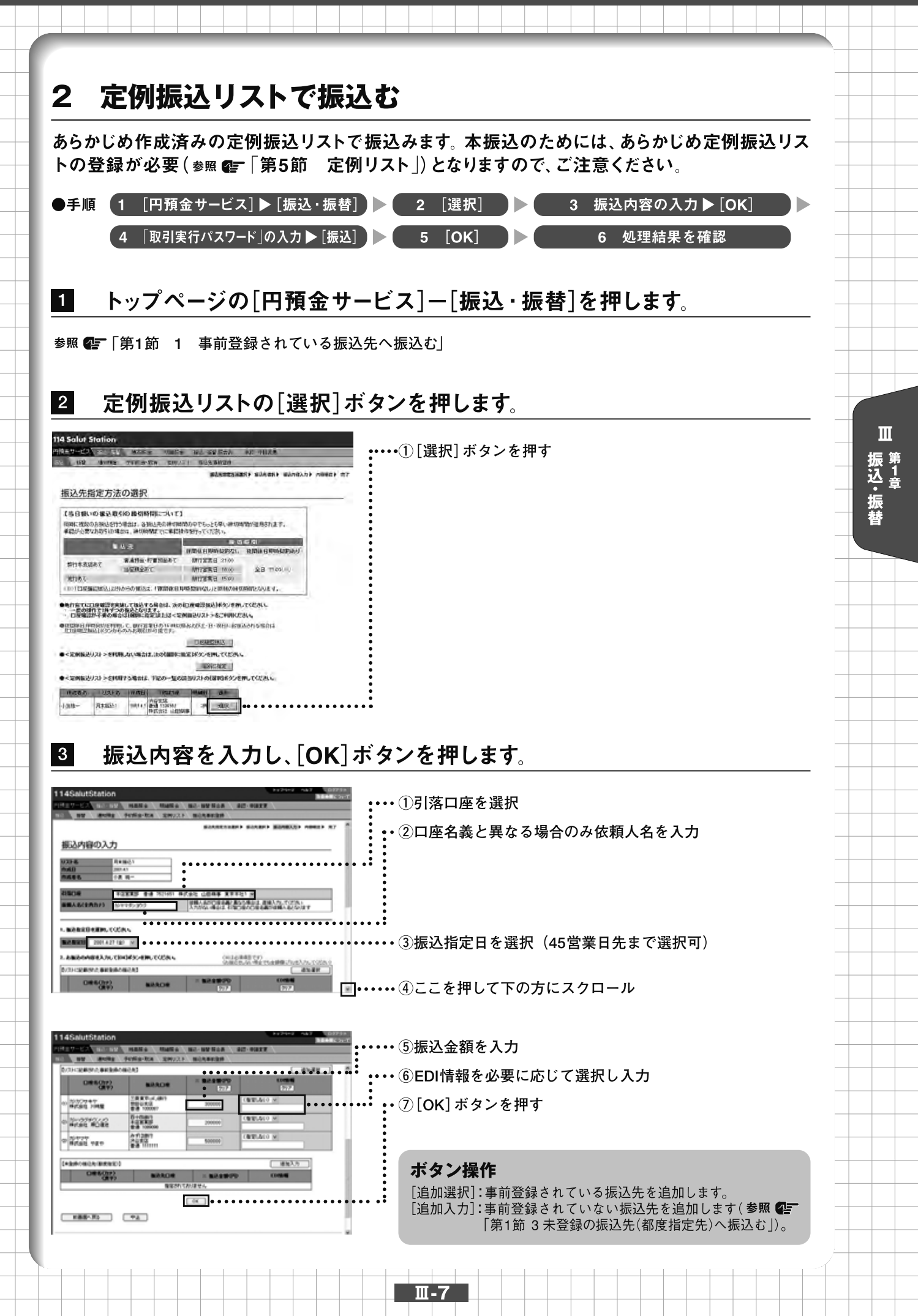

4

Ш

振込・振替

## 入力内容を確認します。振込・振替の実行・承認権限者の場合は「取引実行パスワード」を 入力し、[振込]ボタンを押します。申請権限者の場合は、[申請]ボタンを押します。

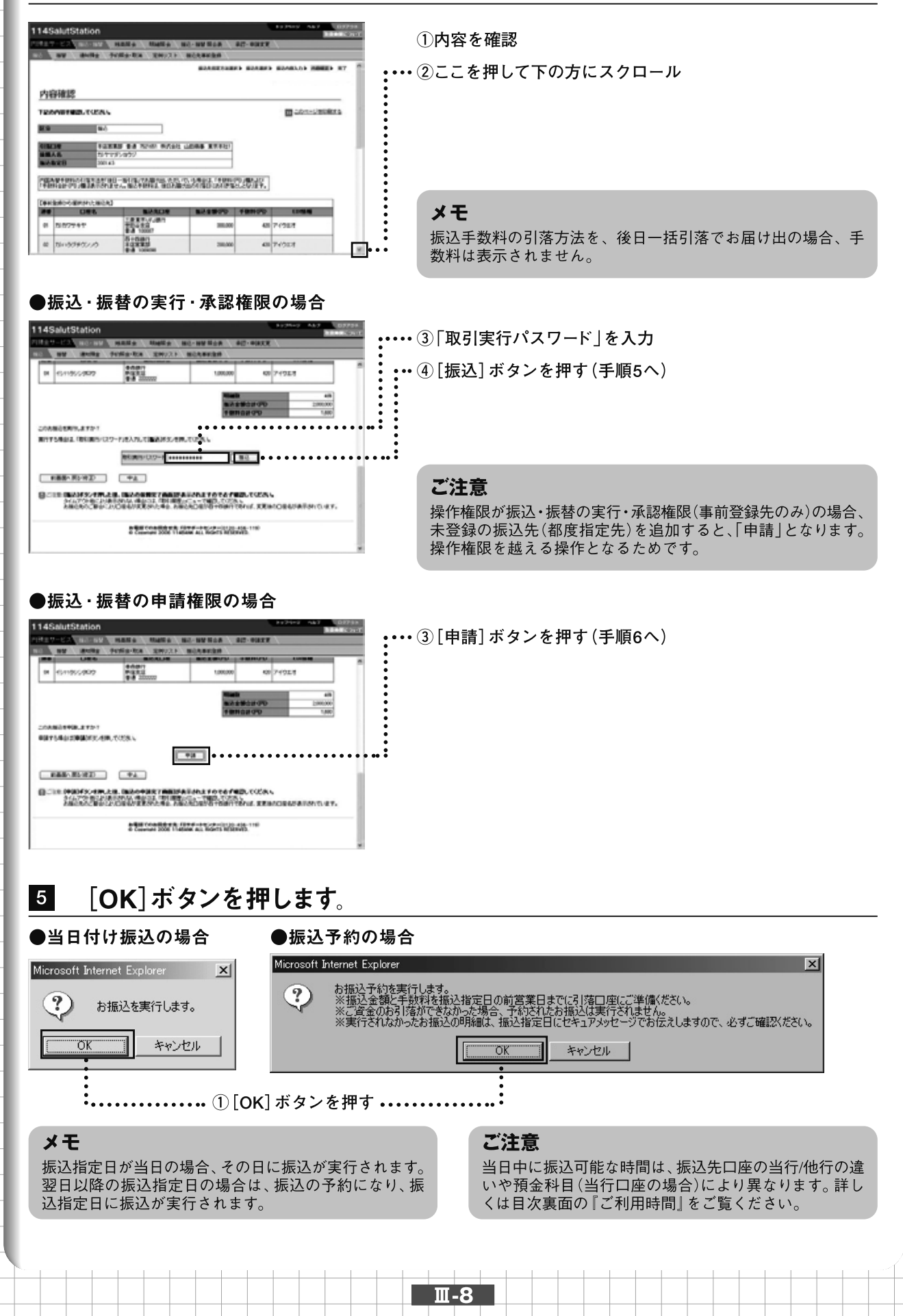

6

実行・承認権限者は処理結果欄を確認します。「正常」と表示されているものは正常に 処理されております。「異常」と表示されているものは、正常に処理されておりません。

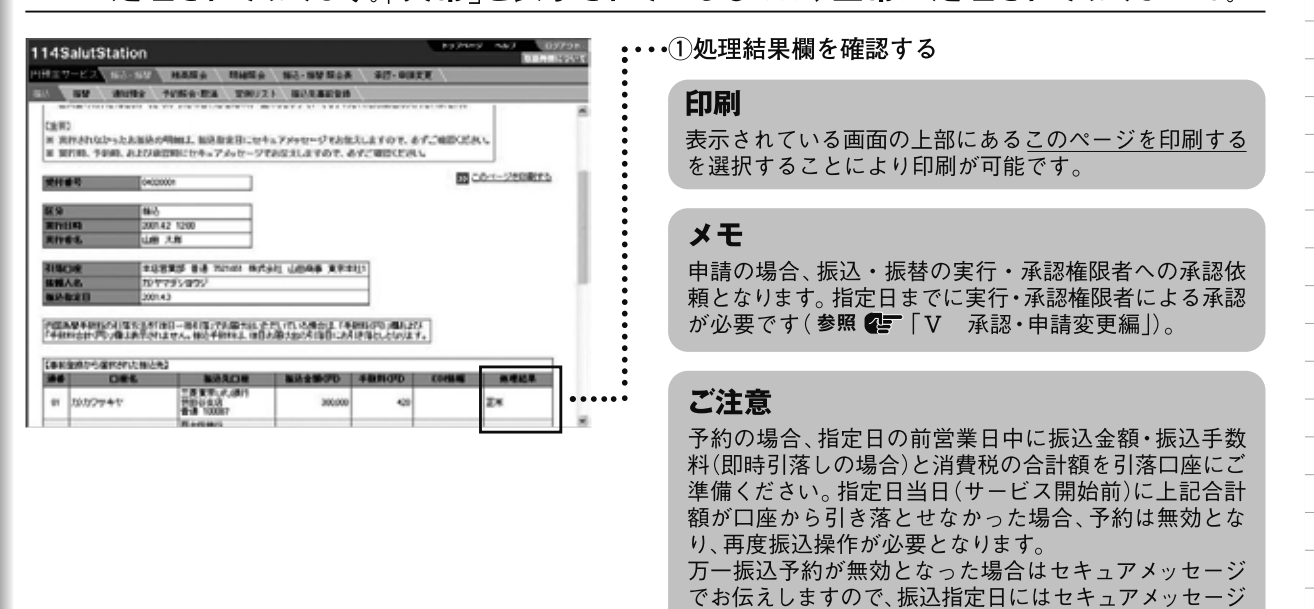

こんなときは

●振込に続けて定例振込リストを作成(更新)する

今行った振込内容を定例振込リストとして登録できます。また、既に作成してあるリストと別のリスト名を付けるこ とにより新しいリストを追加作成できます。定例振込リストにすることで、振込先の選択や入力の手間が省けます。 完了画面で[<定例振込リスト>を作成(更新)する]を押し、定例振込リストの作成画面で名称を入力し[作成]ボ タンを押します。

が届いていないか、必ずご確認ください。

参照 **②**「第1節 1 事前登録されている振込先へ振込む」の「こんなときは ●振込に続けて定例振込リストを 作成 (更新)する」

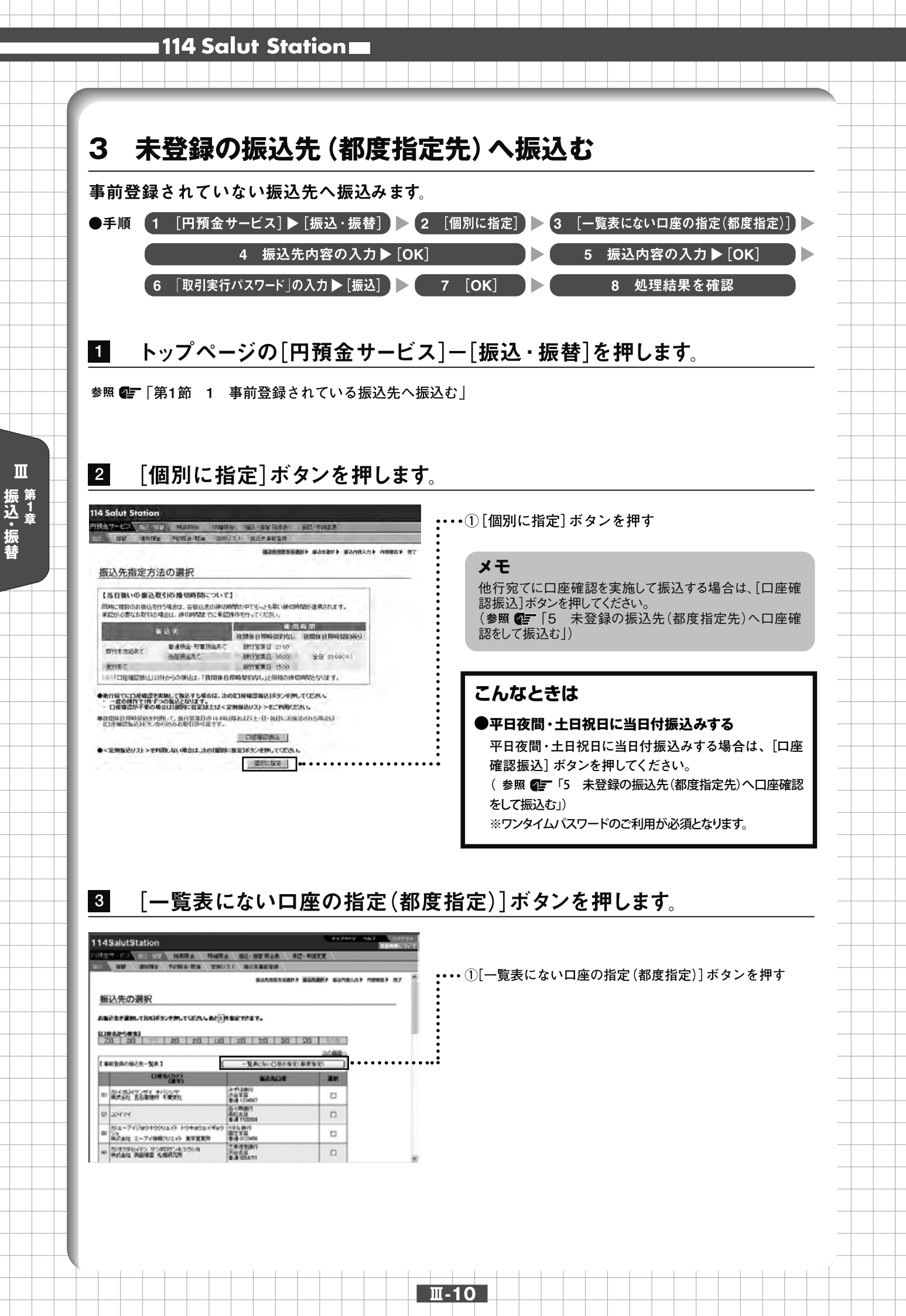

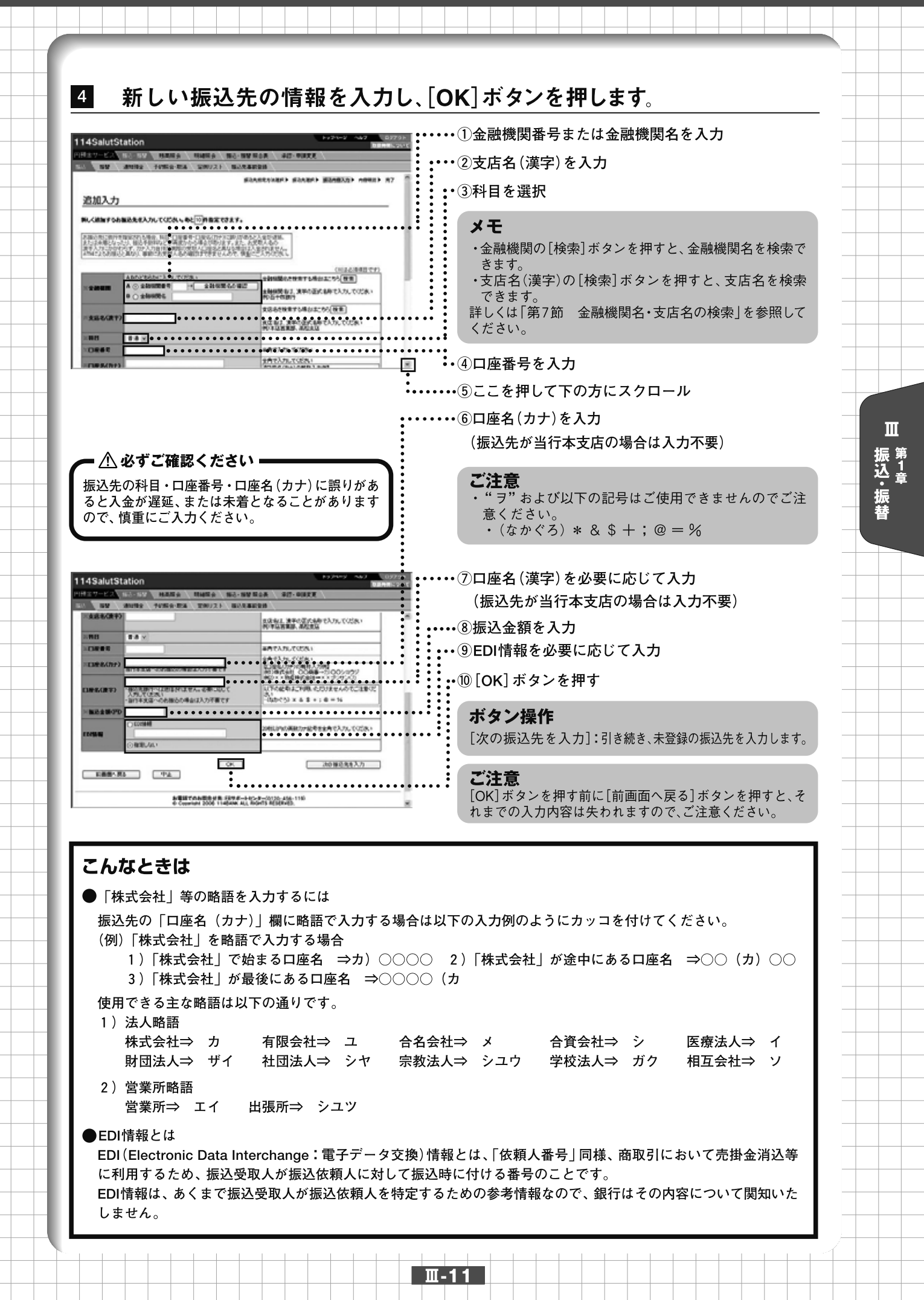

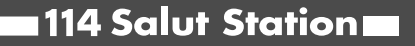

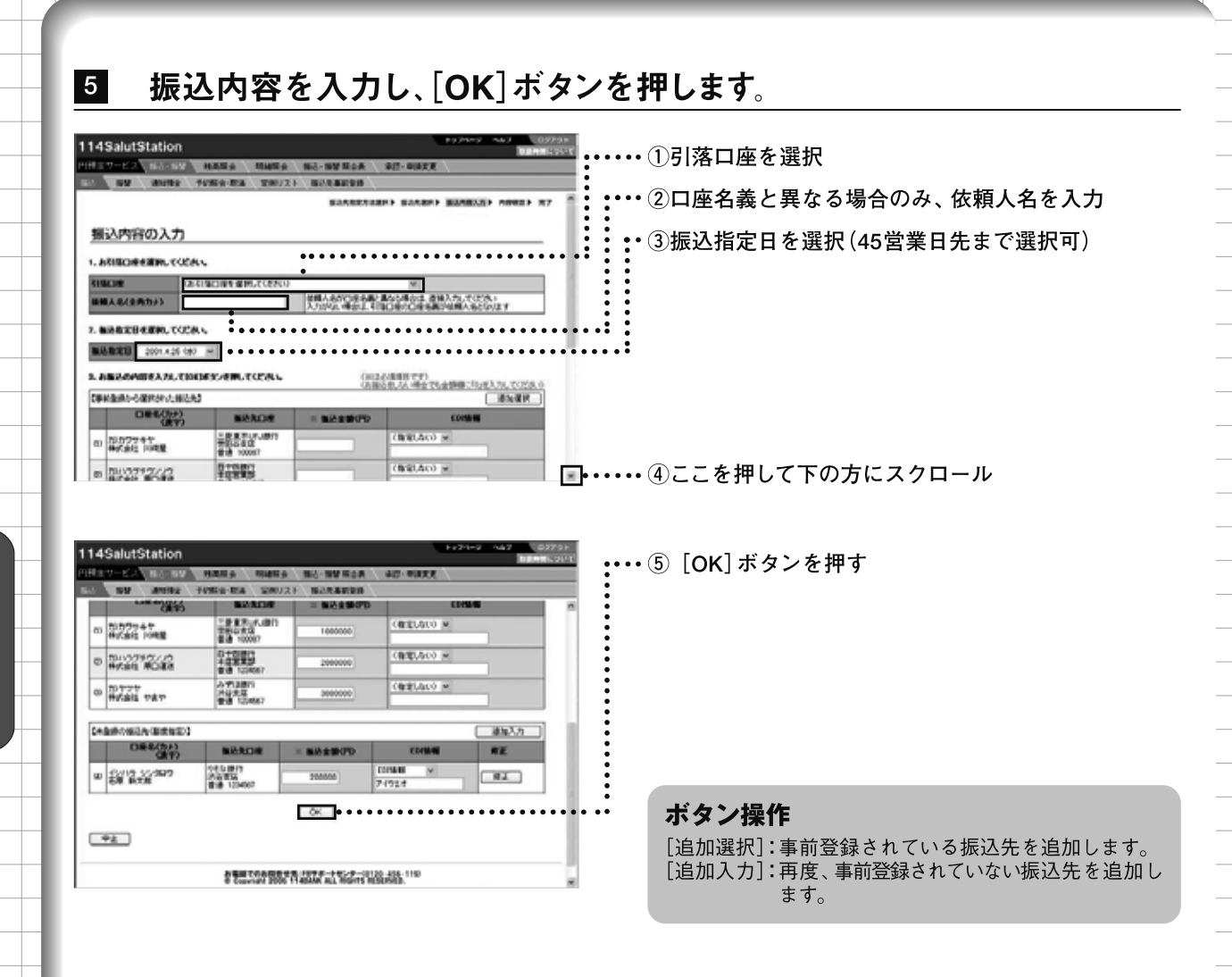

Ш-12

Ш

6

入力内容を確認します。振込・振替の実行・承認権限者(事前登録先・ 都度指定先)の場合は「取引実行パスワード |を入力し、「振込] ボタンを押 します。振込・振替の実行・承認権限者(事前登録先のみ)、申請権限者 の場合は、「申請」ボタンを押します。 内容を確認 ・・・・ ②ここを押して下の方にスクロール 内容確認 Con-Centers NEED CODA **8**-0 12888 14 1200 0701 Links 87810 1/17/2/07/2 PERMIT PERMIT AND A THE PARTY AND A THE PARTY メモ 諸祖 507791 48 7 ( 28.7 振込手数料の引落方法を、後日一括引落でお届け出の場合、手 5+081 05560220 14 数料は表示されません。 ●振込・振替の実行・承認権限(事前登録先・都度指定先)の場合 14SalutStation •••• ③ 「取引実行パスワード | を入力 NAME MARKS MC-WWMON BW BHRS PENS-RA 200/21 ••④[振込]ボタンを押す(手順7へ) \*\*\*\*\*\* \*\*\* R 6/18/5/902 1211-1210-1210-1 BERS-012-P ###~R5H2D #4 ご注意 CONTRACTOR DE CONTRACTOR DE CO 操作権限が振込・振替の実行・承認権限(事前登録先のみ)の場合、 NUMBER OF A DESCRIPTION OF A DESCRIPTION 未登録の振込先(都度指定先)を追加すると、「申請」となります。 操作権限を越える操作となるためです。 ●振込・振替の実行・承認権限(事前登録先のみ)、申請権限の場合 14SalutStation •••• ③ [申請] ボタンを押す(手順8へ) Rg Perfig-Ro \*\*\*\*\*\*\* \*\*\*\*\*\* 001140200001-00.TCS. +18 ###~#51820 \*# CONTRACTOR AND A CONTRACTOR AND A CONTRA a Compared Sold I lattice and Roberts Withouts. [OK] ボタンを押します。 7 ●当日付け振込の場合 ●振込予約の場合 Microsoft Internet Explorer × Microsoft Internet Explorer お振込予約を実行します。 ※振込金額と手数料を振込指定日の前営業日までに引落口座にご準備ください。 ※ご資金のお引落ができなかった場合、予約されたお振込は実行されません。 ※実行されなかったお振込の明細は、振込指定日にセキュアメッセージでお伝えしますので、必ずご確認ください。 ?) ?) お振込を実行します。 ÖK. キャンセル ΤÖΚ. キャンセル ・・・・・・・ ① [OK] ボタンを押す・・・・・・

### メモ

振込指定日が当日の場合、その日に振込が実行されます。 翌日以降の振込指定日の場合は、振込の予約になり、振 込指定日に振込が実行されます。

### ご注意

Ⅲ-13

当日中に振込可能な時間は、振込先口座の当行/他行の 違いや預金科目(当行口座の場合)により異なります。 詳しくは目次裏面の『ご利用時間』をご覧ください。

Ш 振込・ 振替

実行・承認権限者は処理結果欄を確認します。「正常」と表示されているものは正常に 処理されております。「異常」と表示されているものは、正常に処理されておりません。

| 14SalutS           | tation                                       |                                                            |              |                   |             | <b>D</b>   | Heating |
|--------------------|----------------------------------------------|------------------------------------------------------------|--------------|-------------------|-------------|------------|---------|
| 根金ワービス             | 165-157                                      | MARY MARY                                                  | 16-189 RoA   | #17-BURT          | (W) \       |            |         |
| 8 88               | 101010 1                                     | UNO-RA TOUS                                                | EF BUILDING  |                   |             |            |         |
| CERC<br>IN REPAINS | PSLAMAON                                     | MAL MARREN.24                                              | ATANC TELE   | えしますので、赤いかご 確認につい | roences     |            | Ĩ       |
| ****               | 0402000                                      | ×                                                          |              |                   | <b>33</b> C | 5-1-280RF5 | 1       |
| a 9                | 44.5                                         |                                                            |              |                   |             |            |         |
| 30119              | 2001.42                                      | 1200                                                       |              |                   |             |            |         |
| 天行着名               | UB 2                                         | .n                                                         |              |                   |             |            |         |
| 1008               | 108                                          |                                                            | 511 LOAS X72 | 115               |             |            |         |
| 建理人名               | 1077                                         | 55.005                                                     |              | _                 |             |            | - 4     |
| 株込む2日              | 3001.43                                      |                                                            |              |                   |             |            |         |
| PREAM FOR          | on territoria<br>Venantoria<br>Interno micha | 1 - 新利用17分開中止1.2<br>1 - 新利用17分開中止1.2<br>1 - 新利用17分開中止1.200 | 海岛湾部员        | NACES OF STREET   | ]           |            | 1       |
|                    | 0.85                                         | 7888.4444                                                  |              |                   |             |            |         |
| er 19724           | +1                                           | 1000 0.00                                                  | 300,000      | 420               |             | Z×         | •••     |
|                    |                                              |                                                            |              |                   |             |            |         |

・・・ ①処理結果欄を確認する

### 印刷

表示されている画面の上部にある<u>このページを印刷する</u> を選択することにより印刷が可能です。

### メモ

申請の場合、振込・振替の実行・承認権限者(事前登録 先・都度指定先)への承認依頼となります。指定日までに 実行・承認権限者による承認が必要です(参照 💽 「V 承認・申請変更編」)。

### ご注意

予約の場合、指定日の前営業日中に振込金額・振込手数 料(即時引落しの場合)と消費税の合計額を引落口座にご 準備ください。指定日当日(サービス開始前)に上記合計 額が口座から引き落とせなかった場合、予約は無効とな り、再度振込操作が必要となります。 万一振込予約が無効となった場合はセキュアメッセージ でお伝えしますので、振込指定日にはセキュアメッセージ が届いていないか、必ずご確認ください。

### こんなときは

8

Ш

振込・振替

### ●振込に続けて定例振込リストを作成(更新)する

今行った振込内容を定例振込リストとして登録できます。また、既に作成してあるリストと別のリスト名を付けることにより新しいリストを追加作成できます。定例振込リストにすることで、振込先の選択や入力の手間が省けます。 完了画面で [<定例振込リスト>を作成(更新)する]を押し、定例振込リストの作成画面で名称を入力し[作成] ボ タンを押します。

参照 **②**「第1節 1 事前登録されている振込先へ振込む」の「こんなときは ●振込に続けて定例振込リストを 作成 (更新)する」

Ⅲ-14

### こんなときは

### ●振込に続けて未登録の振込先を事前登録する

未登録の振込先を追加して振込操作を完了した場合、完了画面で[未登録の振込先の事前登録を行う]を押し、その 振込先を事前登録先に追加できます。

振込・振替の実行・承認権限者(事前登録先・都度指定先)の場合は、振込先事前登録の確認画面で「取引実行パス ワード」を入力し、[実行] ボタンを押します。

振込・振替の申請権限者および振込・振替の実行・承認権限者(事前登録先のみ)の場合は、振込先事前登録の確認 画面で[申請]ボタンを押します。

| 0. 1/1.1.1                                   | Japan To                       | INTERNAL ALMON             | P 80020000328 |             |          | 14.m      |    |
|----------------------------------------------|--------------------------------|----------------------------|---------------|-------------|----------|-----------|----|
|                                              |                                | 10.0                       |               |             |          |           | 1  |
| *登録の描込先()                                    | 「検指定)】                         |                            |               | -           |          |           |    |
| A6 C                                         | <b>瘦</b> 名                     | 推込先口度                      | 憲込金額(円)       | 手数割(円)      | EDISA    | 处理结果      |    |
| 04 イシハランン                                    | 900                            | 春香勝行<br>新宿支店<br>普通 2222222 | 1,000,000     | 420         |          | 正米        |    |
|                                              |                                |                            |               | Winte Dr.   |          | 414       |    |
|                                              |                                |                            |               | 推动会会        | 合計(円)    | 2.000.000 |    |
|                                              |                                |                            |               | 4-80.84     | CPD test | 1,680     |    |
|                                              | 、先の事前登録                        | 192                        | • • • • • • • | • • • • • • |          | •••••     | •• |
| >> 未登録の語<br>>> 注記のたって<br>たってページへ<br>取引を終了する場 | <u>ページへ</u><br>は、 <b>画明</b> 右上 | のロジアウトボタンを押して              | (1581.16      |             |          |           |    |

••••①[未登録の振込先の事前登録を行う]を押す

### ●振込・振替の実行・承認権限(事前登録先・都度指定先)の場合

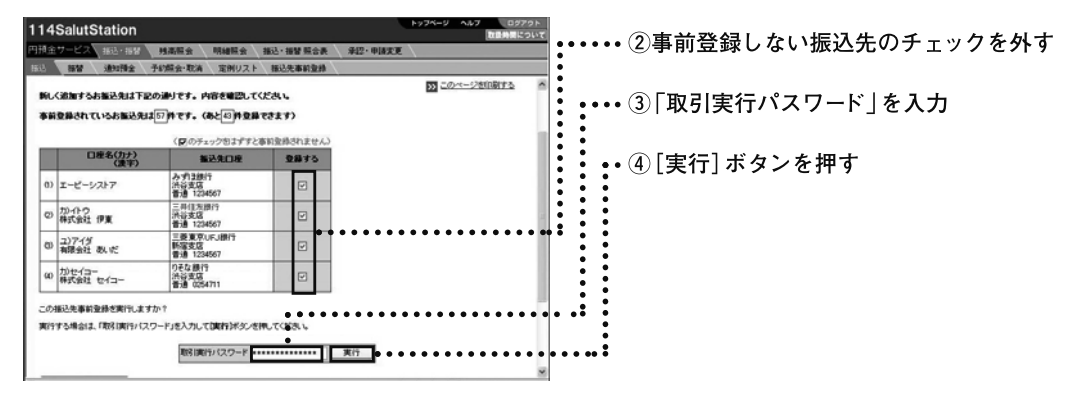

### ●振込・振替の実行・承認権限(事前登録先のみ)、申請権限の場合

| 114SalutStation                                                                                                    | 1.74-9 447 09791<br>BERECOUT    | の東前発得しない作り生のチェックを対す          |
|----------------------------------------------------------------------------------------------------|---------------------------------|------------------------------|
| HERV-COLLECTION MAKE MAKE MO-BURGA - RD-RUS                                                                                                    | a l                             | ●●●● ② 争削豆球しない 派込元のテェック そう 9 |
| THE BUT BOOKS THE REAL BOARD                                                                                                    |                                 |                              |
|                                                                                                    | BEABERSHEEP N7                  | ・ ③ [申請] ボタンを押す              |
| 振込先事前登録の確認                                                                                                    |                                 |                              |
| RUGHTSHERMITEN PTT. WITHIN TUCKS                                                                                                    | CON-SHIRES                      |                              |
| BREMSTALISAMENTED PTY. (AS[]BEHTELT)                                                                                                    |                                 |                              |
| (974)-19377287886818445<br>(989) 86808 8870<br>(989) 86808<br>8870<br>88878 88878<br>88878 88878<br>88878 8878<br>88878 8878<br>88878 8878<br>88878 8878<br>88878 8878<br>88878 8878<br>88878 8878<br>88878 8878<br>88878 8878<br>88878 8878<br>88878 8878<br>88878 8878<br>88878 8878<br>88878 8878<br>88878 8878<br>88878 8878<br>88778 8878<br>88878 8878<br>88778 8878<br>88878 8878<br>88778 8878<br>88778 8878<br>88778 8878<br>88778 8878<br>88778 8878<br>88778 88778<br>88778 88778<br>88778 88778<br>88778 88778<br>88778 88778<br>88778 88778<br>88778 88778<br>88778 88778<br>88778 88778<br>88778 88778<br>88778 88778<br>88778 88778<br>88778 88778<br>88778 88778<br>88778 88778<br>88778 8778<br>87778 8778<br>87778 8778<br>87778 8778<br>87778 8778<br>87778 8778<br>87778 8778<br>87778 8778<br>87778 8778<br>87778 8778<br>87778 8778<br>8778 8778<br>8778<br>8778<br>8778 8778<br>8778 8778<br>8778 8778<br>8778<br>877 | ••••••••••                      |                              |
| この相応用意用を中国。ますか1                                                                                                    |                                 |                              |
| 中国する地図は、1中国のイルンを押していたち、                                                                                                    |                                 |                              |
| ••••••••                                                                                                    | • • • • • • • • • • • • • • • • | • • • • •                    |
| <b>彩 泰 服</b> へ 開合                                                                                                    |                                 |                              |
|                                                                                                    |                                 |                              |

Ш-15

振込・振替

Ш

## 4 事前登録されている振込先へ口座確認をして振込む

あらかじめ登録済みの振込先を1件選択して口座確認を実施して振込みます。 他行宛に振込みする場合や平日夜間・土日祝日に当日付振込みする場合にご利用ください。 平日夜間・土日祝日で当日付振込みのためには事前に当行へのお申込みが必要となりますので、ご注意ください。 お申込みは、当行ホームページ「114 Salut Station 書式集」より、『114 Salut Station当日付振込利用通知書兼 「ワンタイムパスワード・ハードウェアトークン」申込書』をご印刷ご記入の上、お取引店までご持参ください。1週 間程度でご利用いただけます。

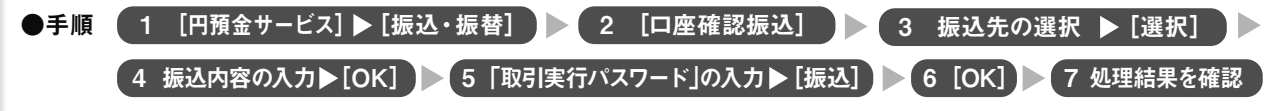

## 1 トップページの[円預金サービス]-[振込・振替]を押します。

参照 🕼 「第1節 1 事前登録されている振込先へ振込む」の

## 2 [口座確認振込]ボタンを押します。

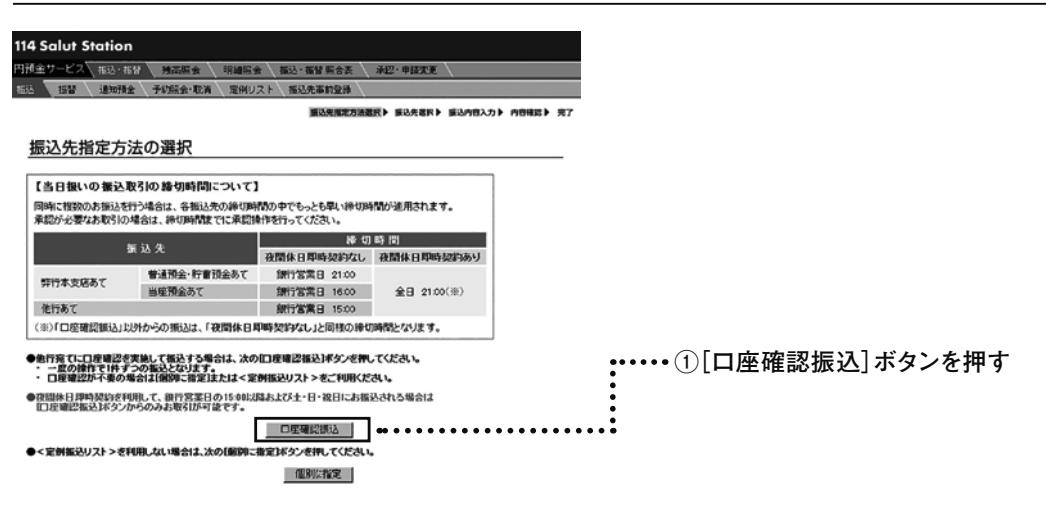

## 3 振込先の[選択]ボタンを押します。

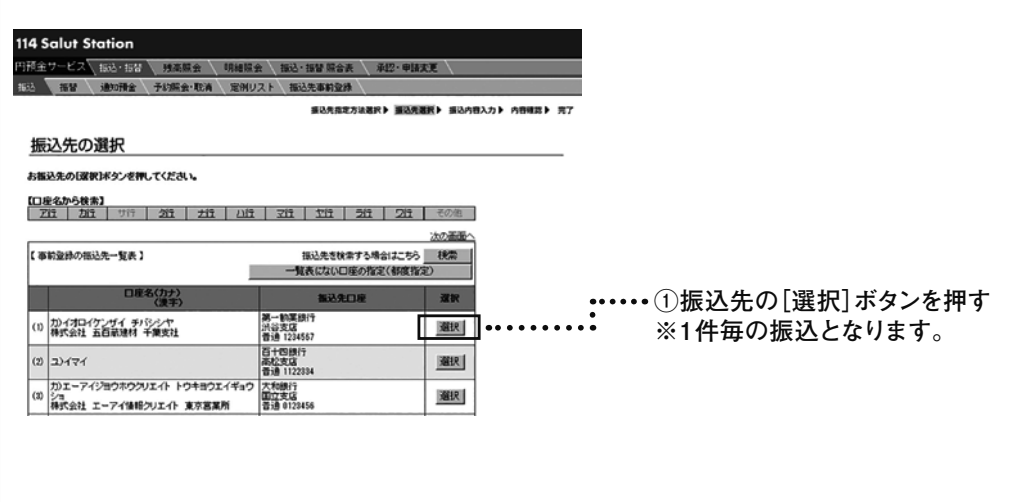

Ⅲ-16

4 振込内容を入力し、[OK] ボタンを押します。 平日夜間・土日祝日に当日付振込する場合は、振込指定日は当日日付を選択します。

参照 🕼 「第1節 1 事前登録されている振込先へ振込む」の 🛽

5 入力内容を確認します。振込・振替の実行・承認権限者の場合は「取引実 行パスワード」を入力し、[振込]ボタンを押します。申請権限者の場合は、 [申請]ボタンを押します。

参照 🕼 「第1節 1 事前登録されている振込先へ振込む」の 🗗

## 6 実行・承認権限者は[OK] ボタンを押します。

参照 🕼 「第1節 1 事前登録されている振込先へ振込む」の 🚹

7 実行・承認権限者は処理結果欄を確認します。「正常」と表示されているものは正常に処理されております。「異常」と表示されているものは、正常に処理されておりません。

Ш-17

参照 🕼 「第1節 1 事前登録されている振込先へ振込む」の 🛛

Ⅲ 振込·振替

## 5 未登録の振込先(都度指定先)へ口座確認をして振込む

事前登録されていない登録先へ口座確認をして振込みします。

他行宛に振込みする場合や平日夜間・土日祝日に当日付振込みする場合にご利用ください。

平日夜間・土日祝日で当日付振込みのためには事前に当行へのお申込みが必要となりますので、ご注意ください。 お申込みは、当行ホームページ「114 Salut Station 書式集」より、『114 Salut Station当日付振込利用通知書兼 「ワンタイムパスワード・ハードウェアトークン」申込書』をご印刷ご記入の上、お取引店までご持参ください。1週 間程度でご利用いただけます。

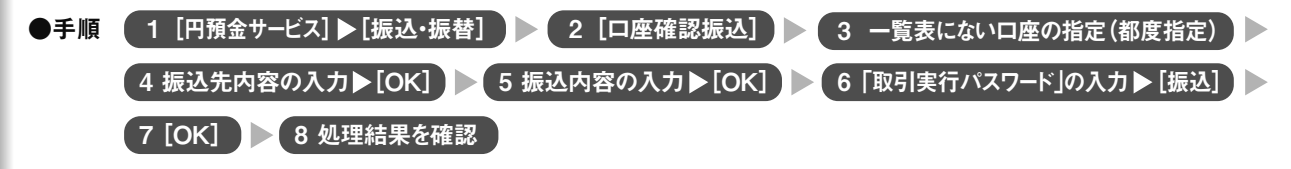

## 1 トップページの[円預金サービス]-[振込・振替]を押します。

参照 🕼 「第1節 1 事前登録されている振込先へ振込む」の 🚹

## 2 [口座確認振込]ボタンを押します。

國的政策定

| 114 Salut Station                                                                                                    |                                            |                 |
|----------------------------------------------------------------------------------------------------|--------------------------------------------|-----------------|
|                                                                                                    | ·福廷·福祉·福祉·希告表 ·希巴·华纳文集                     |                 |
| 10 描記 通知指定 予約局容+取用 运用U.2.1                                                                                                    | · 在还完备能量用                                  |                 |
|                                                                                                    | · · · · · · · · · · · · · · · · · · ·      | 1046 + #T       |
| 振込先指定方法の選択                                                                                                    |                                            |                 |
| 【当日初いの振込取引の移切時間について】<br>同時に理論のお振込を行う場合は、各等込まの得り時間<br>素記分と数なお取引の場合は、時の時間をつい来の特性                                                                                                    | カ中でもっとも取い後の時間が運用されます。<br>行うってください。         |                 |
| 5 L Z Z                                                                                                    | 推动局面                                       |                 |
| 作<br>弊行本支応あて 暫違伊全・行費が全みて<br>当用預金為で<br>ま行奏で                                                                                                    | 「新日本語目 15:00<br>新日本語目 15:00<br>新日本語目 15:00 | ①[口座確認振込]ボタンを押す |
| 「「日和国際語法」に対からの語言は、「教育体目和国                                                                                                    | 12月4日、12回時の時代3時間となります。                     |                 |
| <ul> <li>● 市行商でに口座電道を実施して扱いする場合は、次の口<br/>- 一面の様行で1時ずつの広込とびります。</li> <li>□ 日産地営行を使めるは10時のに電気はとればく変新性</li> <li>● ご用地営行を使めないのから引き引からであった。</li> <li>● ご用地営行などのから引き引からです。</li> <li>● ご用地営行などのから引き引からです。</li> <li>● ご用地営行などのからの引き引から、</li> </ul> | ● ● ● ● ● ● ● ● ● ● ● ● ● ● ● ● ● ● ●      |                 |

3 [一覧表にない口座の指定(都度指定)]ボタンを押します。

| 114 Solut Station<br>Miles - Example internation<br>No. 189 (None France internation) | 1911年1月1日日本<br>1912年1月1日本<br>1913年日日本<br>1913年日日本<br>1913年日日本<br>1913年日日本<br>1913年日<br>1913年日<br>1913<br>1913<br>1913<br>1913<br>1913<br>1913<br>1913<br>191 | 91822         |                                 |
|---------------------------------------------------------------------------------------|----------------------------------------------------------------------------------------------------|---------------|---------------------------------|
| 振込先の選択                                                                                |                                                                                                    |               |                                 |
| お振込先の「課状」ボタンを押してください。                                                                 |                                                                                                    |               |                                 |
| 10度名から検索)<br>デ作 カラーニ 加子 大谷 ハウ                                                         | F 295 199 200 7                                                                                                    | 1 1 1 1 1 1 1 |                                 |
|                                                                                       | ·                                                                                                    | 12.72 ·       |                                 |
| 【 事前宣称の描述先一覧表 】                                                                       | 接込先を検索する場合はよ<br>一覧長にない口頭の指定(都)                                                                                                    | 156 18年 1     | •••••••••••①「一覧表にたい口座の指定(都度指定)] |
| 日後も(カナ)、<br>(第字)                                                                      | \$2.4D#                                                                                                    | 38            | ボタンを描す                          |
| <ul> <li>(1) がイオロイケンダイ チリシント<br/>体式会社 五百割建株 千葉支払</li> </ul>                           | 納一新業課行<br>近日支援<br>普通 1234567                                                                                                    | 遊訳            | 11 Y C 1 Y                      |
| (1) 2)171                                                                             | 百十四億行<br>兩位支店<br>普通 112約34                                                                                                    | 3015          |                                 |
| (2) プリエーアイジョウホウクリエイトトウキョウエイギョウ<br>ショ<br>株式会社 エーアイ情報クリエイト 東京営業所                        | 2 大和6時刊<br>国立支店<br>普通 0125456                                                                                                    | <u>an</u>     |                                 |
|                                                                                       |                                                                                                    |               |                                 |

Ш-18

Ш

振込・ 振 替

新しい振込先の情報を入力し、[OK] ボタンを押します。
 平日夜間・土日祝日に当日付振込する場合は、振込指定日は当日日付を選択します。
 参照 
 <sup>参照</sup> 
 「第1節 3 未登録の振込先(都度指定先)へ振込む」の

5 振込内容を入力し、[OK] ボタンを押します。

参照 🕼 「第1節 3 未登録の振込先(都度指定先)へ振込む」の5

6 入力内容を確認します。振込・振替の実行・承認権限者(事前登録先・都度 指定先)の場合は「取引実行パスワード」を入力し、「振込」ボタンを押します。 振込・振替の実行・承認権限者(事前登録先のみ)、申請権限者の場合は、 [申請]ボタンを押します。

| 4 Salut Station                                                                                                    |                                                                                                    |                                                                                   |                                                                            |                                                                                                    |                                                                                                    |
|----------------------------------------------------------------------------------------------------|----------------------------------------------------------------------------------------------------|-----------------------------------------------------------------------------------|----------------------------------------------------------------------------|----------------------------------------------------------------------------------------------------|----------------------------------------------------------------------------------------------------|
| Extreme and                                                                                                    | -                                                                                                    | 二 福田・田田 日本市                                                                       | AND BEEF                                                                   |                                                                                                    |                                                                                                    |
| aw miti                                                                                                    | 计 于新闻会 取得 建制                                                                                                    | (2) 福达主要有重持                                                                       | C-10-0-0                                                                   |                                                                                                    |                                                                                                    |
|                                                                                                    |                                                                                                    | <b>新以外出现</b> 力                                                                    |                                                                            | STRAD . PRIME                                                                                                  | 1 87                                                                                                   |
|                                                                                                    |                                                                                                    |                                                                                   |                                                                            |                                                                                                    | メモ                                                                                                    |
| 内容確認                                                                                                    |                                                                                                    |                                                                                   |                                                                            |                                                                                                    |                                                                                                    |
| 13514850                                                                                                    |                                                                                                    |                                                                                   |                                                                            |                                                                                                    |                                                                                                    |
|                                                                                                    |                                                                                                    |                                                                                   |                                                                            |                                                                                                    |                                                                                                    |
| F記の内容を確認してくた                                                                                                    | 30.                                                                                                    |                                                                                   |                                                                            | Ditere 20000000                                                                                                | ─ 実行・承認権限者は 確認結果」欄に口座確認で取得し □ 口座名を表示します。                                                               |
| F記の内容を確認してくた                                                                                                    |                                                                                                    |                                                                                   |                                                                            | D 20                                                                                                    | — 実行・承認権限者は 確認結果」欄に口坐確認で取得し<br>□座名を表示します。<br>「入力内容 欄にお客さまが入力した口座名を表示します。                               |
| FROMITONEL TA                                                                                                    | 送い。<br>ロ原編型版造                                                                                                    |                                                                                   |                                                                            | Distance (Second Second Second Second Second Second Second Second Second Second Second Second Second Second Se | ― 実行・承認権限者は 確認結果」欄に口座確認で取得し<br>□座名を表示します。<br>「入力内容」欄にお客さまが入力した口座名を表示します。                               |
| F記の時間を確認してくた<br>目的<br>別面のの                                                                                                    | 辺<br>原<br>編<br>辺<br>編<br>辺<br>画<br>編<br>辺<br>画<br>編<br>辺<br>画<br>編<br>辺<br>画<br>編<br>辺<br>画<br>画<br>画<br>画<br>画<br>画<br>画<br>画<br>画<br>画<br>画<br>画<br>画                                                                                                    | 成前往 山田岡市 東京本                                                                      | <u>11</u>                                                                  | D <u>ib250813</u>                                                                                              | ─ 実行・承認権限者は 確認結果]欄に口座確認で取得し<br>□座名を表示します。<br>「入力内容]欄にお客さまが入力した口座名を表示します。                               |
| F記の内容を確認してくま<br>11 年<br>和国にの<br>4回人名<br>副刊録2日                                                                                                    | <ul> <li>(201)。</li> <li>(201)</li> <li>(201)</li> <li>(201)</li> <li>(201)</li> <li>(201)</li> <li>(201)</li> </ul>                                                                                                    | 式術社 山田岡市 東文十                                                                      | 121                                                                        | D COMPOSED IN                                                                                                  | ー 実行・承認権限者は「確認結果」欄に口座確認で取得し<br>口座名を表示します。<br>「入力内容」欄にお客さまが入力した口座名を表示します。                               |
| F記の内容を確認してくま<br>17 句<br>17 国口の<br>14 国人名<br>画社教室日                                                                                                    | 2011、<br>口原単約343<br>毎日以大店 香港 7827451 株<br>701ヤマジンロクジ<br>20074.8                                                                                                    | 式前社 山田岡寨 東京本                                                                      | <u>k1</u>                                                                  | ()<br>()<br>()<br>()<br>()<br>()<br>()<br>()<br>()<br>()<br>()<br>()<br>()<br>(                                | <ul> <li>美行・承認権限者は「確認結果」欄に口座確認で取得し</li> <li>口座名を表示します。</li> <li>「入力内容」欄にお客さまが入力した口座名を表示します。</li> </ul> |
| Fi20の時間を確認してくま<br>日 行<br>人間につき<br>人間へる。<br>間込むまご日<br>中国AMS中部140月(国行)<br>市式の月211人。現代中初                                                                                                    | 2010<br>回風編記録で、<br>御田は末頃、<br>書通、2521451 時<br>2007年2月27日<br>2007年1<br>まず10月日一将3回517名の職力会の<br>第日の第二次のの<br>第二次の日のであります。<br>第二次のの<br>第二次のの<br>第二次のの<br>2007年1<br>1006年1<br>1006年1<br>1006年1<br>1007年1<br>1007<br>1007<br>1007<br>1007<br>1007<br>1007<br>1007<br>10                                                                                                    | 式会社 山田岡事 東京本<br>ただいでいる場合は1 F中<br>5月1月17日、2018年1、                                  | 121<br>111<br>1110 (111) (111)                                             | D Chr-298Rf3                                                                                                   | <ul> <li>美行・承認権限者は「確認結果」欄に口座確認で取得し</li> <li>口座名を表示します。</li> <li>「入力内容」欄にお客さまが入力した口座名を表示します。</li> </ul> |
| Fi20内容を確認してくよ<br>官 守<br>利電口の<br>体理へる。<br>面込在2日<br>中国為好手的140月(音方)<br>声が引きせん。国达中的                                                                                                    | 2016年25345<br>10日6年25345<br>10日1日25345<br>101772524052<br>200143<br>10176日-16月55(1725年)出<br>10176日-16月55(1725年)出<br>101761-1615(1725年)出<br>101761-1615(1725年)出<br>101761-1615(1725年)出<br>101761-1615(1725年)出<br>101761-1615(1725年)出<br>101761-1615(17258)<br>101761-1615(17258)<br>10176-1615(17258)<br>10176-1615(17258)<br>10176-1615(1758)<br>10176-1615(175858)                                                                                                    | 成後社 山田岡郡 東京本<br>生たれ (1)、今時会は、「中<br>長行道道法とため)ます。                                   | 12.1<br>(PF0.)488.2                                                        | ()) <u>-0232(6)13</u>                                                                                          | ー 美行・承認権限者は「確認結果」欄に口座確認で取得し<br>口座名を表示します。<br>「入力内容」欄にお客さまが入力した口座名を表示します。                               |
| Fi20内容を確認してくよ<br>日 分<br>利用口作<br>体理人-6.<br>用込作を日<br>内口ASF4日1003(11万)<br>売のの目ません。日本日本の<br>(本全計のの目ません。日本日本の<br>日本年本                                                                                                    | 2814<br>口原場的紙込<br>市田が支援 香港 7021651 株<br>わかっさショックジ<br>20014.3<br>までの日一代31551でお助け込<br>時13.10日の第7日の516日に<br>201<br>国本の7月日                                                                                                    | 成後社 山田岡事 東京本<br>小七代 (八) 公場会社 F年<br>長年連場と上の1ます。<br>11116年(111)                     | 11<br>11<br>11<br>11<br>11<br>11<br>11<br>11<br>11<br>11<br>11<br>11<br>11 |                                                                                                    | 美行・承認権限者は「確認結果」欄に口座確認で取得し<br>口座名を表示します。<br>「入力内容」欄にお客さまが入力した口座名を表示します。                                 |
| F2009日を確認してくた<br>(2 分<br>(2 分<br>(2 小田口作<br>(2 単))<br>(2 単))<br>(2 | 2014<br>口原規約株式<br>電販協工成 書達 2021(5) 株<br>7047-252-2022<br>2014.3<br>まだ「田日ー453」であった「田日」<br>第13.21日かの予加日に<br>201<br>副務業に日報                                                                                                    | 成会社 山田岡専 東京本<br>なだいてい 公場会はよ 「中」<br>なたないたい 公場会はよ 「中」<br>ない 公場会は、「中」<br>ない 公場会は、「中」 | 11<br>11<br>11<br>11<br>11<br>11<br>11<br>11<br>11<br>11<br>11<br>11<br>11 | D) -122950(8)73                                                                                                | <ul> <li>美行・承認権限者は「確認結果」欄に口座確認で取得し</li> <li>口座名を表示します。</li> <li>「入力内容」欄にお客さまが入力した口座名を表示します。</li> </ul> |
| F2004074000, TCA<br>(1)                                                                                                    | 2014年<br>日本語名の<br>日本語名の<br>世紀学校の<br>世紀学校の<br>世紀学校の<br>1011年<br>1011年 | 式会社 山田岡尊 東京本<br>                                                                  | 14.1<br>                                                                   | 0) -0                                                                                                    |                                                                                                    |

- このお福廷を案行しますかり
- 7 実行・承認権限者は[OK] ボタンを押します。

参照 🕼 「第1節 3 未登録の振込先(都度指定先)へ振込む」の7

8 実行・承認権限者は処理結果欄を確認します。「正常」と表示されているものは正常に処理されております。「異常」と表示されているものは、正常に処理されておりません。

Ш-19

参照 🕼 「第1節 3 未登録の振込先(都度指定先)へ振込む」の 🛚

# 第2節 振替

Ⅲ 第1章 振込·振替 サービス指定口座に登録されている普通預金・当座預金間で、振替や振替予約をします。 操作は「振替先指定方法選択」「振替内容入力」「内容確認」「完了」の流れになります。 画面右上の ナビゲーションにそって、その概要を紹介します。

| ●<定併編録リスト>を刊用<br>1166第名 リスト><br>日中 再紀 月11日室の開始<br>田中 再紀 月末日室の開始                                                                                                    | - ASTA<br>しない場合は、次の18000<br>する場合は、下記の一数<br>1818 20014.28<br>1818 20014.28                                                                                                    | (第三)ボタンを押してくたき<br>(1)(2)へ行きこの<br>の鉄(5)リストの(2)(3)(ボタン<br>(3)(3)(3)(3)(3)(3)(3)(3)(3)(3)(3)(3)(3)(                                                                                                    | en tredu   |                                                                                                    |                         |                                                                                                    | 選<br>▼ <b>振</b>          | 択し<br><b>替内</b><br>額を        | ます<br><b>容入</b><br>入力   | 。<br><b>カ:</b><br>しま    | 引落<br>す。    | ]座;                                           | や振               | 替指     | 定日         | 日、扨 | 辰替 |
|----------------------------------------------------------------------------------------------------|----------------------------------------------------------------------------------------------------|----------------------------------------------------------------------------------------------------|------------|----------------------------------------------------------------------------------------------------|-------------------------|----------------------------------------------------------------------------------------------------|--------------------------|------------------------------|-------------------------|-------------------------|-------------|-----------------------------------------------|------------------|--------|------------|-----|----|
| 4-8. M- A*E****                                                                                                    | 189972 2001.4.36                                                                                                    | 14 <u>380</u>                                                                                                    |            |                                                                                                    |                         |                                                                                                    | ▼内<br>▼完                 | <b>容確</b><br>了:打             | <b>認:</b> )<br>喿作፣      | 入力<br>が完                | 内容<br>了し    | を確<br>まし                                      | 認し<br>た。         | ノまで    | す。         |     |    |
|                                                                                                    |                                                                                                    |                                                                                                    |            |                                                                                                    |                         |                                                                                                    |                          |                              |                         |                         |             |                                               |                  |        |            |     |    |
| 個                                                                                                    | 別指定                                                                                                    | eで振                                                                                                    | 替え         | る                                                                                                    |                         |                                                                                                    |                          |                              |                         |                         |             |                                               |                  |        |            |     |    |
| 別に振者                                                                                                    | すの容を                                                                                                    | 入力し、                                                                                                    | 振替え        | ます。                                                                                                    |                         |                                                                                                    |                          |                              |                         |                         |             |                                               |                  |        |            |     |    |
| 手順 1                                                                                                    | [円預金 <sup>·</sup>                                                                                                    | サービス]▶                                                                                                    | ▶[振込·      | 振替]                                                                                                    |                         | 2 [振                                                                                                    | 替]                       | )   (                        |                         |                         | 3           | [個別                                           | りに非              | 省定]    | ]          |     |    |
|                                                                                                    | 4 振替                                                                                                    | 内容の入力                                                                                                    | 71 🕨 [ O k | <b>6</b> 1                                                                                                    | 5                       | ि छन्न २ । इ                                                                                                 | ミクティック                   | 1 <b>7</b> -k                | : Iの X                  | <b>+</b> 1              | 、「炬ま        | 91 I I                                        |                  | 6      | ΓO         | K]  |    |
|                                                                                                    | 7                                                                                                    | 処理結果を                                                                                                    | を確認        |                                                                                                    |                         | 41 7 1 9                                                                                                    | ₹1J/\∕                   |                              |                         |                         |             |                                               |                  | 0      | 0]         |     |    |
| ●<br>】 トゥ                                                                                                    | 7<br>ップペー                                                                                                    | 処理結果を<br>-ジの[                                                                                                    | E 確認       | 。<br>をサ-                                                                                                    | ・ビス                     | ] — [                                                                                                    | 振込                       | · 振                          | 長替                      | ]を                      | ;押(         | ノま                                            | す。               | 0      | [0         |     |    |
| I to adaptifications — Marci                                                                                                    | 7<br>ップペー<br>114SalutS                                                                                                    | 処理結果を<br>ージの[[<br>tation                                                                                                    | 王確認<br>円預会 | ≧サ-                                                                                                    | -ビス                     | ]—[]<br>1                                                                                                    | <b>振込</b><br>[円預:        | • <b>折</b><br>金サ-            | <b>表替</b><br>-ビフ        | ] <b>を</b><br>、]に       | · <b>押(</b> |                                               | <b>す</b> 。<br>-ッ | ルを     | _[0<br>:当て | 3   |    |
|                                                                                                    | 7<br>ノプペー<br>114SalutS<br>ビキュアメッセージ<br>2-114SalutS<br>ビキュアメッセージ<br>2-114SalutS                                                                                                    | 処理結果で<br>ージの[ <br>tation                                                                                                    | 王確認<br>円預会 | をサ-<br>調整                                                                                                    | -ビス                     | ( <u>)</u><br>( <u>)</u><br>( <u>)</u><br>( <u>)</u><br>( <u>)</u><br>( <u>)</u><br>( <u>)</u><br>( <u>)</u> | <b>振込</b><br>[円預音<br>[振込 | ・ <b>扱</b><br>金サ-<br>・振替     | <b>表替</b><br>-ビス<br>割を語 | ] <b>を</b><br>、]に<br>押す | <b>押(</b>   | <b>, </b>                                     | <b>す</b> 。<br>ッ  | ルを     | _[0<br>:当て | 23  |    |
| 1 月 2 Jahr Status No.<br>1 月 2 Jahr Status No.<br>1 Jahr Status No.<br>1 Jahr Status No.<br>1 Jahr         | 7<br>ハプペー<br>114SalutS<br>セキュアメッセージ<br>114SalutS<br>セキュアメッセージ<br>ロー<br>ロー<br>ロー<br>ロー<br>ロー<br>ロー<br>ロー<br>ロー<br>ロー<br>ロー                                                                                                    | 処理結果で<br>-ジの[ <br>tation                                                                                                    | 中預会<br>四預会 | をサー<br>た<br>で<br>の<br>で<br>の<br>で<br>の<br>で<br>の<br>で<br>の<br>で<br>の<br>で<br>の<br>で<br>の<br>の<br>の<br>の                                                                                                    | -ビス                     | [4x7]3<br>1                                                                                                  | <b>辰込</b><br>[円預]<br>[振込 | ・ <b>折</b><br>金サ-<br>・振替     | <b>支替</b><br>-ビス        | ] <b>を</b><br>、]に<br>押す | · 押(        | <b></b><br>スカ・                                | <u>す。</u><br>ッ   | ルを     | <br>:当て    | -3  |    |
| Т. 45 аметістіка. Кер<br>1. 45 аметістіка. Кер<br>1. 45 аметістіка. Кер<br>1. 45 аметістіка. Кер<br>1. 45 аметістіка. Кер<br>1. 45 аметістіка. Кер<br>1. 45 аметістіка. Кер<br>1. 45 аметістіка. Кер<br>1. 45 аметістіка. Кер<br>1. 45 аметістіка. Кер<br>1. 45 аметістіка. Кер<br>1. 45 аметістіка. Кер<br>1. 45 аметістіка. Кер<br>1. 45 аметістіка. Кер                                                                                                    | 7<br>ハプペー<br>114SalutS<br>ビキュアメッセー<br>2-15<br>114SalutS<br>ビキュアメッセー<br>2-15<br>114SalutS<br>ビキュアメッセー<br>2-15<br>114SalutS<br>114SalutS<br>114Salu                           | 処理結果で<br>-ジの[[<br>tation                                                                                                    |            | た<br>サー<br>(1997)<br>(1997)<br>(1 | -ビス<br>-ビス<br>- 読<br>で、 | [4x7]3<br>1                                                                                                  | <b>辰込</b><br>[円預:<br>[振込 | ・ <b>拐</b> 金サ-               | <b>夏替</b><br>ービス        | ] <b>を</b><br><]に<br>押す | ·押(         | <b>, t</b>                                    | <b>す</b> 。<br>ーソ | u を    |            | -3  |    |
| Т 45 аметіскіх Кер<br>1 45 аметіскіх Кер<br>1 45 | 7<br>・ プ ペ ー<br>114SalutS<br>セキュアメッセージ<br>・ 114SalutS<br>セキュアメッセージ<br>・ 114SalutS<br>セキュアメッセージ<br>・ 114SalutS<br>セキュアメッセージ<br>・ 114SalutS<br>・ 114SalutS<br>• 114SalutS<br>• 114SalutS<br>•                                                                                     | 処理結果で<br>-ジの[[<br>tation ~<br>tation ~<br>でのでして、<br>いいには、ののでして、<br>でのでして、<br>このにのはて、<br>このにのは、<br>このにのはて、<br>このにのは、<br>このにのは、<br>このにのは、<br>このにのは、<br>このにのは、<br>このにのは、<br>このにの<br>このにの<br>このにの<br>このにの<br>このにの<br>にのにの<br>このにの<br>にの<br>このにの<br>にの<br>にの<br>このにの<br>このにの<br>にの<br>にの<br>このにの<br>にの<br>このにの<br>にの<br>にの<br>にの<br>にの<br>にの<br>にの<br>にの<br>にの<br>にの<br>にの<br>にの<br>にの |            |                                                                                                    | -ビス<br>-ビス<br>- 読<br>で、 | [] <u>—[]</u><br>1                                                                                           | <b>辰込</b><br>[円預:<br>[振込 | ・ <b>扱</b> 金サ-               | <b>蔵替</b><br>ービス        | ] <b>を</b><br><]に       | ·押(         | <u>、</u> ま<br>スカ・                             | <b>す</b> 。<br>ーソ | <br>ルを | <br>:当て    | -3  |    |
| 1 45 Магедана         Кала           1 45 Магедана         Кала                                                                                                    | 7<br>、 プ ペ ー<br>1 boxest forest<br>114SalutS<br>セキュアメッセージ<br>2-15<br>114SalutS<br>セキュアメッセージ<br>2-15<br>114SalutS<br>ロー<br>114SalutS<br>ロー<br>114SalutS<br>114SalutS |                                                                                                    |            |                                                                                                    | -ビス<br>-ビス              | ( <u>)</u><br>( <u>)</u><br>( <u>)</u><br>( <u>)</u><br>( <u>)</u><br>( <u>)</u>                             | <b>辰込</b><br>[円預:<br>[振込 | ・ <b>扱</b> 金サ-               | <b>麦替</b><br>-ビフ<br>剤を  | ] <b>を</b><br>(]に       | ·押(         | <u>, </u> , , , , , , , , , , , , , , , , , , | <u>す</u> 。<br>ツ  |        | <br>:当て    | -3  |    |
| 1.4: илистрания         Ниго           1.4: илистрания         Ниго           1.4: илистрания         Ниго           1.4: илистрания         Ниго           1.4: илистрания         Ниго           1.4: илистрания         Ниго           1.4: илистрания         Ниго           1.4: илистрания         Ниго           1.4: илистрания         Ниго                                                                                                    | 7<br>、 プ ペ<br>114Saluts<br>たキュアメッセージ<br>114Saluts<br>たキュアメッセージ<br>20-100<br>114Saluts<br>114Saluts                                   |                                                                                                    |            |                                                                                                    | -ビス<br>-ビス              | <u>, ] — [;</u><br>1                                                                                         | <b>辰込</b><br>[円預:<br>[振込 | ・<br><i>折</i><br>金<br>・<br>振 | <b>麦替</b><br>-ビフ<br>割を注 | ] <b>を</b><br>く]に<br>押す | ·押(         |                                               | <u>す</u> 。<br>ツ  | <br>ルを | <br>:当て    | -3  |    |

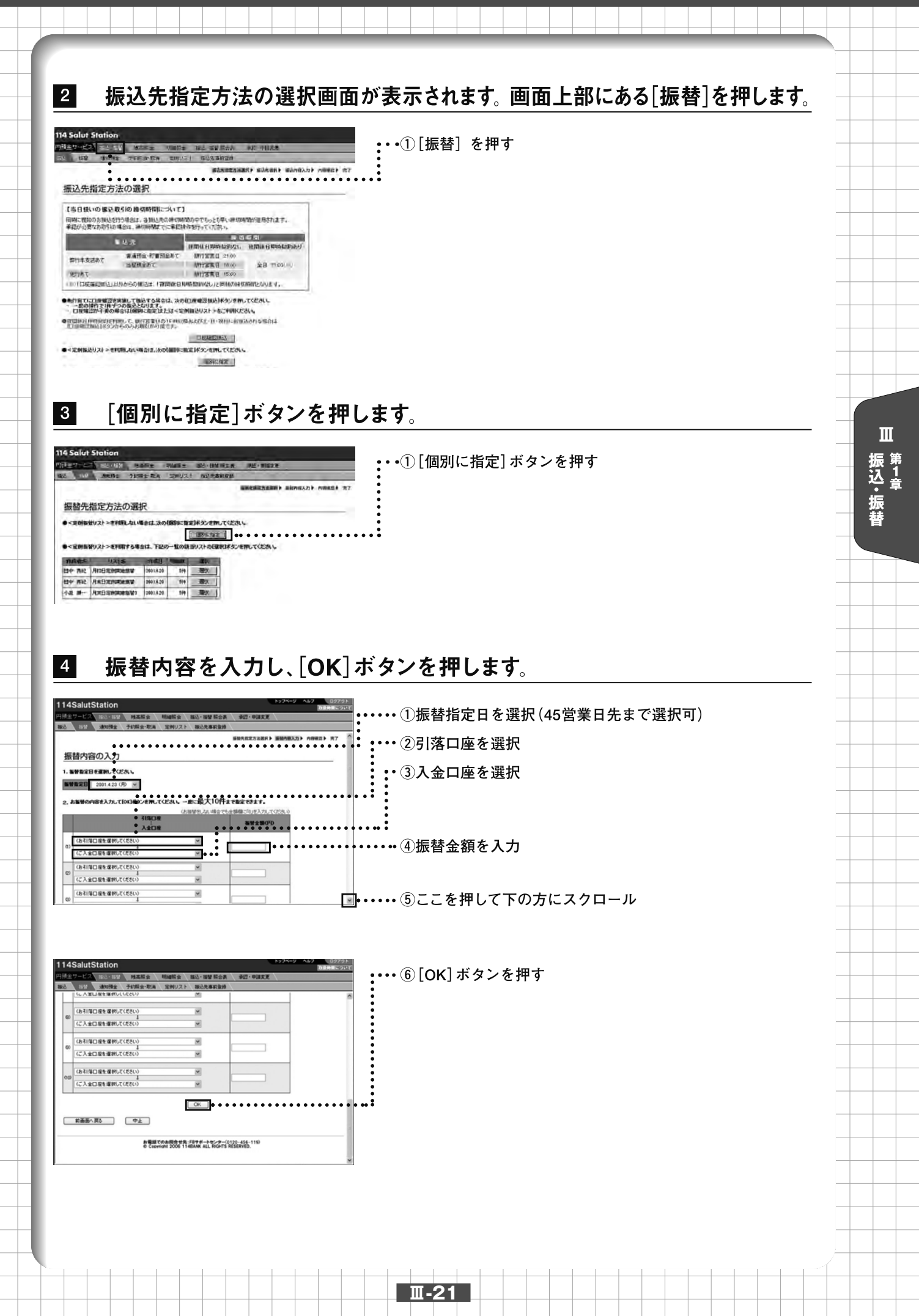

5

Ш

振込・ 振 替

## 入力内容を確認します。振込・振替の実行・承認権限者の場合は「取引実行パスワード」を 入力し、[振替]ボタンを押します。申請権限者の場合は、[申請]ボタンを押します。

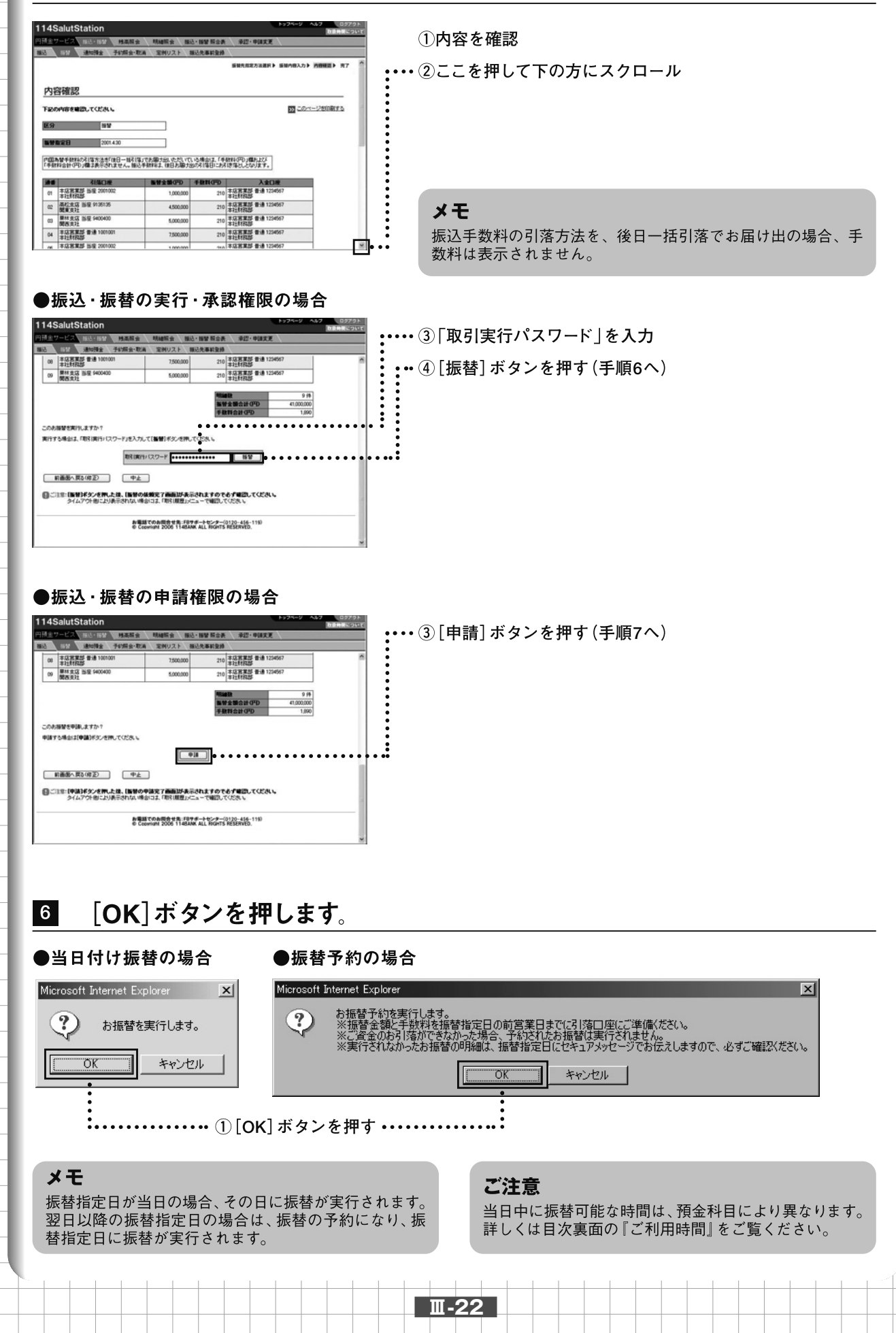

7

実行・承認権限者は処理結果欄を確認します。「正常」と表示されているものは正常に 処理されております。「異常 と表示されているものは、正常に処理されておりません。

|                                 | alucatation                                                                                                    |                                                                                                    |                                                                             |                                                                                                    | <b>DENE STOR</b>                               |
|---------------------------------|----------------------------------------------------------------------------------------------------|----------------------------------------------------------------------------------------------------|-----------------------------------------------------------------------------|----------------------------------------------------------------------------------------------------|------------------------------------------------|
| 11                              | EX INC. NAME                                                                                                    | A HARA N                                                                                                    | 这-189 联合英                                                                   | \$17-00EE                                                                                                    |                                                |
|                                 |                                                                                                    | BA THURL                                                                                                    | BORBERS .                                                                   |                                                                                                    |                                                |
| 1<br>1<br>1<br>1<br>1<br>1<br>1 | D                                                                                                    | 御御御室前に知寺ュアン                                                                                                    | のセージでお出る                                                                    | LETOT ATCHINES.                                                                                                    |                                                |
| PRO                             | 0402000                                                                                                    |                                                                                                    |                                                                             |                                                                                                    | SH-SHORTS                                      |
| E9                              | 87                                                                                                    |                                                                                                    |                                                                             |                                                                                                    |                                                |
| 301                             | 3001.42 1200                                                                                                    |                                                                                                    |                                                                             |                                                                                                    |                                                |
| - स्व                           | 10 20                                                                                                    |                                                                                                    |                                                                             |                                                                                                    |                                                |
|                                 | 001430                                                                                                    |                                                                                                    |                                                                             |                                                                                                    |                                                |
| 1                               | AND AND AND AND AND AND AND AND AND AND                                                                                                    |                                                                                                    | 1.4.4.012.746<br>807(188-23)                                                | nice alle 201<br>Macadon Y.                                                                                                    | No.                                            |
| 1                               |                                                                                                    |                                                                                                    | 10801 740<br>907 198 - 271<br>488 070                                       | нато и върга<br>Ласселату.<br>Алоля                                                                                                    | A466                                           |
|                                 |                                                                                                    |                                                                                                    | 1-0-8-012 744<br>807(1981:247)<br>4-808(070<br>210                          | NIGTO MALLOS<br>TRECEGION Y.<br>ARON<br>TREES BIA TOHOT                                                                                                    | 164368<br>2.10                                 |
|                                 |                                                                                                    | 10, 172-00 150, 17 17 1<br>00 F10142, 008 A307<br>0.0000<br>0.00000<br>0.00000                                                | 1.15.08.002.1744<br>8057.088-2470<br>48080070<br>210<br>210                 | 11/70 /00.274<br>7022.65/167.<br>2022.65/167.<br>2022.65/167.<br>2022.65/167.<br>2022.65/167.<br>2022.65/167.<br>2022.65/167.                                                                                                    | 2m<br>2x                                       |
|                                 |                                                                                                    | 10,172,00 155, 2 21,17<br>00 FEMAL 003,007<br>100000<br>0.00000<br>0.00000                                                    | 11046011,748<br>8050188024<br>1000<br>100<br>200<br>200<br>200              | 19日本 2017<br>2月日にというます。<br>入会に後<br>本会になる。<br>本会になる。<br>本会に、<br>本会になる。<br>本会に、<br>本会に、<br>本会に、<br>本会に、<br>本会に、<br>本会に、<br>本会に、<br>本会に、<br>本会に、<br>本会に、<br>本会に、<br>本会に、<br>本<br>本会に、<br>本会に、<br>本会に、<br>本会に、<br>本会に、<br>本会に、<br>本会に、<br>本会に、<br>本会に、<br>本会に、<br>本会に、<br>本会に、<br>本会に、<br>本会に、<br>本会に、<br>本会に、<br>本会に、<br>本会に、<br>本会に、<br>本会に、<br>本会に、<br>本会に、<br>本会に、<br>本会に、<br>本会に、<br>本会に、<br>本会に、<br>本会に、<br>本会に、<br>本会に、<br>本会に、<br>本会に、<br>本会に、<br>本会に、<br>本<br>本会に、<br>本会に、<br>本<br>本会に、<br>本<br>本<br>本<br>本<br>本<br>本<br>本<br>本<br>本<br>本<br>本<br>本<br>本 | 8.68.6<br>2.11<br>2.11<br>2.11                 |
|                                 | 2004-20<br>2004-20<br>2004<br>2004-20<br>2004-20<br>2004-2 | 13, 17 2, 20 15, 2 12, 17<br>ab Fibre J, 10 (3, 20 7)<br>1,000,00<br>4,000,00<br>5,000,00<br>1,000,00<br>1,000,00<br>1,000,00 | 1.658.012 748<br>857 188-241<br><b>488070</b><br>79<br>29<br>29<br>29<br>29 | 10.070,480,202<br>NB2.0204<br>Toylega at a toper<br>Toylega at a toper<br>Toylega at a toper<br>Toylega at a toper<br>Toylega at a toper<br>Toylega at a toper<br>Toylega at a toper                                                                                                    | 8.12.8<br>2.11<br>2.15<br>2.15<br>2.15<br>2.15 |

・・・ ①処理結果欄を確認する

### 印刷

表示されている画面の上部にある<u>このページを印刷する</u> を選択することにより印刷が可能です。

### メモ

申請の場合、振込・振替の実行・承認権限者への承認依頼となります。指定日までに実行・承認権限者による承認が必要です(参照 🖉 「V 承認・申請変更編」)。

### ご注意

予約の場合、指定日の前営業日中に振替金額・手数料(即時引落しの場合)と消費税の合計額を引落口座にご準備 ください。指定日当日(サービス開始前)に上記合計額が 口座から引き落とせなかった場合、予約は無効となり、再 度振替操作が必要となります。 万一振替予約が無効となった場合はセキュアメッセージ でお伝えしますので、振替指定日にはセキュアメッセー ジが届いていないか、必ずご確認ください。

### こんなときは

### ●振替に続けて定例振替リストを作成(更新)する

今行った振替内容を定例振替リストとして登録できます。また、既に作成してあるリストと別のリスト名を付けるこ とにより新しいリストを追加作成できます。定例振替リストにすることで、振替先の選択や入力の手間が省けます。 完了画面で[<定例振替リスト>を作成(更新)する]を押し、定例振替リストの作成画面で名称を入力し[作成]ボ タンを押します。

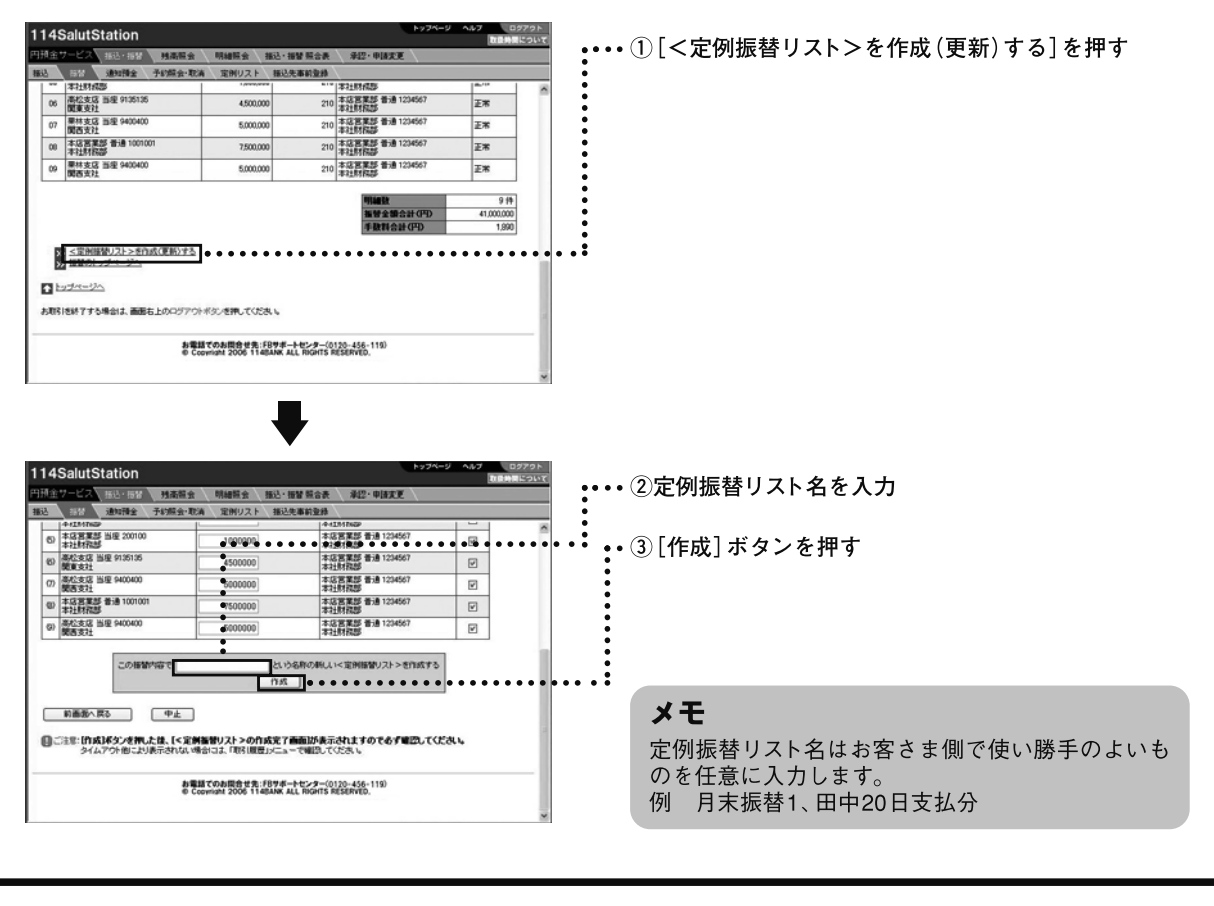

Ⅲ 第<sup>1章</sup>

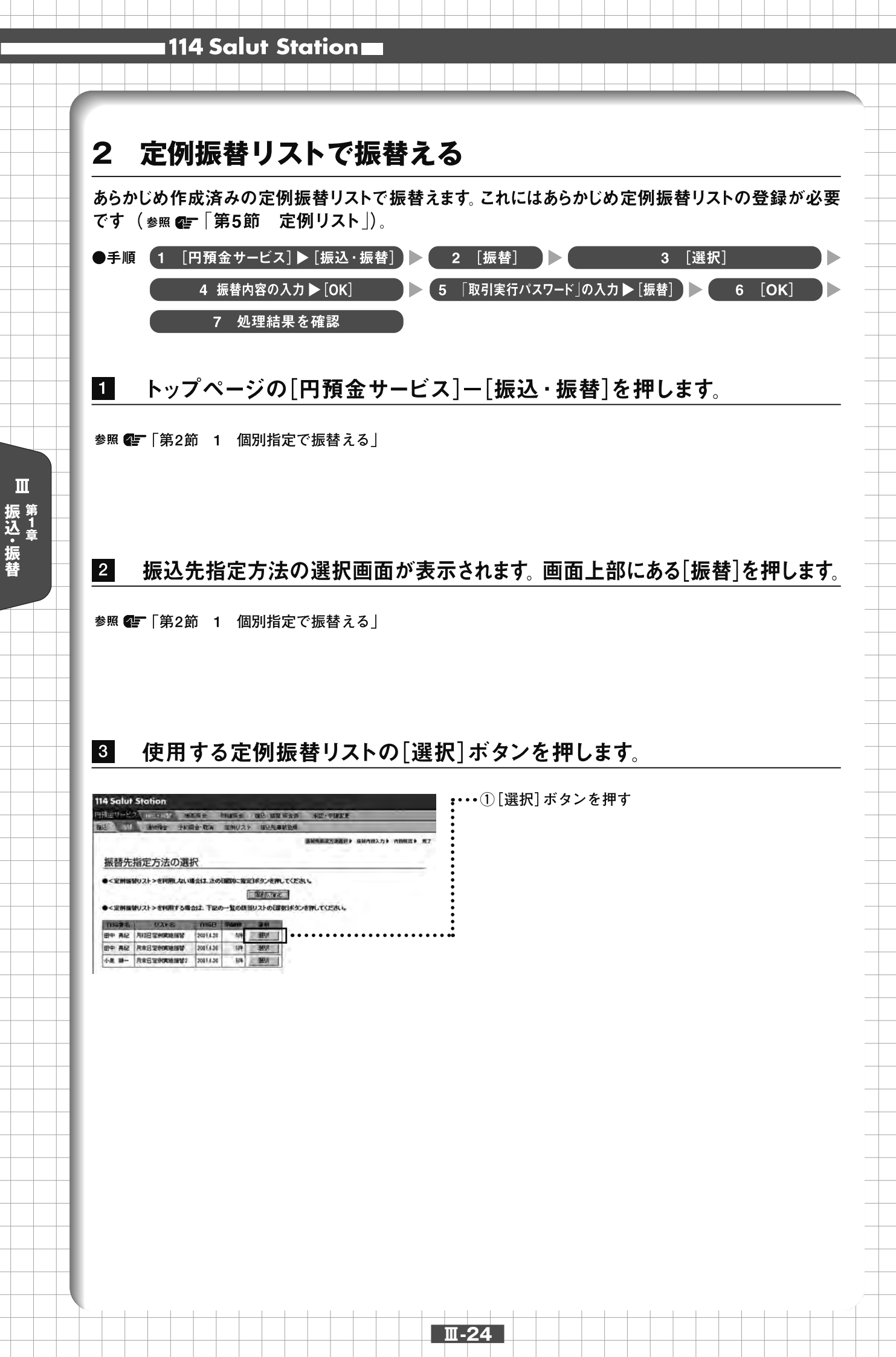

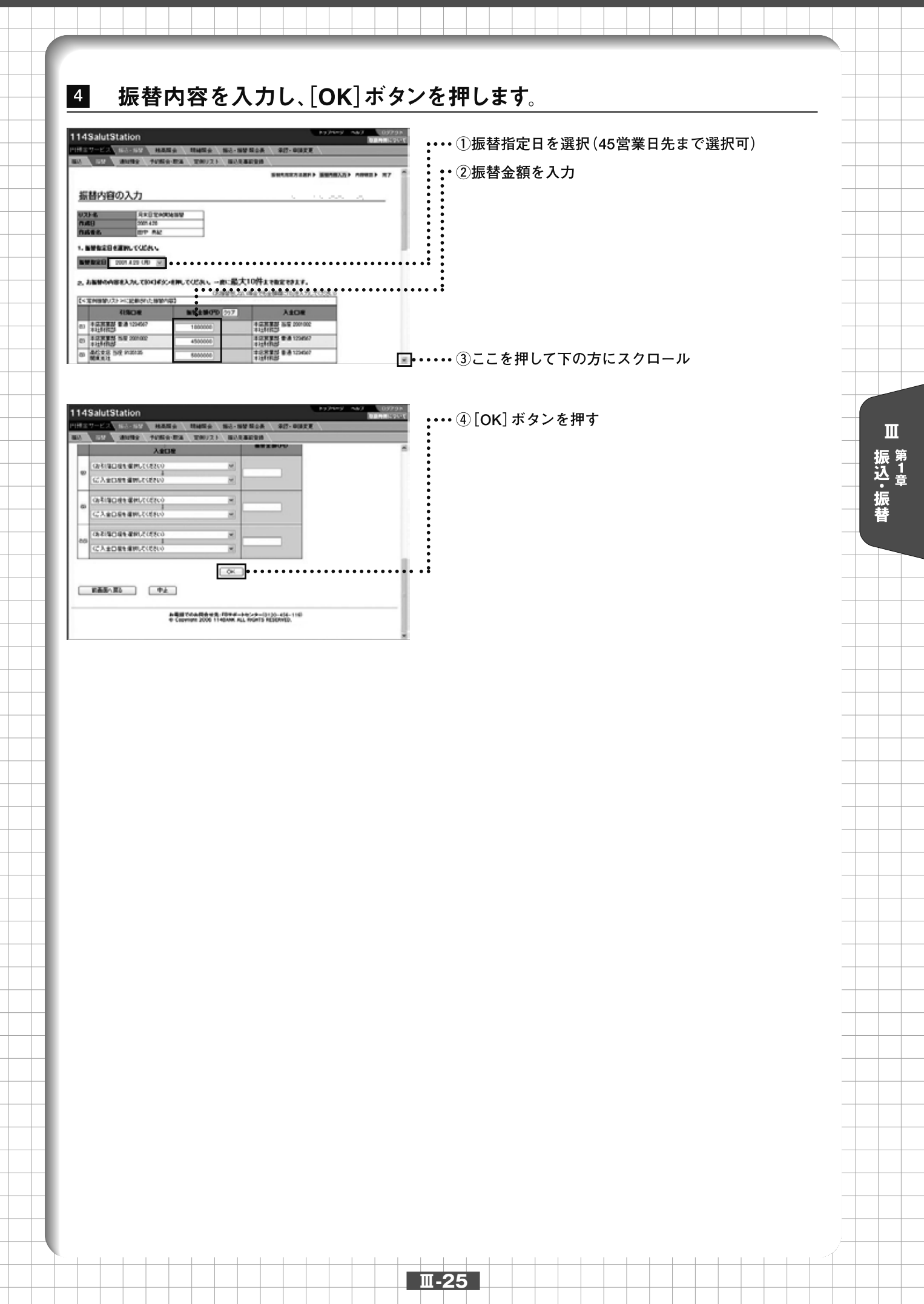

5

Ш

振 <sup>第</sup>1章 振 替

## 入力内容を確認します。振込・振替の実行・承認権限者の場合は「取引実行パスワード」を 入力し、[振替]ボタンを押します。申請権限者の場合は、[申請]ボタンを押します。

|                                                                                                    | ①内容を確認                                                                                                    |
|----------------------------------------------------------------------------------------------------|----------------------------------------------------------------------------------------------------|
| #22 あが 達加損金 予約損金・取消 定例リスト #22先事終登録                                                                                                    |                                                                                                    |
| 新研究和此为法律用》 新研究相关为 》 内田建築 》 光了                                                                                                    | •••• ②ここを押して下の方にスクロール                                                                                                    |
| 内容確認                                                                                                    |                                                                                                    |
|                                                                                                    |                                                                                                    |
| Source 2001.430     ROUNARE EXTRACT (19.12.5.19.71年日 - 19.11年.7.5.19.71年.1月.17年.1月.17年.1月.17年.1月.17年.1月.17年.1月.17年.1月.17年.1月.17年.1月.17年.1月.17年.1月.17年.1月.17年.1月.17年.1月.17年.1月.17年.1月.17年.1月.17年.1月.17年.1月.17年.1月.17年.1月.17年.1月.17年.1月.17年.1月.17年.1月.17年.1月.17年.1月.17年.1月.17年.1月.17年.1月.17年.1月.17年.1月.17年.1月.17年.1月.17年.1月.17年.1月.17年.1月.17年.1月.17年.1月.17年.1月.17年.1月.1月.1月.1月.1月.1月.1月.1月.1月.1月.1月.1月.1月.                                                                                                    |                                                                                                    |
| 「中華時後日かりの建立条子を小正さん」第45年時時後、田白み御が出めり信日におえばなどしたります。<br>第4日                                                                                                    |                                                                                                    |
|                                                                                                    | メモ                                                                                                    |
| 03         第5522         第8月         第5522         第8月         第5522         第55222         第55222         第5                                                                                                    | 振込手数料の引落方法を、後日一括引落でお届け出の場合、                                                                                                    |
| 1 (# 1946589 DB 00000 1 1900001 (0.1946589 BB 19997 1 1                                                                                                    | 」 数料は表示されません。                                                                                                    |
| ●振込・振替の実行・承認権限の場合                                                                                                    |                                                                                                    |
| 114SalutStation<br>同見なアービス あいまた 林城市会 私心・187 新会会 第25・中部大王 (<br>1145-1145-1145-1145-1145-1145-1145-1145                                                                                                    | •••• ③「取引実行パスワード   を入力                                                                                                    |
|                                                                                                    | ••• ④[振琴]ボタンを押す(毛順6へ)                                                                                                    |
| 日本長式 15年 400,000         100,000         100,000         100,000         100,000         100,000         100,000         100,000         100,000         100,000         100,000         100,000         100,000         100,000         100,000         100,000         100,000         100,000         100,000         100,000         100,000         100,000         100,000         100,000         100,000         100,000         100,000         100,000         100,000         100,000         100,000         100,000         100,000         100,000         100,000         100,000         100,000         100,000         100,000         100,000         100,000         100,000         100,000         100,000         100,000         100,000         100,000         100,000         100,000         100,000         100,000         100,000         100,000         100,000         100,000         100,000         100,000         100,000         100,000         100,000         100,000         100,000         100,000         100,000         100,000         100,000         100,000         100,000         100,000         100,000         100,000         100,000         100,000         100,000         100,000         100,000         100,000         100,000         100,000         100,000         100,000                                                                                                    |                                                                                                    |
| ■ 日本 日本 日中 日本 日本 日中 日本 日本 日本 日本 日本 日本 日本 日本 日本 日本 日本 日本 日本                                                                                                    |                                                                                                    |
| この効果をお行えますが「<br>実行する場合は、用は(用)シバワード/を入力して(無例)ボタンを押してなたい。                                                                                                    |                                                                                                    |
|                                                                                                    |                                                                                                    |
| ◎ご加工に取りドシンを下したは、IRMの体現定で新聞記み表示されますのでも「可認してなたい。<br>タイムアウト物により表示されない場合は2、「同じ回想」」とつ、「可認してひたい。                                                                                                    |                                                                                                    |
| 加速調でのA1000合サロ。F97サポートなシター(01)0-446-119)<br>※ Comman 2006 11-00A8K ALL MOATS RESERVED.                                                                                                    |                                                                                                    |
|                                                                                                    | 1                                                                                                    |
| ●振込・振替の申請権限の場合                                                                                                    |                                                                                                    |
| 1/14SalutStation     1/14SalutStation     1/14SalutStation     1/14SalutStation     1/14SalutStation     1/14SalutStation     1/14SalutStation                                                                                                    | ・・・・③「申請] ボタンを押す (手順7へ)                                                                                                    |
|                                                                                                    |                                                                                                    |
| 回         単計ま23         158         6400400         5.000.000         210         第25第第第         第21         第22         第21         第21                                                                                                    |                                                                                                    |
| ■智全部合計(PD 4190000<br>手数料合計(PD 1.500                                                                                                    |                                                                                                    |
| この時間を参加しますか?<br>申請する場合は伊藤がちべき行してくだから                                                                                                    |                                                                                                    |
|                                                                                                    |                                                                                                    |
| ご注意:(申請)#タンを押したは、(指数の申請定で前面)が表示されますのでもず確認してください。<br>タイムアウト他にとりあそされな、場合には、「同じ(相互)」ビューで確認してください。                                                                                                    |                                                                                                    |
|                                                                                                    |                                                                                                    |
| A SET COARDING IS IN THE AND A CAP (0) 10-414-110<br>© Comment 2006 11-68/AW ALL Monts #5104V5.                                                                                                    |                                                                                                    |
| A WER YOU HE FRY A THE AND A THE AND |                                                                                                    |
|                                                                                                    |                                                                                                    |
| <ul> <li>6 [OK]ボタンを押します。</li> </ul>                                                                                                    |                                                                                                    |
| <ul> <li>● 当日付け振替の場合</li> <li>● 振替予約</li> </ul>                                                                                                    | の場合                                                                                                    |
| **###################################                                                                                                    | の場合<br>Explorer                                                                                                    |
| **###################################                                                                                                    | の場合<br>Explorer X<br>予約を実行します。<br>参譲と手数料を振替指定日の前営業日までに引落口座にご準備ください。                                                                                                    |
| ・当日付け振替の場合 Microsoft Internet Explorer うお振替を実行します。 ・当日では、 ・当日では、 ・ ・                                                                                                    | の場合<br>Explore                                                                                                    |
| (OK) ボタンを押します。     (Microsoft Internet Explorer     () お振替を実行します。     () が () かんします。     () かんします。     () かんします     () かんします     () かんしま            | の場合<br>Explorer  予約を実行します。                                                                                                    |
| **###################################                                                                                                    | の場合<br>Explore  FS約を実行します。  Sを頷を手数料を振替指定日の前営業日までに引落口座にご準備《ださい。  なのお引落ができなかった場合、予約されたお振替は実行されません。  Tothなかったお振替の明細は、振替指定日にセキュアメッセージでお伝えしますので、必ずご確認ください。  ・  ・ ・ ・ ・ ・ ・ ・ ・ ・ ・ ・ ・ ・ ・ ・ ・ ・                                                                                                    |
| () 「OK」ボタンを押します。 () 「KTORSOFT Internet Explorer メートンセル () 「K」 キャンセル () 「OK」ボタンを押                                                                                                    | の場合 Explorer  SPを約を実行します。 参金額と手数料を振替指定日の前営業日までに引落口座にご準備(ださい。 金のお引袋ができなかった場合、予約されたお振替は実行されません。 そのおおり袋ができなかった場合、予約されたお振替は実行されません。 そのおかったお振替の明細は、振替指定日にセキュアメッセージでお伝えしますので、必ずご確認ください。  マンセル  キャンセル  ・ ・ ・ ・ ・ ・ ・ ・ ・ ・ ・ ・ ・ ・ ・ ・ ・ ・                                                                                                    |
| ● 当日付け振替の場合         ●振替予約           Microsoft Internet Explorer         ●振替予約           ● 100K         キャンセル           ● 100K         キャンセル           ● 100K         ボタンを押                                                                                                    | の場合 Explorer アチジを実行します。 音全額と手数料を振替指定日の前営業日までに引落口座にご準備(ださい。 全のおろばなができなかった場合、予約されたお振替は実行されません。 子されなかったお振替の時間は、振替指定日にセキュアメッセージでお伝えしますので、必ずご確認ください。                                                                                                    |
| 6         [OK] ボタンを押します。           ●当日付け振替の場合         ●振替予約           Microsoft Internet Explorer         ●           ②         >b振替を実行します。           ○         *ヤンセル           ○         ①           ○         *ロッンセル           ○         ①           ○         *ロッンセル           ○         *****           ○         ******           ○         *****           ○         *****           ○         *****           ○         *****           ○         ******           ○         ******           ○         ************                                                                                                    | の場合 Explore  Fxfitを表示しの前営業日までに引落口座にご準備(ださい、 全のお引落ができたかった場合、予約だれたお振替は実行されません。  たなからたお振替の明細は、振替指定日にセキュアメッセージでお伝えしますので、必ずご確認(ださい。                                                                                                    |
| (OK) ボタンを押します。           ●当日付け振替の場合         ●振替予約           ●近の501 Liternet Explorer         ●振替予約           ●近回 キャンセル         ●振替予約           ●「のK」キャンセル         ●振替予約           ●「のK」キャンセル         ●振替子約           ●「のK」         キャンセル           ●「のK」         ボタンを押           ●「のK」         キャンセル           ●「のK」         「のK」           ●「のK」         「のK」           ●「の場合は、振替の予約」         「日本           ●「の場合は、振替の予約」         「日本                                                                                                    | の場合         Explorer       ×         予約弦裏に手数料を描替指定日の前営業日までに引落口座にご準備(ださい。<br>全のお月隊ができなかった場合、予約されたお描替口座にご準備(ださい。<br>全のお月隊ができなかった場合、予約されたお描替口座にご準備(ださい。<br>子約なかったお描替の解解は、描替指定日となュアメッセージでお伝えしますので、必ずご確認ください。         す       ・         す       ・         す       ・         ・       ・         す       ・         ・       ・         さ       ・         す       ・         ・       ・         す       ・         ・       ・         ・       ・         ・       ・         ・       ・         ・       ・         ・       ・         ・       ・         ・       ・         ・       ・         ・       ・         ・       ・         ・       ・         ・       ・         ・       ・         ・       ・         ・       ・         ・       ・         ・       ・         ・       ・         ・       ・         ・       ・         ・       ・         ・       ・ </td |
| ()         ()           ()         ()           ()         ()           ()         ()           ()         ()           ()         ()           ()         ()           ()         ()           ()         ()           ()         ()           ()         ()           ()         ()           ()         ()           ()         ()           ()         ()           ()         ()           ()         ()           ()         ()           ()         ()           ()         ()           ()         ()           ()         ()           ()         ()           ()         ()           ()         ()           ()         ()           ()         ()           ()         ()           ()         ()           ()         ()           ()         ()           ()         ()           ()         ()           ()         ()           ()                                                                                                    | の場合         Explorer       ×         予約な表行します。       き金額と手数料を振替指定日の前営業日までに引落口座にご準備(ださい。         金金額と手数料を振替指定日の前営業日までに引落口座にご準備(ださい。       ×         全のあ引ばができたかった場合、予約だれたお振替は実行されません。       ・         すのありばができたかった場合、予約だれたお振替は実行されません。       ・         すのため、振替指定日にセキュアメッセージでお伝えしますので、必ずご確認(ださい。       ・         す       ・         す       ・         ・       ・         ・       ・         す       ・         ・       ・         ・       ・         ・       ・         ・       ・         ・       ・         ・       ・         ・       ・         ・       ・         ・       ・         ・       ・         ・       ・         ・       ・         ・       ・         ・       ・         ・       ・         ・       ・         ・       ・         ・       ・         ・       ・         ・       ・         ・       ・         ・       ・         ・       ・   |
| ()         ()           ()         ()           ()         ()           ()         ()           ()         ()           ()         ()           ()         ()           ()         ()           ()         ()           ()         ()           ()         ()           ()         ()           ()         ()           ()         ()           ()         ()           ()         ()           ()         ()           ()         ()           ()         ()           ()         ()           ()         ()           ()         ()           ()         ()           ()         ()           ()         ()           ()         ()           ()         ()           ()         ()           ()         ()           ()         ()           ()         ()           ()         ()           ()         ()           ()         ()           ()                                                                                                    | の場合         Explorer       ×         子約を実行します。       ※         登録と手数料を振着指定日の前営業日までに引落口座にご準備がださい。       ※         全のお月障ができなかった場合、予約されたお振着は実行されません。       ※         それなかったお振着ができなかった場合、予約されたお振着は実行されません。       ※         す       ●         す       ●         す       ●         ・       ・         ・       ・         す       ●         ・       ●         ・       ●         ・       ●         ・       ●         ・       ●         ・       ●         ・       ●         ・       ●         ・       ●         ・       ●         ・       ●         ・       ●         ・       ●         ・       ●         ・       ●         ・       ●         ・       ●         ・       ●         ・       ●         ・       ●         ・       ●         ・       ●         ・       ●         ・       ●         ●                                            |

7

実行・承認権限者は処理結果欄を確認します。「正常」と表示されているものは正常に 処理されております。「異常」と表示されているものは、正常に処理されておりません。

| 4Salut:                                                    | Station                                                                                                    |                                          |                          | 8 9 24 M 2                                                                                                    | 09791                |
|------------------------------------------------------------|----------------------------------------------------------------------------------------------------|------------------------------------------|--------------------------|----------------------------------------------------------------------------------------------------|----------------------|
| 127-EX                                                     | ALCONT NAME                                                                                                    | A 18450 15                               | 10-100 No.4              | \$0-00XX                                                                                                    |                      |
| 89                                                         | MURE TUNES                                                                                                    | BA THURL                                 | 10.03822.03              |                                                                                                    |                      |
| 11 H H I                                                   |                                                                                                    |                                          |                          |                                                                                                    | 1 1                  |
| x ministro                                                 | 2かったお茶型の外細工、3                                                                                                    | 8日後21日にセキュア>                             | (9年ージでお飲)                | しますので、必ずご確認などろい                                                                                                    | L                    |
| ****                                                       | 04020000                                                                                                    |                                          |                          | 20 20                                                                                                    | 1-5260875            |
| 80                                                         |                                                                                                    |                                          |                          |                                                                                                    |                      |
| EN 80                                                      | 2001.42 1200                                                                                                    |                                          |                          |                                                                                                    |                      |
| 1165                                                       | 10.25                                                                                                    |                                          |                          |                                                                                                    |                      |
|                                                            |                                                                                                    |                                          |                          |                                                                                                    |                      |
| 82444                                                      | 3001.430                                                                                                    |                                          |                          |                                                                                                    |                      |
|                                                            |                                                                                                    |                                          |                          |                                                                                                    |                      |
| CONVERSION OF                                              | Hatel States and International                                                                                      | 第二アの際でおしたたいで                             | 110303                   | 512.4 Bit (0.70.4 Bit)                                                                                                    |                      |
| 10010412                                                   | STANDART COMPANY                                                                                                    | CTRIFE, IND SHEY                         | 0000100-001              | 21802014598.7+                                                                                                    |                      |
| 86                                                         | 119CR                                                                                                    | NWAMOD                                   | 48807D                   | ARDR                                                                                                    | ALC: NO. OF CO.      |
|                                                            |                                                                                                    |                                          |                          | should be should be 18 a second size                                                                                                    | 1000                 |
| on (報義)                                                    | 第二部 15月 2001日日                                                                                                    | 1.000.008                                | 210                      | 年以末来時 童通 1204667<br>年15日開始時                                                                                                    | 2.00                 |
| 01<br>平記書<br>平記書<br>平記書<br>平記書<br>平記書<br>平記書<br>平記書<br>平記書 | 2 352 913136<br>2 352 913136                                                                                        | 4,000,000                                | 270                      | 単次共業務 量当 1204067<br>第22世紀総督<br>単次実業部 番値 1204067<br>単近紀総督                                                                                                    | 2.8                  |
|                                                            | 第3日 5日本 2007年回<br>日本<br>日本<br>日本<br>日本<br>日本<br>日本<br>日本<br>日本<br>日本<br>日本<br>日本<br>日本<br>日本                        | 1.000000<br>4.000000<br>5.000000         | 210<br>210<br>210        | 第12月1日日<br>第12月1日日日<br>第12月1日日日<br>第12月1日日日<br>第12月1日日<br>第12月1日日<br>第12月1日日<br>第12月1日日<br>第12月1日日<br>第12月1日日<br>第12月1日日<br>第12月1日日<br>第12月1日日<br>第13月1日日<br>第13月1日<br>第13月1日<br>第13月11日<br>第13月11日<br>第13月11<br>第13月11日<br>第13月11日<br>第13月1111<br>1111111<br>11111111<br>11111111<br>11111111 | 2m<br>2m<br>2m       |
|                                                            | 100 1000 1000<br>2 1000 100000<br>2 1000 100000<br>2 1000 100000<br>2 1000 100000<br>2 1000 100000<br>2 1000 100000 | 1.00000<br>4.00000<br>6.00000<br>7.50000 | 270<br>270<br>270<br>270 | *07880 *1224687<br>*028805 *141224687<br>*028805 *14124687<br>*028805 *14124685<br>*028805 *14124685<br>*028805 *1412665<br>*028805 *141265<br>*028805 *14125<br>*028805 *141255<br>*028805 *14125<br>*028805 *14                                                                                                    | 28<br>28<br>28<br>28 |

・・・・①処理結果欄を確認する

### 印刷

表示されている画面の上部にある<u>このページを印刷する</u> を選択することにより印刷が可能です。

### メモ

申請の場合、振込・振替の実行・承認権限者への承認依頼となります。指定日までに実行・承認権限者による承認が必要です(参照 2年「V 承認・申請変更編」)。

### ご注意

予約の場合、指定日の前営業日中に振替金額・手数料(即時引落しの場合)と消費税の合計額を引落口座にご準備 ください。指定日当日(サービス開始前)に上記合計額が 口座から引き落とせなかった場合、予約は無効となり、再 度振替操作が必要となります。 万一振替予約が無効となった場合はセキュアメッセージ でお伝えしますので、振替指定日にはセキュアメッセージ が届いていないか、必ずご確認ください。

### こんなときは

### ●振替に続けて定例振替リストを作成(更新)する

今行った振替内容を定例振替リストとして登録できます。また、既に作成してあるリストと別のリスト名を付けるこ とにより新しいリストを追加作成できます。定例振替リストにすることで、振替先の選択や入力の手間が省けます。 完了画面で[<定例振替リスト>を作成(更新)する]を押し、定例振替リストの作成画面で名称を入力し[作成]ボ タンを押します。

参照 🚛 「第2節 1 個別指定で振替える」の「こんなときは ●振替に続けて定例振替リストを作成(更新)する」

Ⅲ-27

Ⅲ 第<sup>1章</sup>

# 第3節 通知預金

Ш

振込・ 振社 積 サービス指定口座に登録されている普通・当座預金から通知預金へ入金します。また、サービス指定 口座に登録されている通知預金から普通・当座預金へ支払または支払予約をします。

## 1 普通・当座預金から通知預金へ入金する

普通・当座預金から通知預金へ入金します。

操作は「振替内容入力」「内容確認」「完了」の流れになります。画面右上のナビゲーションにそって、 その概要を紹介します。

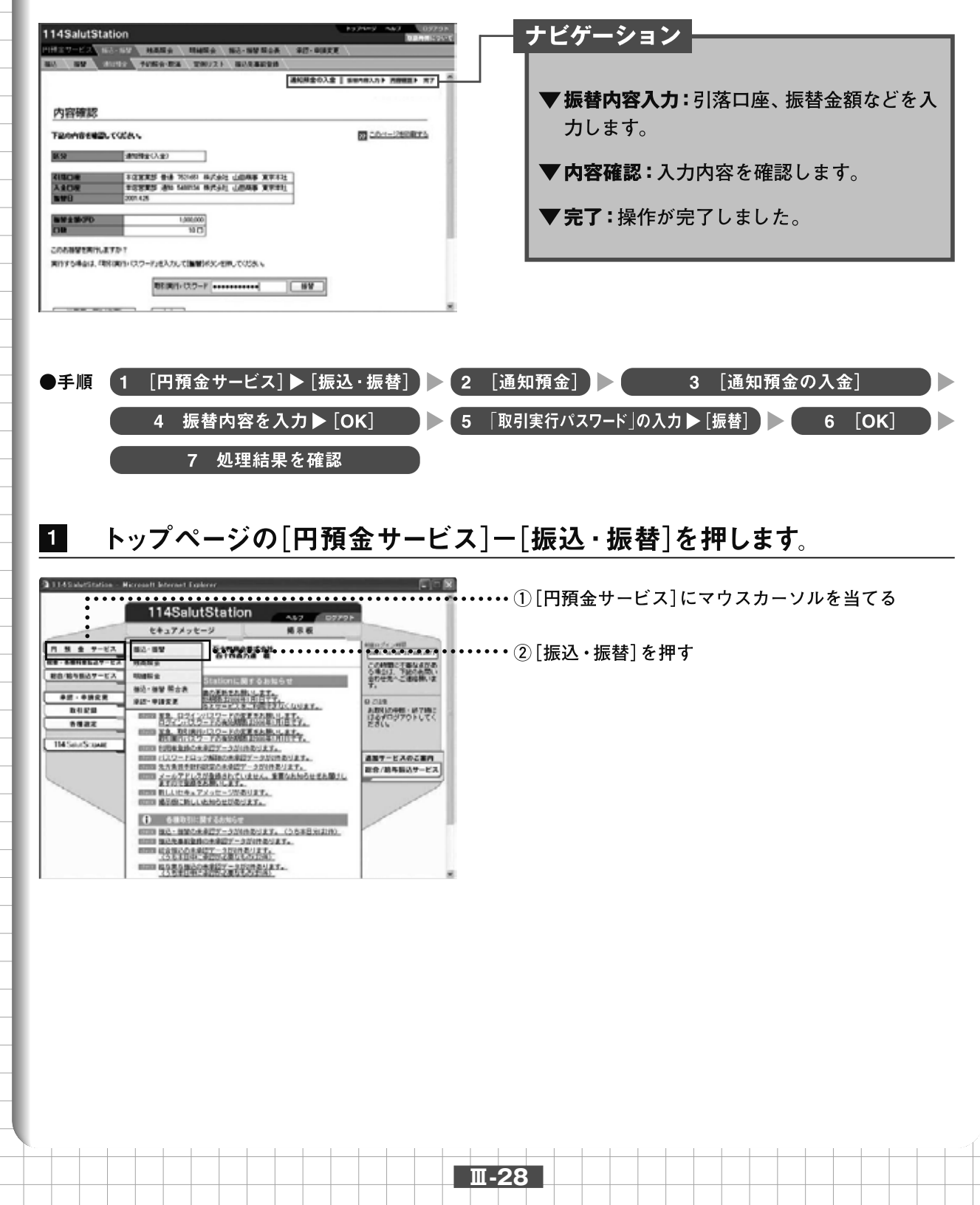

## 2 振込先指定方法の選択画面が表示されます。画面上部にある[通知預金]を押します。

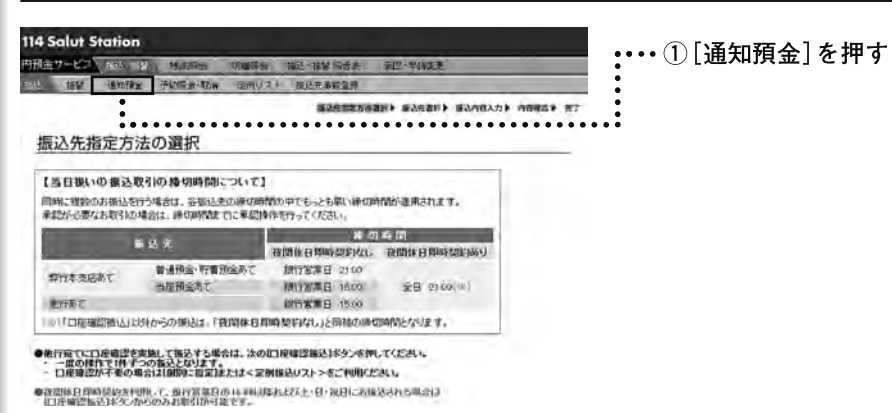

## [通知預金の入金]を押します。

3

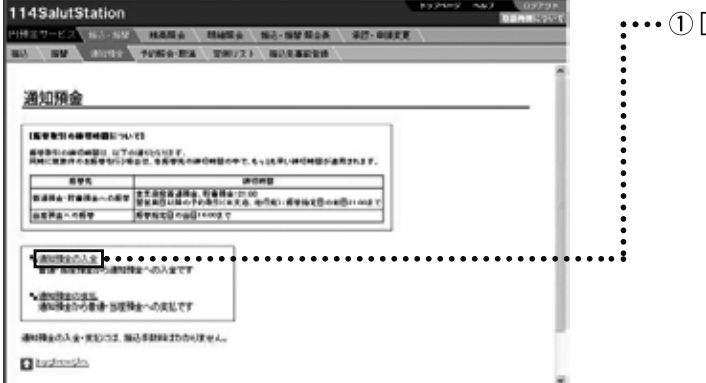

**・・・・**①[通知預金の入金]を押す

## 4 振替内容を入力し、[OK] ボタンを押します。

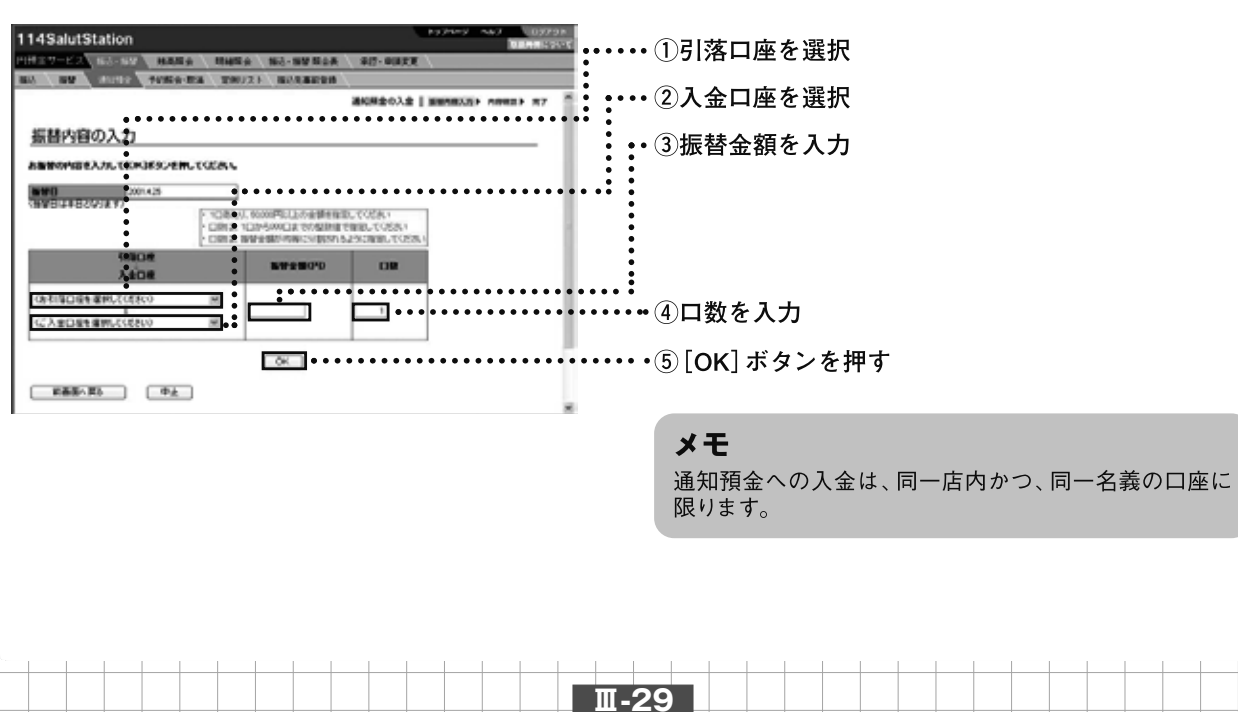

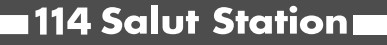

5 ) \_\_\_\_)

## 入力内容を確認します。振込・振替の実行・承認権限者の場合は「取引実行パスワード」を 入力し、[振替]ボタンを押します。申請権限者の場合は、[申請]ボタンを押します。

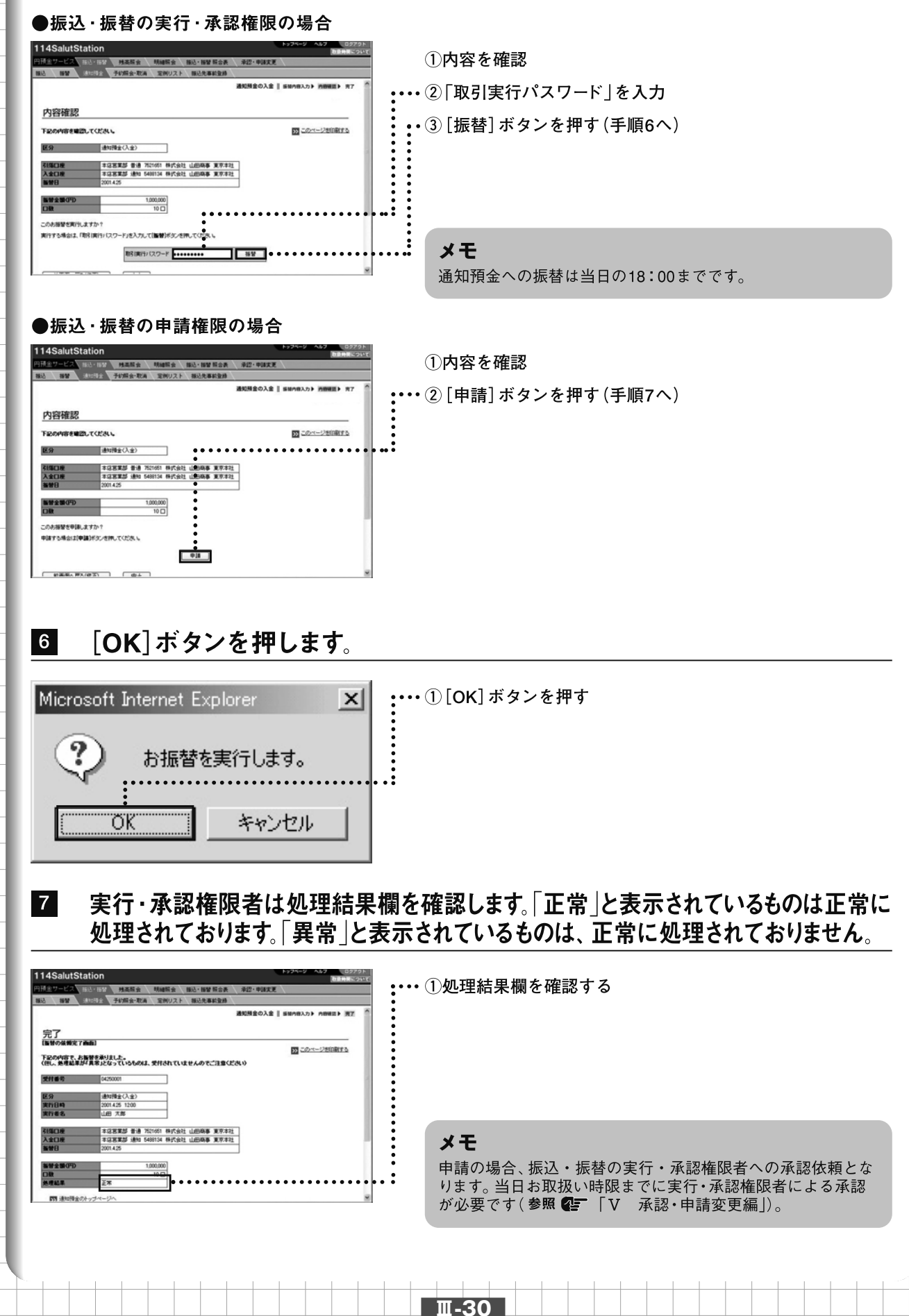

振込・ 振 替

Ш

Ш

振込・振替

## 2 通知預金から普通・当座預金へ支払う

通知預金から普通・当座預金へ支払います。

操作は「振替内容入力」「口数/金額入力」「内容確認」「完了」の流れになります。 画面右上のナビゲ ーションにそって、その概要を紹介します。

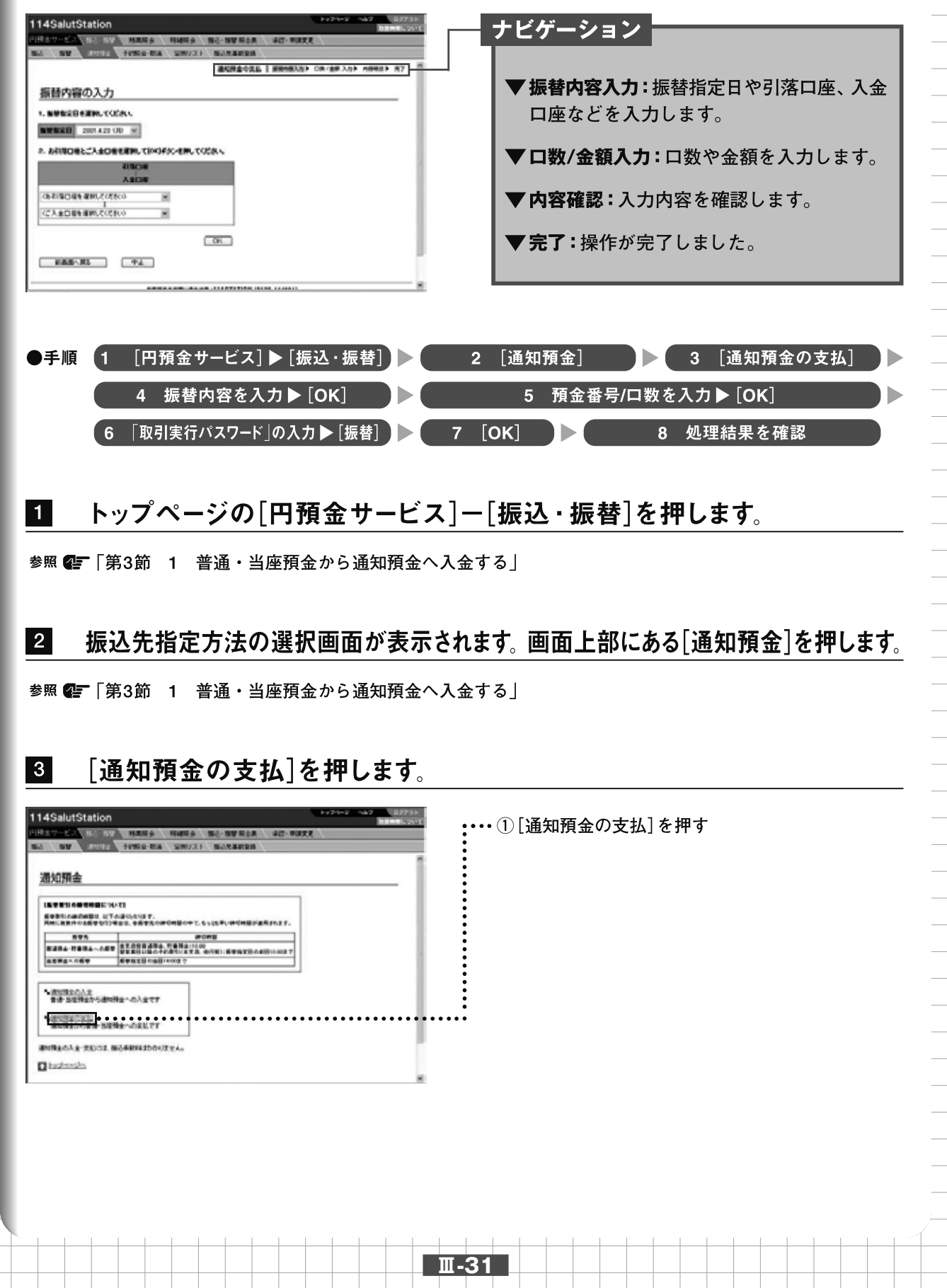

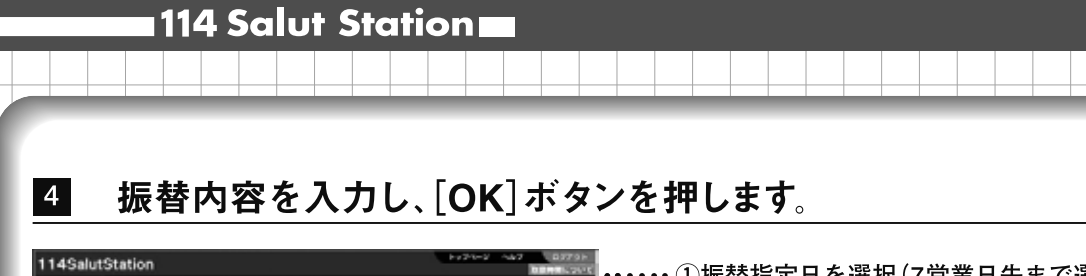

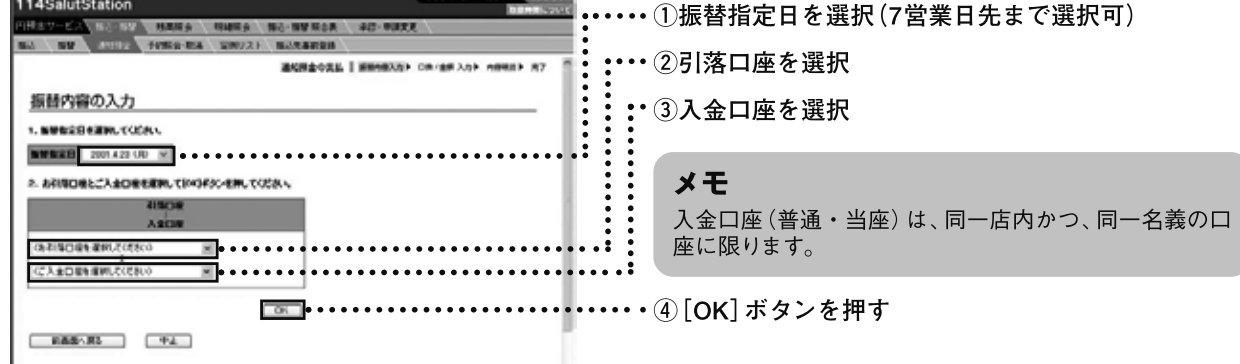

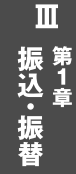

## 5 お支払する預金番号を選択し、口数を入力して[OK]ボタンを押します。

| 114SalutStation                                                                                                    | ・・・・①預金番号を選択                                                        |
|----------------------------------------------------------------------------------------------------|---------------------------------------------------------------------|
| 10012 - 10012 - 10012 | ・②口数を入力                                                             |
| Line:         1:22222 do: No.40         0:22222 do: No.40         0:22222 do: No.40           Addre:         1:22222 do: No.40         0:22222 do: No.40         0:22222 do: No.40           Addre:         1:22222 do: No.40         0:22222 do: No.40         0:22222 do: No.40           Addre:         1:22222 do: No.40         0:2222 do: No.40         0:2222 do: No.40           Addre:         1:2222 do: No.40         0:2222 do: No.40         0:2222 do: No.40                                                                                                    | <b>ご注意</b><br>預入日から7日間(暦上日)未満の明細はお支払できま<br>せん。                      |
| Image         Image         Image <th< td=""><td><br/>③ここを押して下の方にスクロール<br/></td></th<>                                                                                                    | <br>③ここを押して下の方にスクロール<br>                                            |
|                                                                                                    | <b>ボタン操作</b><br>[振替金額を計算する]:選択した明細の振替金額(合計)<br>が、表示されます。お利息は含まれません。 |
| 14SalutStation         007         007           12 V - L         000 MARK#         Mark# 100 Mark#         007 - 00 Mark#         007 - 00 Mark#                                                                                                    | •····④[OK] ボタンを押す                                                   |
| A-BEETCALADER H.R. FEMALLA-S-D-0(1)0-104-110<br>© Communi 2000 1146AM, ALL ROUTS RESERVED.                                                                                                    |                                                                     |
|                                                                                                    |                                                                     |
|                                                                                                    | Ш-32                                                                |

6

## 入力内容を確認します。振込・振替の実行・承認権限者の場合は「取引実行パスワード」を 入力し、[振替]ボタンを押します。申請権限者の場合は、[申請]ボタンを押します。

| 149             | alutStat                   | tion     |                                                                                                    | Pytery NAX 07798            |
|-----------------|----------------------------|----------|----------------------------------------------------------------------------------------------------|-----------------------------|
| HET             | 7-E2 (16                   | 1000 A   | ACRWS-SW GRAMM GRAM                                                                                                    | \$2.0KF                     |
| 1.64            | 89 3                       | 1010 194 | NAMES OF A CONTRACTOR OF A CONTRACT OF A CONTRACT OF A CON |                             |
|                 |                            |          | 通知時金の変払 [                                                                                                    | \$8983.5 CB/88.3.5 28882 87 |
| FBA             | 199838<br>1486 <b>4</b> 20 | CODA S   |                                                                                                    | 20-1-1200 Pres              |
| 新分              |                            | 41993    | CLEB                                                                                                    |                             |
| 2152            | 04                         | 1088     | *                                                                                                    |                             |
| 2 81<br>1 1 1 1 | DAK<br>Bakel               | 2007.45  | a Dili conce michel ("Wath Micael                                                                                                    |                             |
|                 | 8285                       | OR       | 892800                                                                                                    |                             |
| - 61            | 000n                       | 200      | 1,000,000                                                                                                    |                             |
| 42              | 2000                       | 200      | 1,000,000                                                                                                    |                             |
| - 63            | 0000                       | 2003     | 1,000,000                                                                                                    |                             |
| 04              | 0004                       | 390      | 1,300,000                                                                                                    |                             |
|                 | 1                          |          | e%                                                                                                    |                             |

①内容を確認

・・・・ ②ここを押して下の方にスクロール

### ●振込・振替の実行・承認権限の場合

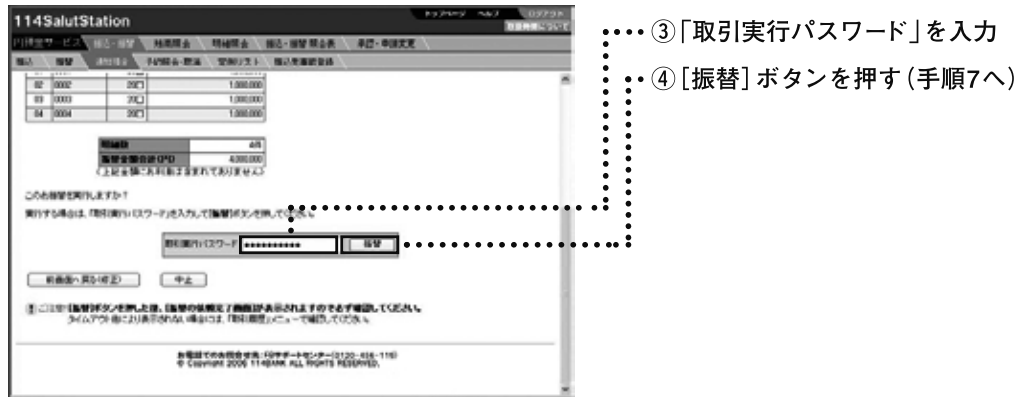

### ●振込・振替の申請権限の場合

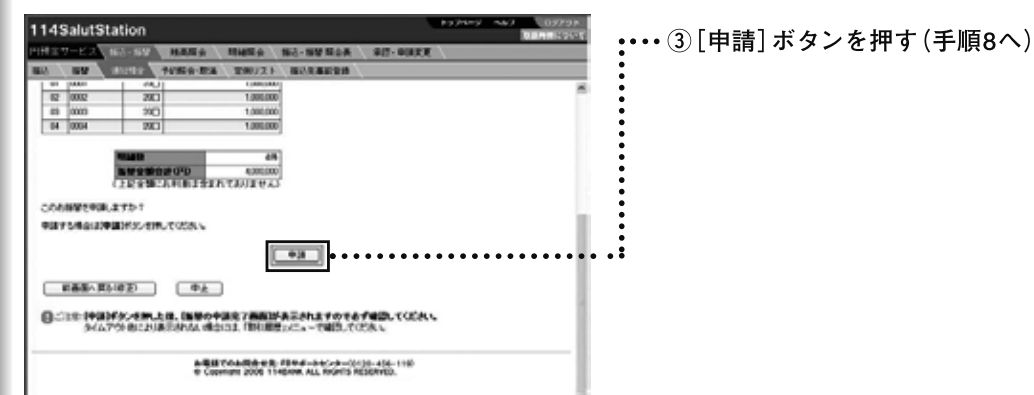

Ш-33

Ⅲ 第<sup>1</sup>章

TARES IN TATAL WASH LINKS AND ANTI: CARES BE SHOLD WASHI LINKS AREA:

BRIMPER.

100 m

-----

20

RECO

ANAL MARK

Ш

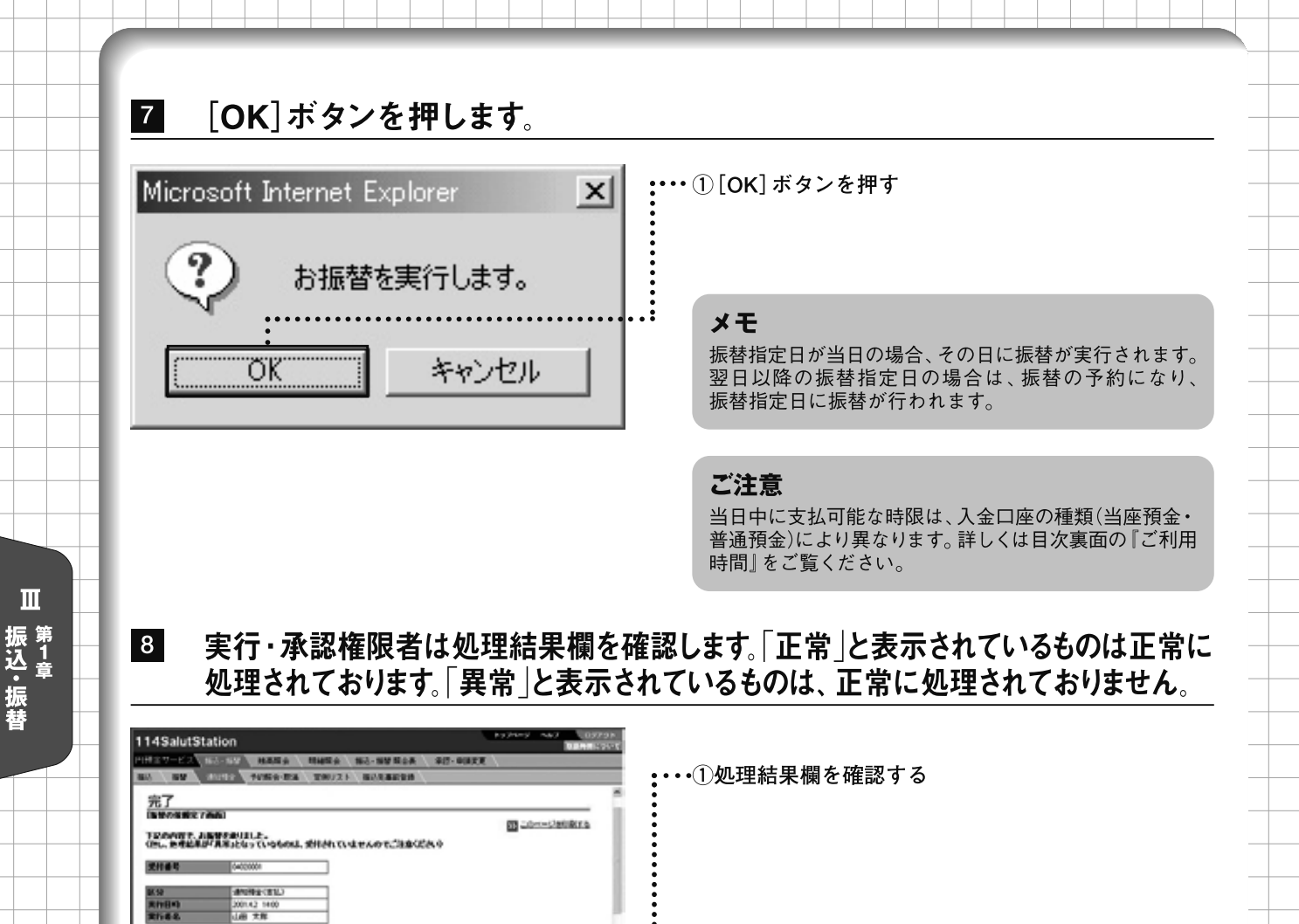

メモ

Ⅲ-34

申請の場合、振込・振替の実行・承認権限者への承認依 頼となります。指定日までに実行・承認権限者による承認 が必要です(参照 🕼 「V 承認・申請変更編」)。

# 第4節 予約照会・取消

振込、振替、通知預金支払の予約内容を照会できます。また、振込、振替は指定日の前日お 取扱い時限以前、通知預金支払は指定日の前営業日お取扱い時限以前であれば、実行または 承認した予約を取消すことができます。操作は「取引明細検索」「照会結果」「内容確認」「完了」 の流れになります。画面右上のナビゲーションにそって、その概要を紹介します。

|                                                                                                    |                                                                                                    | <ul> <li>ナビゲーション</li> <li>▼取引明細検索:検索条件を入力し、取引の</li> </ul>                                                       |
|----------------------------------------------------------------------------------------------------|----------------------------------------------------------------------------------------------------|----------------------------------------------------------------------------------------------------|
| 1.00000000000.0000.0000000000000000000                                                                                                    | 0 20-1-520007.5                                                                                                    | 種類を選択します。                                                                                                    |
| 第日日         第日日         第日         第日         第日         第日         第日         第日         第日         第日         第日         第日 | Statut         Statut         Statut< | <ul> <li>▼照会結果:予約されている取引明細が表示されます。取消する取引明細を選択します。</li> <li>▼内容確認:入力内容を確認します。</li> <li>▼完了:操作が完了しました。</li> </ul> |
|                                                                                                    |                                                                                                    |                                                                                                    |

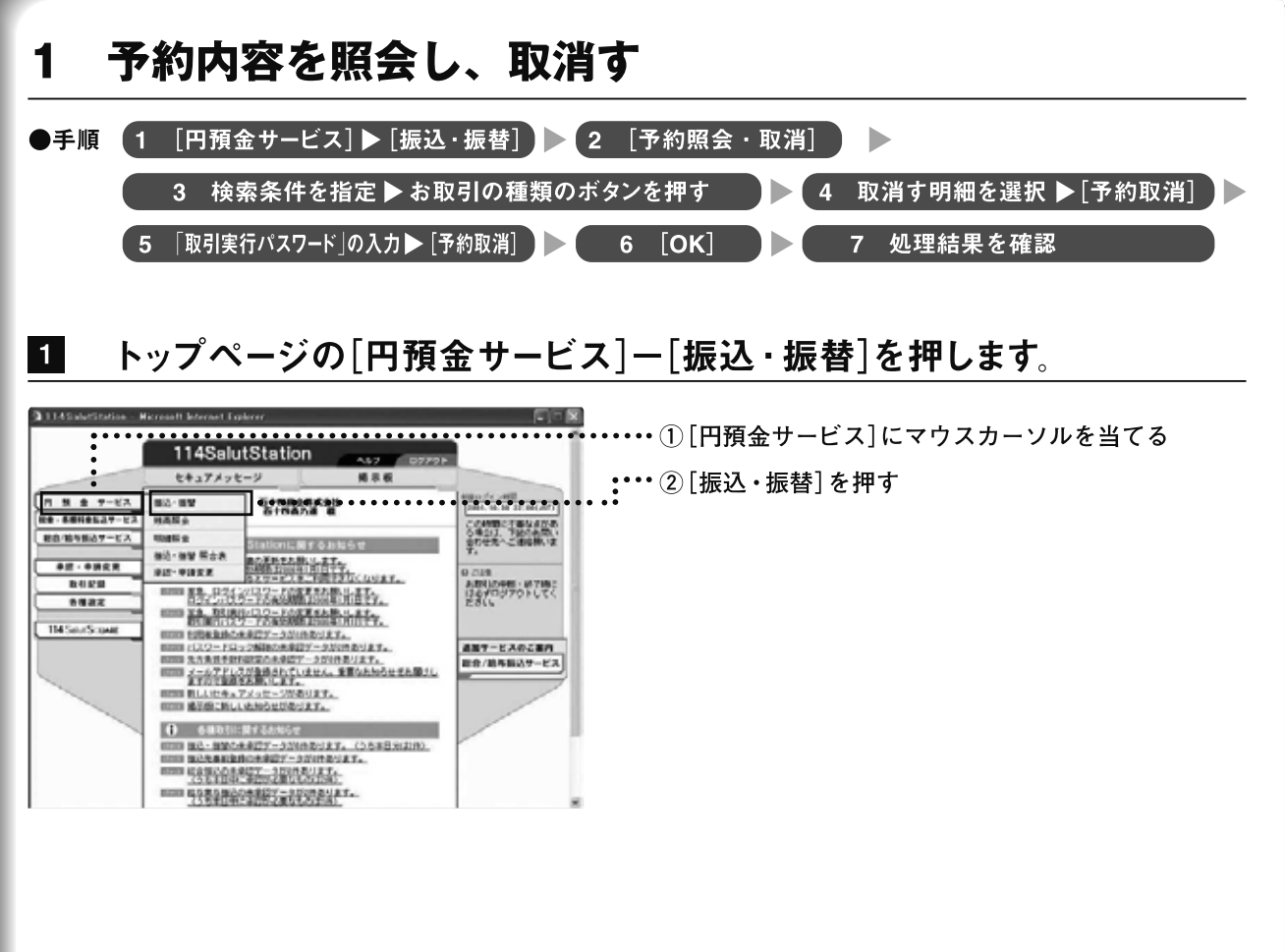

Ⅲ-35

振込先指定方法の選択画面が表示されます。画面上部にある[予約照会・取消]を 押します。

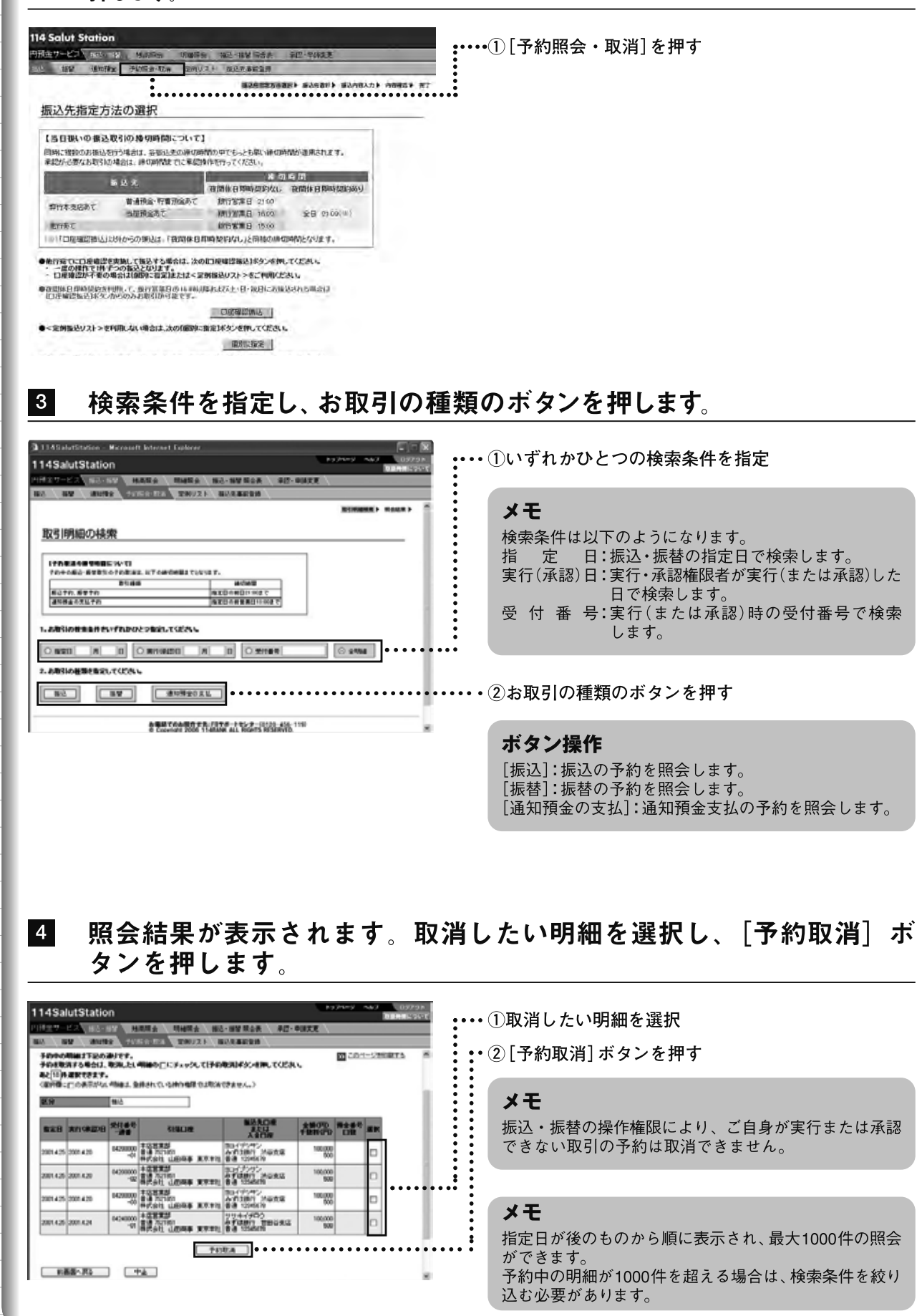

Ⅲ-36

Ш

2

## 5 取消内容を確認し、「取引実行パスワード」を入力し、[予約取消]ボタンを押します。

| 148a      | lutStatio                 | 'n             |                                            |                                          | 10               | yany -                                   | 09798<br>09798 |       |                   |
|-----------|---------------------------|----------------|--------------------------------------------|------------------------------------------|------------------|------------------------------------------|----------------|-------|-------------------|
| 1H27-     | ED INT                    |                | AND HARD N                                 | - NV Roa (\$17-)                         | OURE \           |                                          |                |       | ① 内容を確認           |
| TROP      | 10840.TC                  | E.A.L          | :                                          | •••••                                    |                  | <b>D</b> 201                             | SHORTS *       | ••••• | ・②「取引実行パスワード」を入力  |
| 828       | 101104200                 | 2010-0         | 81500W                                     | Bidderate<br>Afrik                       | 40070<br>4001070 | 10 10 10 10 10 10 10 10 10 10 10 10 10 1 | •••••          | ••••  | • ③ [予約取消] ボタンを押す |
| 2001.4.25 | 2001.420                  | 64290000       | ********<br>********<br>******             | ATTENT NEED                              | 100,000          |                                          | - 1            |       |                   |
| 2001.428  | 2001.4.20                 | 04200000       |                                            | APRINT MURE                              | 100,000          |                                          |                |       |                   |
| 2001.4.26 | 2001 A 20                 | 64290000       | 主法安置加<br>會議 NUTION<br>特式会社 山田海事 東京市社       | 30(7)(7)<br>Arfi38(7 MUAR<br>Bið 1045(8) | 100,000          |                                          |                |       |                   |
| 2001.4.25 | 2001.424                  | 04240000       | +以来まだ<br>音通 201801<br>特式会社 山田州事 東京市市       | 9741902<br>570811 1863812<br>818 1214501 | 106,000          |                                          |                |       |                   |
| RITT      | 4587).275<br>9913. (9718) | 17<br>1910.9-1 | りまえた。て <b>1967年の</b> 間のF327年<br>5回回F1029年F | HUTOBAN<br>PADR                          | (A)              |                                          |                |       |                   |

## 6 [OK]ボタンを押します。

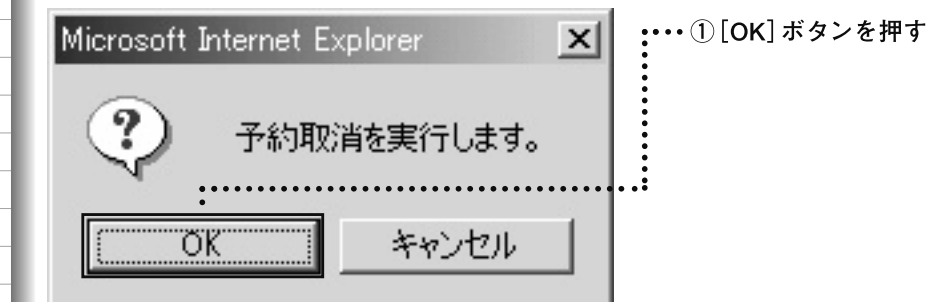

## 7 処理結果欄を確認します。「正常」と表示されているものは正常に処理 されております。「異常」と表示されているものは、正常に処理されて おりません。

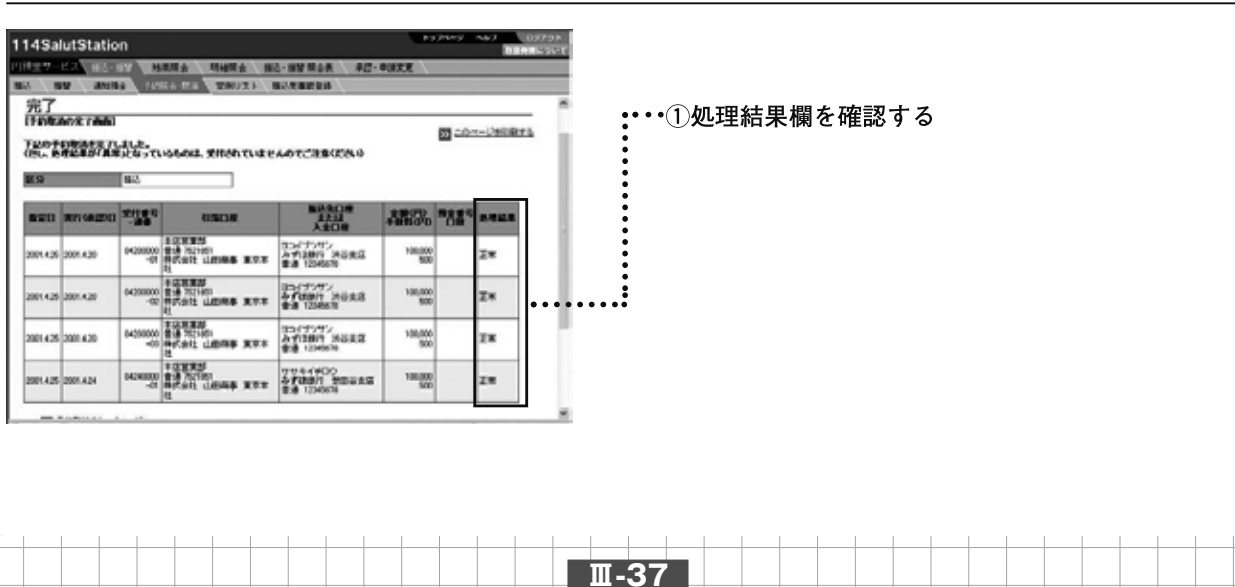

Ⅲ 第<sup>1</sup>章

# 第5節 定例リスト

Ш

振込・振替 第<sup>1</sup>章 毎月10日や月末などの支払日では振込先や振替先が決まっている場合があります。そのような 定例的な振込先や振替先を1つにまとめて定例リストとして登録できます。この定例リストを活用すれば 振込先や振替先を都度選択する手間が省けて便利です。1つの定例リストへの登録は10件までです。 定例リストは、「定例振込リスト」「定例振替リスト」合計で最大100リスト作成することができます。

## 1 定例振込リストを作成する

定例振込リストを作成します。なお、定例振込リストに登録するにはあらかじめ振込先の事前登録が 必要です(参照 🖝 「第6節 振込先事前登録」)。

操作は「振込先選択」「振込内容入力」「内容確認」「完了」の流れになります。 画面右上のナビゲー ションにそって、その概要を紹介します。

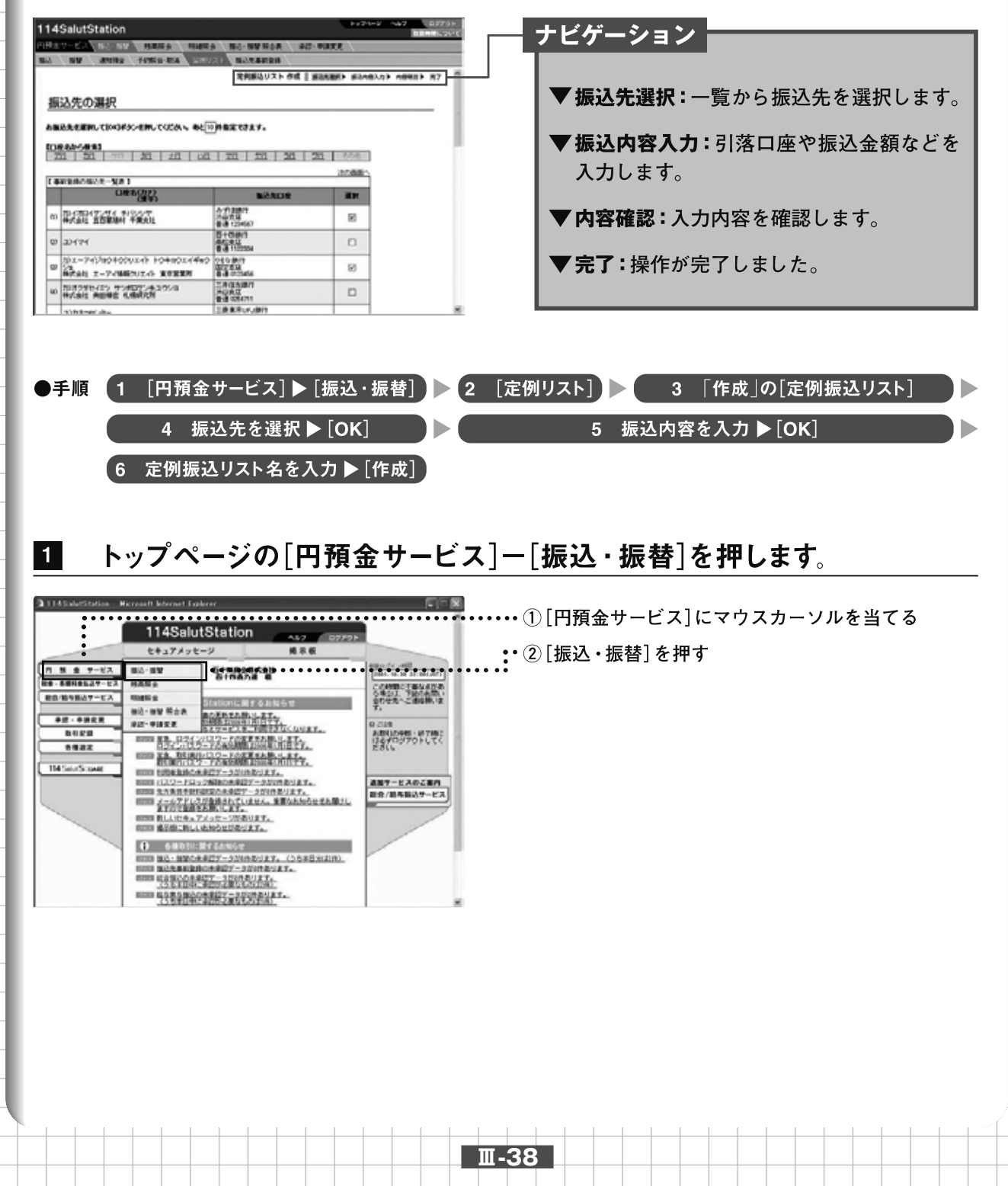

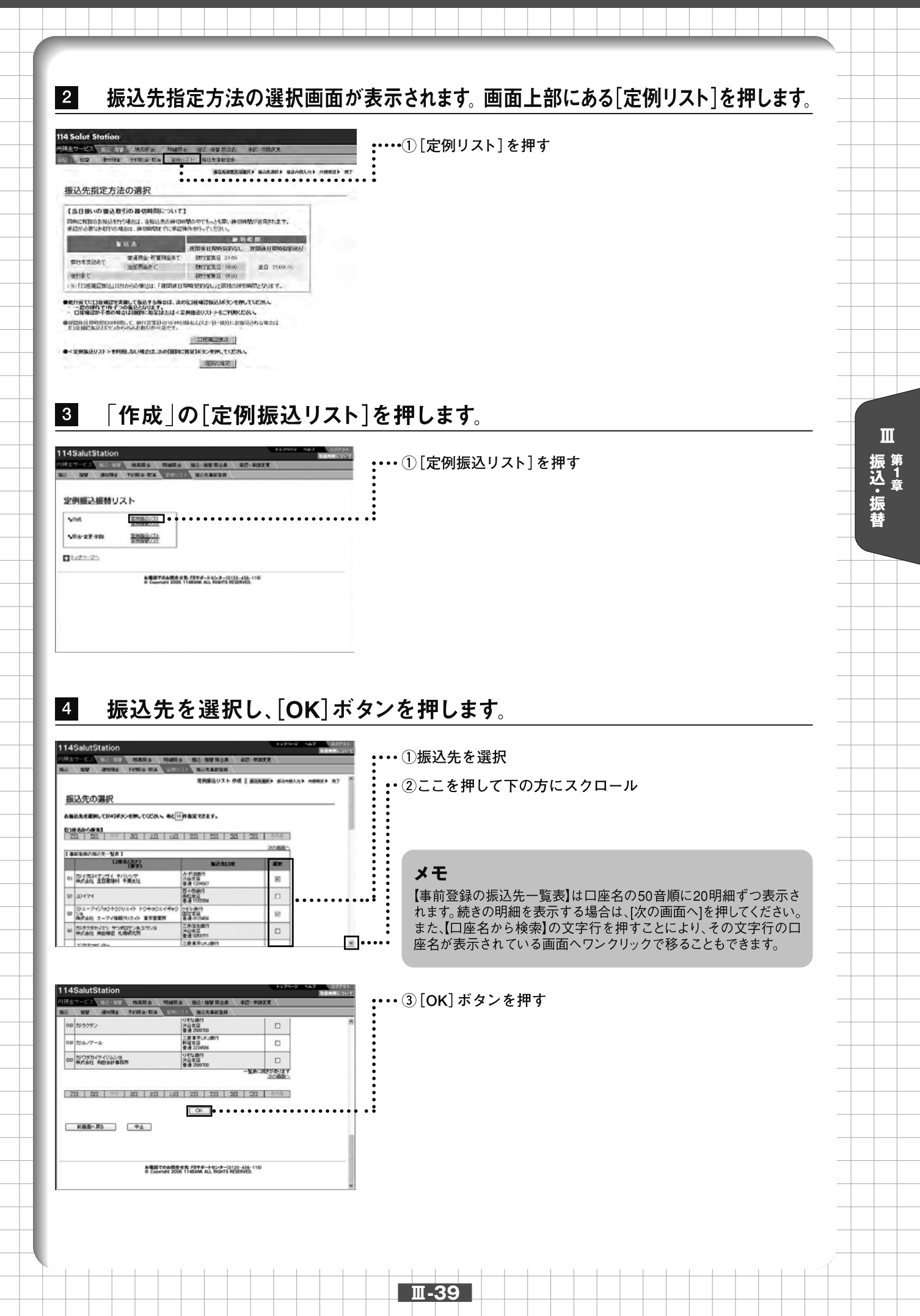

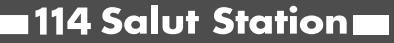

## 5 振込内容を入力し、[OK]ボタンを押します。

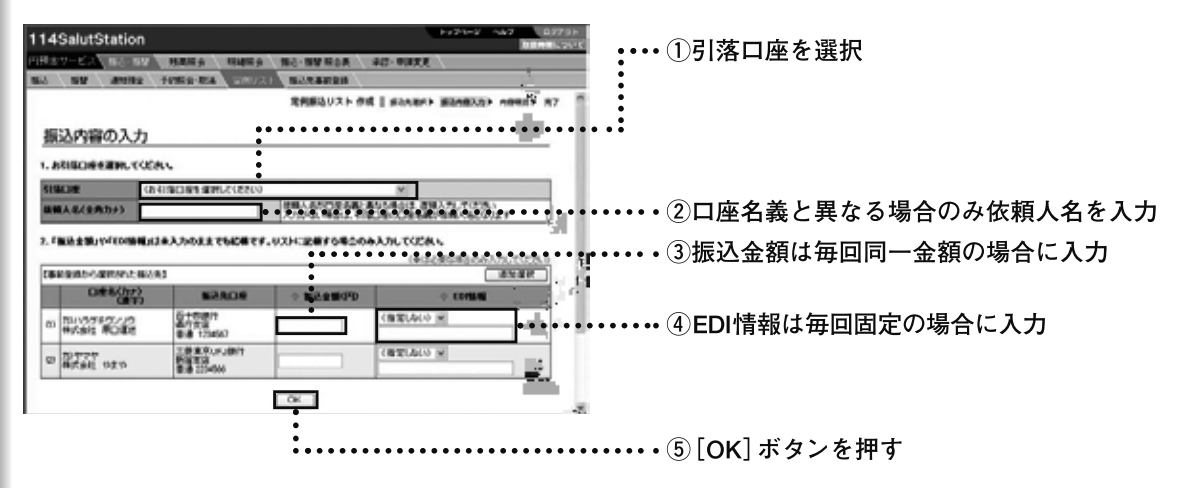

ボタン操作 [追加選択]:事前登録されている振込先を定例振込リストに追加します。

## 6 入力内容を確認し、定例振込リスト名を入力して、[作成]ボタンを押します。

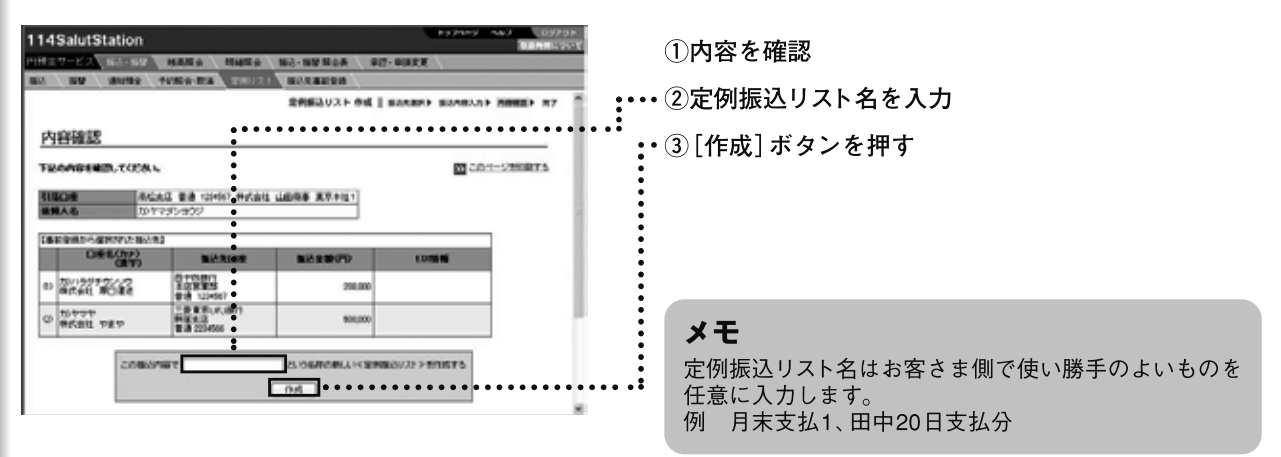

## 7 完了画面が表示されます。

Ш

振込・ 振 替

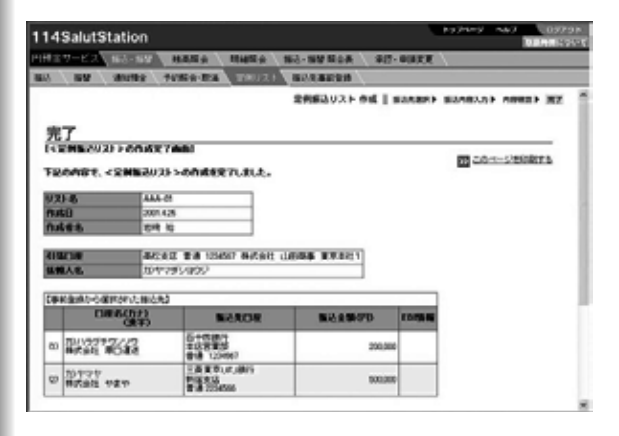

Ш-40

## 2 定例振替リストを作成する

定例振替リストを作成します。

操作は「振替内容入力」「内容確認」「完了」の流れになります。 画面右上のナビゲーションにそって、 その概要を紹介します。

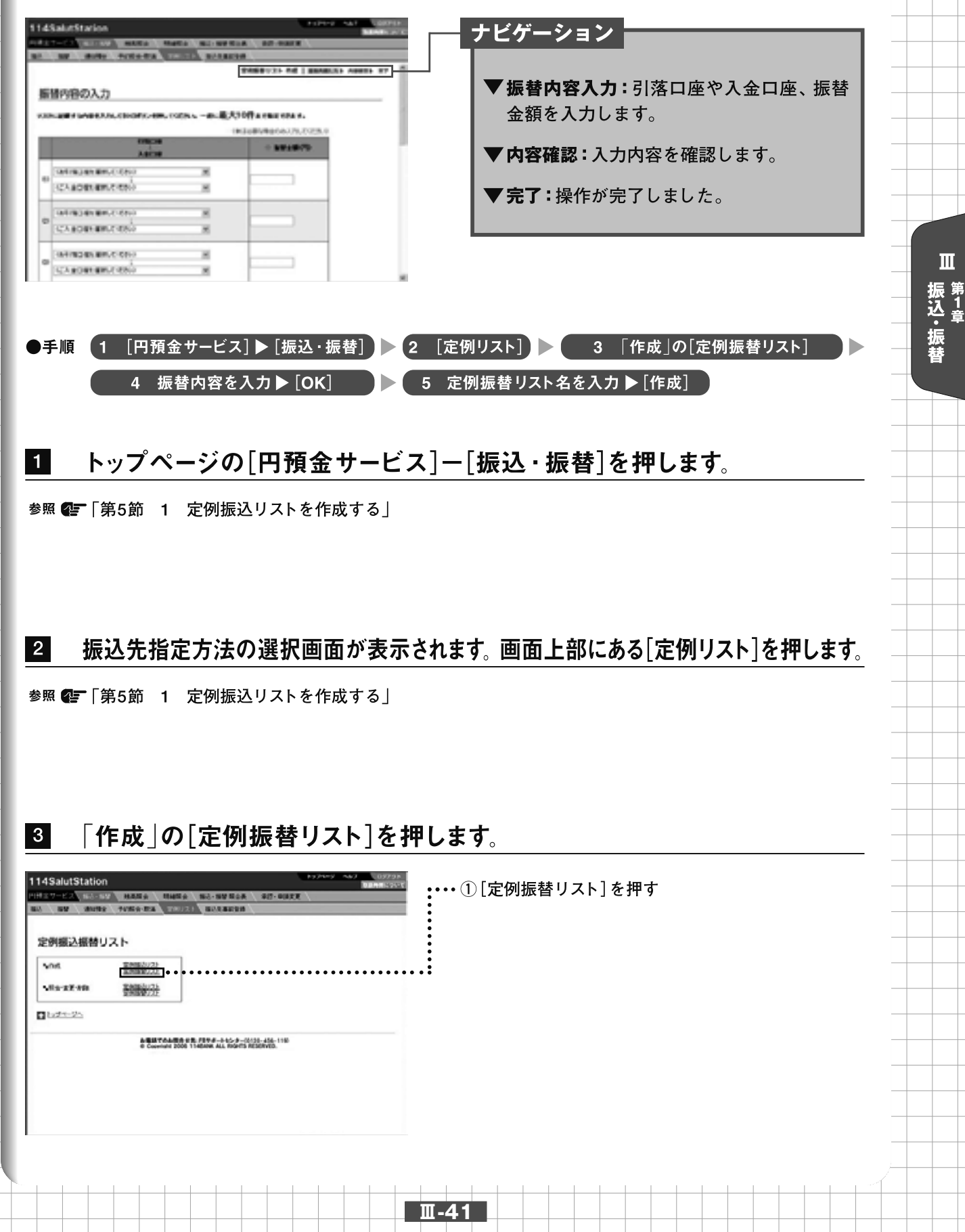

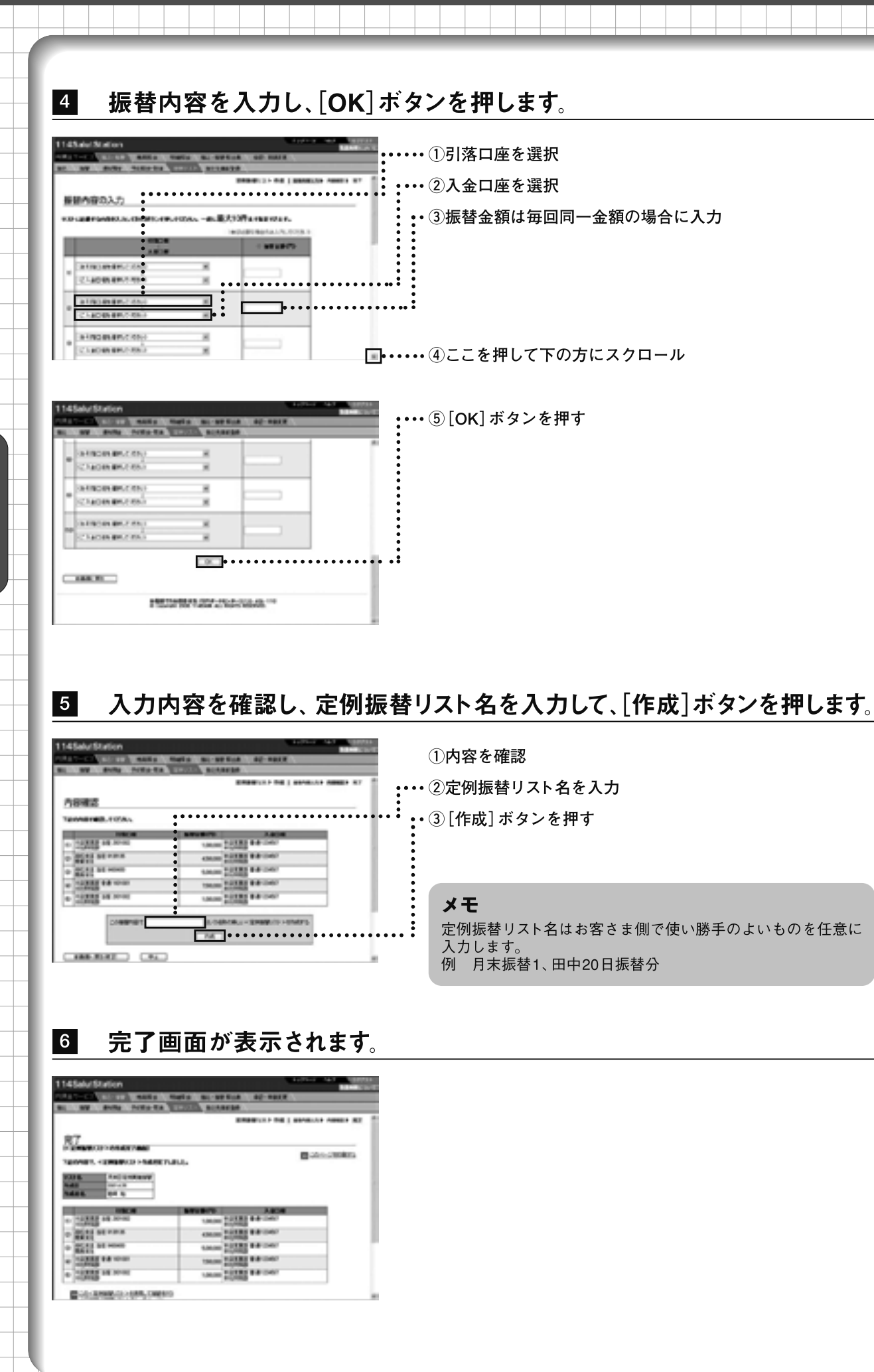

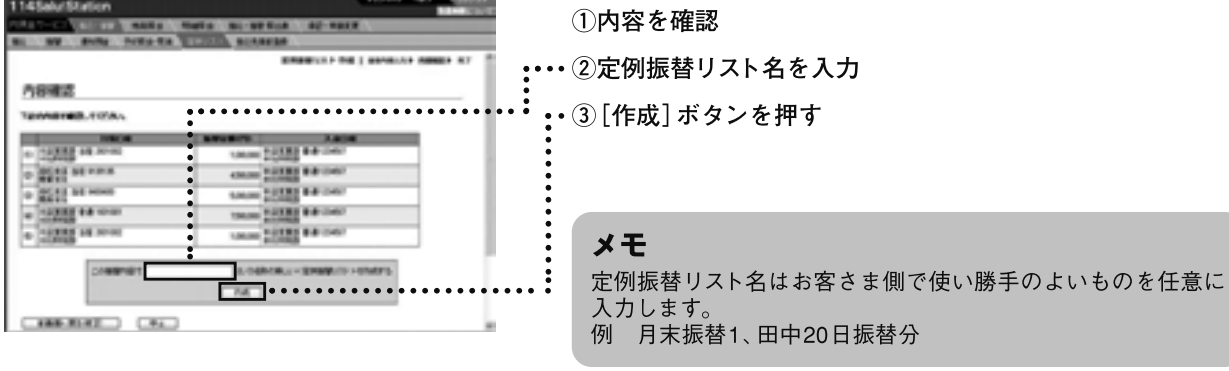

Ⅲ-42

## 3 定例振込リストを照会、変更、削除する

定例振込リストを照会、変更または削除します。

操作は「定例振込リスト選択」「照会結果」「変更内容入力」「内容確認」「完了」の流れになります。 面右上のナビゲーションにそって、その概要を紹介します。

|                                                                                                    | <ul> <li>ナビゲーション</li> <li>◆ 定例振込リスト選択:変更する定例振込リストを選択します。</li> <li>◆ 照会結果:リストを確認します。</li> <li>◆ 変更内容入力:変更する内容を入力します。</li> <li>◆ 内容確認:変更内容を確認します。</li> <li>◆ 完了:操作が完了しました。</li> </ul> |
|----------------------------------------------------------------------------------------------------|----------------------------------------------------------------------------------------------------|
|                                                                                                    | <sup>5</sup> (1) (1) (1) (1) (1) (1) (1) (1) (1) (1)                                                                                                    |
| ■ トッノヘーシの[円預金 サーヒス]ー[<br>参照 @ 「第5節 1 定例振込リストを作成する]                                                                                                    | 坂心・坂谷」を押しより。<br>                                                                                                    |
| 2 振込先指定方法の選択画面が表示されます                                                                                                    | 「。画面上部にある[定例リスト]を押します。                                                                                                    |
| <sup>変照</sup> で「第5節 1 定例振込リストを作成する」<br>3 「照会・変更・削除」の[定例振込リスト                                                                                                    | 、ト]を押します。                                                                                                    |
| 114SalutStation         1000000         1000000         1000000         10000000         10000000         1000000000000000000000000000000000000                                                                                                    | [定例振込リスト]を押す                                                                                                    |
| 4 照会、変更または削除する定例振込                                                                                                    | リストの[選択]ボタンを押します。                                                                                                    |
| 114SalutStation         114SalutStation         114Salut | [選択] ボタンを押す                                                                                                    |
| Ξ                                                                                                    |                                                                                                    |

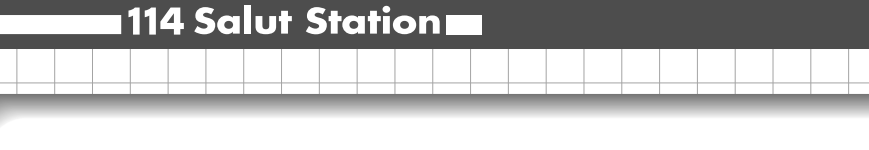

## 照会結果が表示されます。 変更する場合は [変更] ボタンを押します。

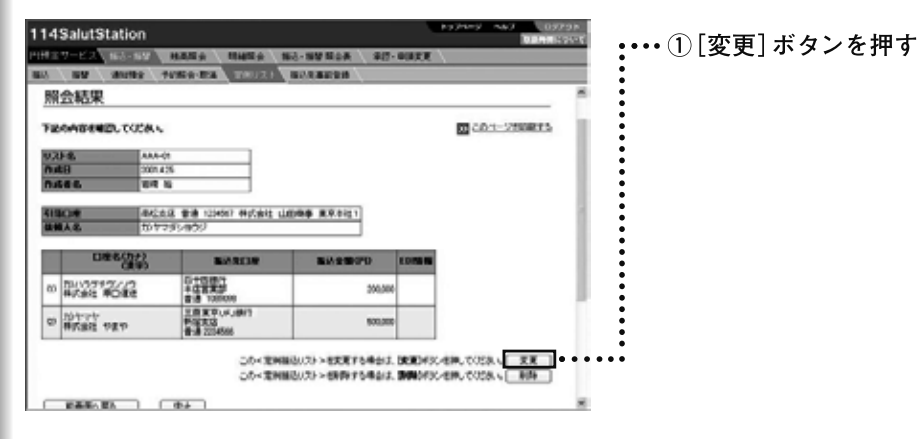

## こんなときは

5

●定例振込リストを削除する

[削除] ボタンを押します。確認の画面が表示されますので [OK] ボタンを押します。

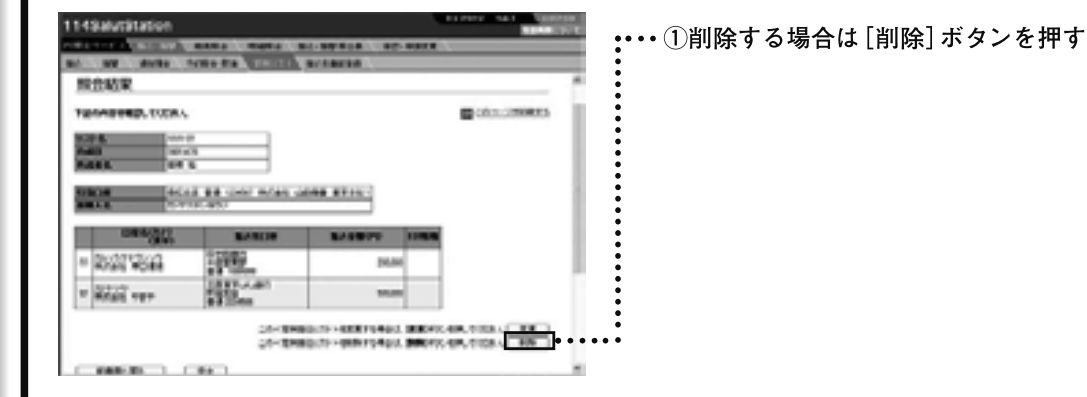

## 6 変更内容を入力し、[OK] ボタンを押します。

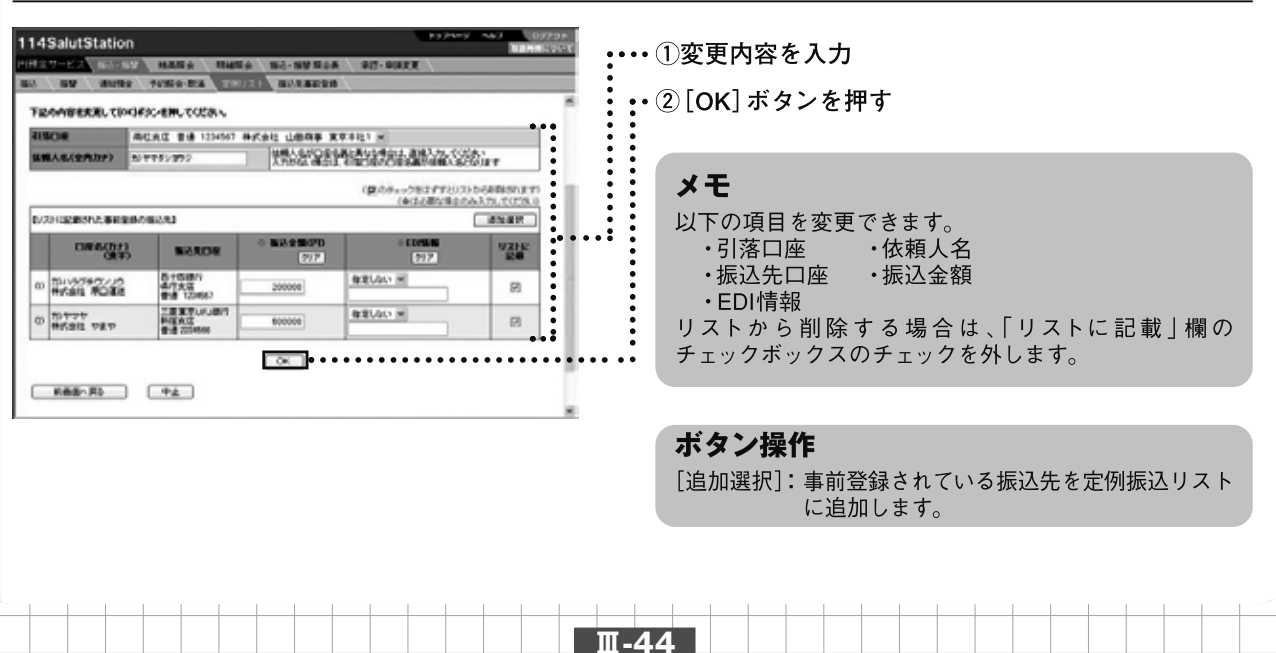

振<sup>31</sup>章 振替

Ш

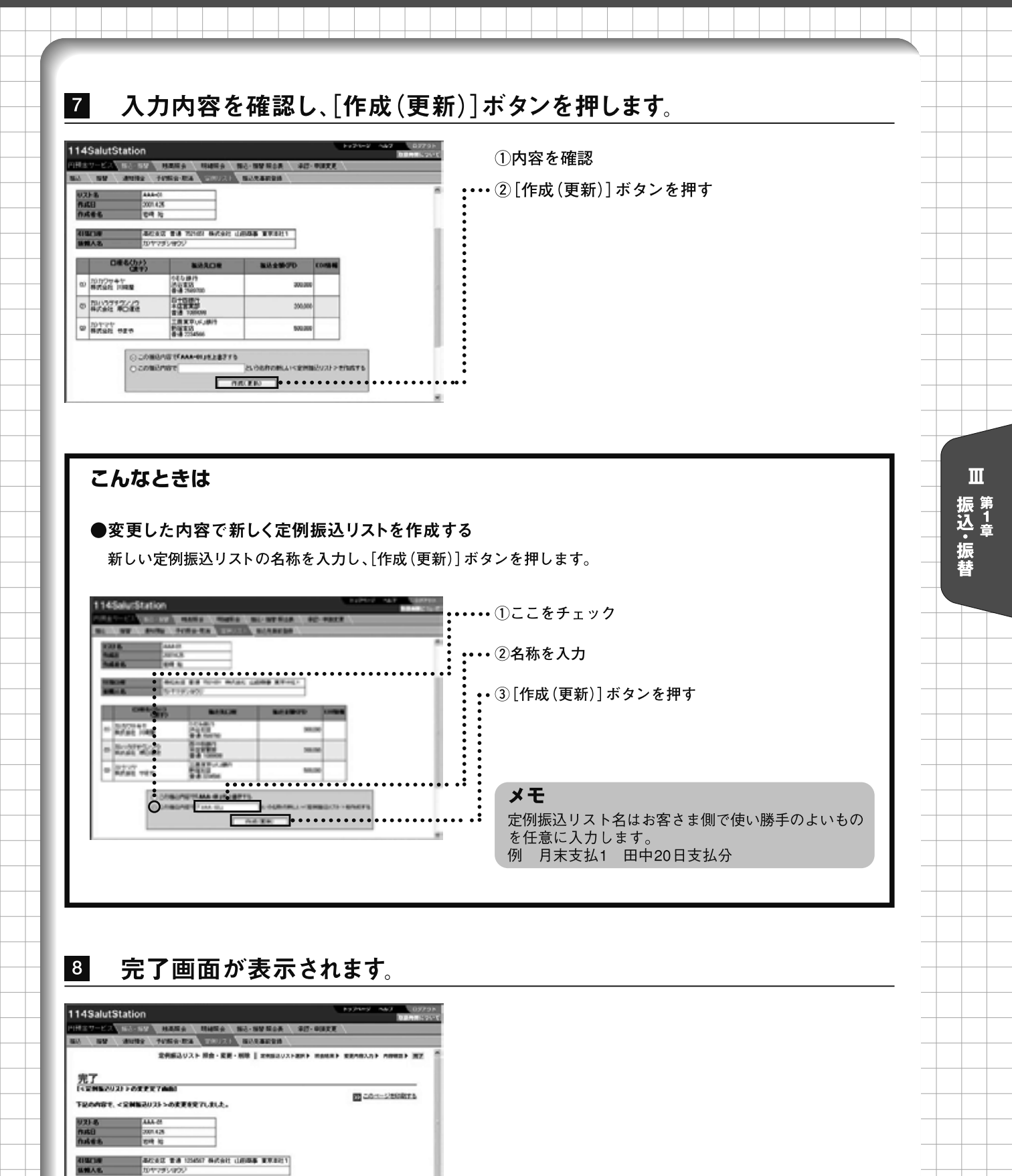

Ш-45

日曜名(5)/) (東平)

0 101777+7 H#Shi HHR

0 10/227262

0 10TTT 080

\$28.0E

04.0 879 349 818 8-8 250 700

ETERAT

TBERLAUBY MEAG 製造金額(PD

300,000

200.00

500.0

## 4 定例振替リストを照会、変更、削除する

定例振替リストを照会、変更または削除します。

Ш

振<sup>1章</sup> 振 替 操作は「定例振替リスト選択」「照会結果」「変更内容入力」「内容確認」「完了」の流れになります。 面右上のナビゲーションにそって、その概要を紹介します。

| ALL AN AVAILABLE ALL ALL ALL ALL ALL ALL ALL ALL ALL A                                                                                                    |                                                |
|----------------------------------------------------------------------------------------------------|------------------------------------------------|
|                                                                                                    | →<br>▼ <b>定例振替リスト選択:</b> 変更する定例振替リ<br>トを選択します。 |
| BARBE ERE B     CONTRACTOR CONTRACTOR CONTRACTON                                                                                                    | ▼照会結果:リストを確認し、変更や削除の<br>作に入ります。                |
| • 12 Meth/0.20 /r 12 Meth/0.20 Meth/0.20 Me                                                                                                    | ▼変更内容入力:変更する内容を入力します。                          |
| • • • • • • • • • • • • • • • • • • •                                                                                                    | ▼内容確認:変更内容を確認します。                              |
|                                                                                                    | ▼ <b>完了</b> :操作が完了しました。                        |
|                                                                                                    |                                                |
| ●手順 1 [円預金サービス] ▶ [振込・振替] ▶ 2                                                                                                    | [定例リスト] 3 「照会・変更・削除」の[定例振替リスト]                 |
| 4 [選択]▶5 [変更]▶                                                                                                    | 6 変更内容を入力 ▶ [OK] 7 [作成(更新)                     |
|                                                                                                    |                                                |
| 1 トップページの[円預金サービス                                                                                                    | 、]ー[振込・振替]を押します。                               |
| 参照 🕼 「第5節 1 定例振込リストを作成する」                                                                                                    |                                                |
|                                                                                                    |                                                |
| 2 作りたおったけの限切両方がまこう                                                                                                    | なっます 両売 トダにちて「今月リフト」を押して                       |
| <b>と 城込尤指正力法の进</b> 状画面が表示。                                                                                                    | されより。一回山上部にのる[正例リスト]を押しる                       |
| 参照 🕼 「第5節 1 定例振込リストを作成する」                                                                                                    |                                                |
|                                                                                                    |                                                |
| 3 「照会・変更・削除  の「定例振                                                                                                    | <b>替リスト</b> ]を押します。                            |
|                                                                                                    |                                                |
| 114SalutStation Internet Action Action Actio                                                                                                    | ••••①[定例振替リスト]を押す                              |
| at an and there a strength accounts                                                                                                    |                                                |
|                                                                                                    | •                                              |
| 定例編込振替リスト<br>Net 新聞記名                                                                                                    |                                                |
| 定例描込振替リスト<br>Not <u>新聞部分</u><br>Not <u>新聞部分</u>                                                                                                    |                                                |
| 定例編込編替リスト<br>*nst<br>*Bit ## ###<br>-Bit ## ##<br>-Bit ## ##<br>-Dist ##<br>-Dist ## |                                                |
| 定例描込振替リスト<br>************************************                                                                                                    |                                                |
| 定例描込振替リスト<br>● net 整理部分:<br>● Testary (************************************                                                                                                    |                                                |
| 定例編込振替リスト                                                                                                    |                                                |
| 定例描込振替リスト  ***********************************                                                                                                    |                                                |
| 定例編込振替リスト  ◆nt 整調部分: ◆目はまままで##   ●レクニント  Addentified and Address # Address # A                                                                                                    |                                                |
| 定例編込振替リスト  Not   State ###################################                                                                                                    |                                                |
| 定例描込振替リスト<br><u> vont                                     </u>                                                                                                    |                                                |
| 定例細込振替リスト  ◆nit 型調整公式  ◆its ままで##  ● レブニント  Addentified in the first and the first and                                                                                                    |                                                |
| 空例描込振替リスト  ***********************************                                                                                                    |                                                |

## 4 照会、変更または削除する定例振替リストの[選択]ボタンを押します。

| 114Salut | tStation          |                |         |              |                       | Page 1      | 0.79    | <br>  | . ① | [ )경랑 +[ | <b>-</b> 1 | гъ   | · . t. | 抽子   |
|----------|-------------------|----------------|---------|--------------|-----------------------|-------------|---------|-------|-----|----------|------------|------|--------|------|
| 円根金ワービン  | A DOCTOR NAME     | a man          | 8-546   | NINGA        | · 朱行- 8(株式)           | E \         |         |       | • U | └逛⊅      | (1)        | N 24 | 16     | ያቸ 9 |
| 80.09    |                   | THE OWNER      | 2.0 100 | ALC: N       |                       |             |         | :     |     |          |            |      |        |      |
|          |                   |                | 291     | SHU21 N      | 12-RH-MH              | I MARGINE   | 4.000 C | •     |     |          |            |      |        |      |
| 定例振      | 替リストの選択<br>学聞教師防衛 | and the second | -       |              |                       | <b>20</b> 3 | -Secto  | •     |     |          |            |      |        |      |
| 0.566    | V.2) &            | 0.60           | 140     | an a         |                       |             |         | :     |     |          |            |      |        |      |
| 20416    | REENKING          | 2001.4.25      | 610     | - MR         | •••••                 | • • • • • • |         | <br>: |     |          |            |      |        |      |
| 2019-10  | RIGENRAW          | 2001.4.25      | 610     | - 11         |                       |             |         |       |     |          |            |      |        |      |
| 21915    | ARBENAMINT:       | 2001.4:25      | 587     | -            |                       |             |         |       |     |          |            |      |        |      |
| 1010.00  | ARE SMANNED       | 2001 4 25      | 5/9     | 38           | П                     |             |         |       |     |          |            |      |        |      |
|          | h.Wo (+4)         |                | nax.    | ta angles in | 22-414-1790<br>RUWED. |             |         |       |     |          |            |      |        |      |

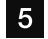

## 照会結果が表示されます。 変更する場合は [変更] ボタンを押します。

ボタンを押す

| 会結果            |             |           |                                  |              |   |
|----------------|-------------|-----------|----------------------------------|--------------|---|
| Innee          | BL CODA S   |           |                                  | 20-1-1260873 |   |
| 0.8            | RESERVE     | MIN W     |                                  |              | : |
| 40             | 3001.425    |           |                                  |              | 1 |
|                |             |           |                                  |              |   |
| -              | REALING     | 8929070   | 入金口府                             |              |   |
| *这里里放<br>带行用用品 | 画像 2001002  | 1,000,000 | 市区東京部 音通 1234567<br>市社時以降        |              | 1 |
| 開始会議員          | ill 9130136 | 4300300   | + (13) 第35 登通 1234567<br>単行行5358 |              |   |
| (株式市区)<br>第5支付 | 9400400     | 6,000,000 | #121 K #15 #18 1234567           |              |   |
| *121180        | 新聞 1001001  | 2500.000  | 本以於東於 音通 1234667<br>本以前成長        |              |   |
| *1.7.8.0       | A-S 201902  | 1,000,000 | 市田田田 香油 1054567                  |              | • |

### こんなときは

### ●定例振替リストを削除する

[削除] ボタンを押します。確認の画面が表示されますので [OK] ボタンを押します。

14GalutStation :・・・①削除する場合は[削除]ボタンを押す NAME OF OWNER AD THE 100 展会結果 CALCUMPTS. TRAMERICA CODAL Distant of real COLUMN TWO IS NOT · · 12222 88-040 ACAMS \*\* une · DISTRICT BUT COME 107.85 \*\* ----TAXABLE PARTIES. AN ADMINISTRATION AND A DESCRIPTION AND A DESCRIPTION AND A DESCRI 

Ⅲ-47

Ⅲ 第1章 振込·振替

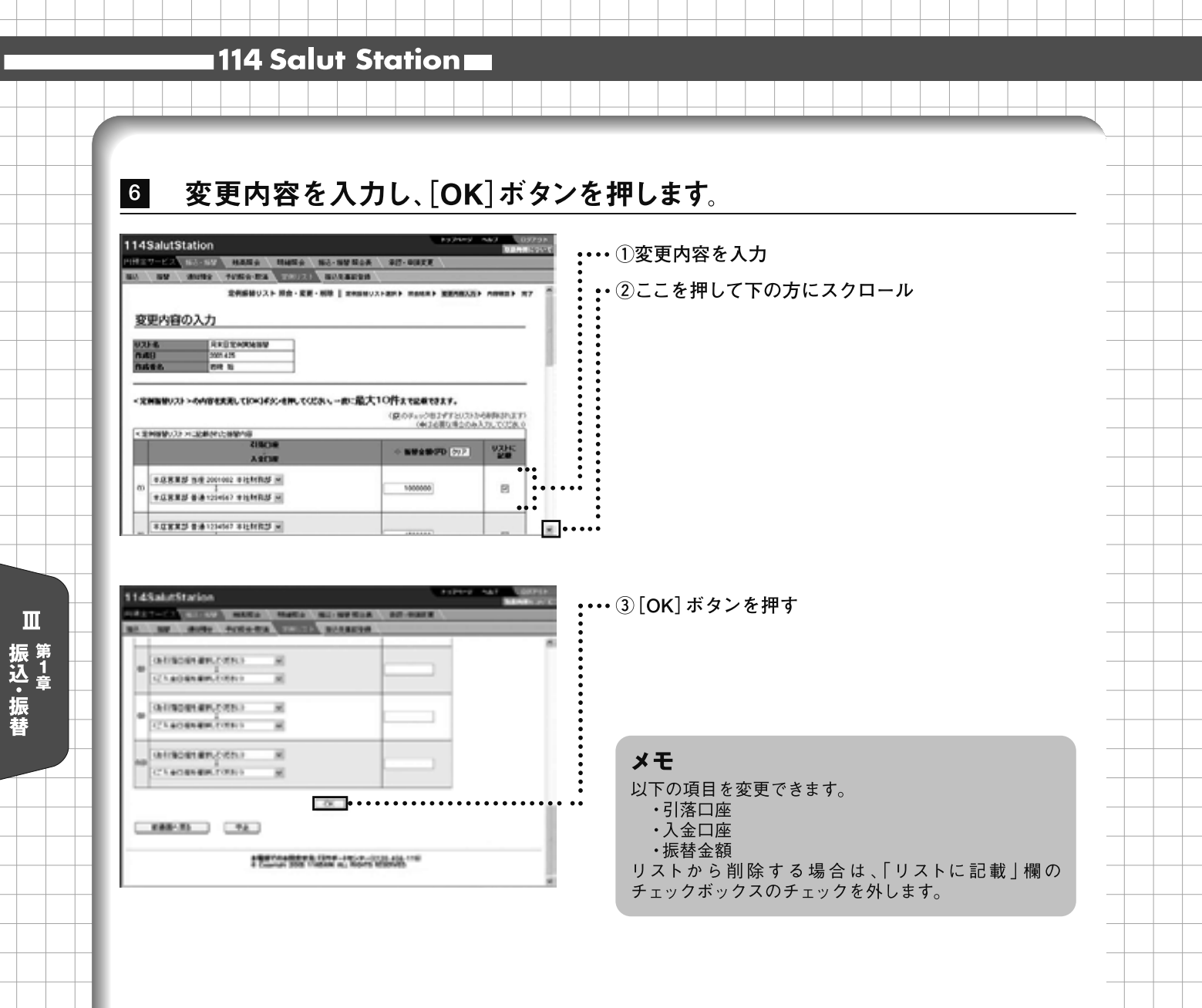

## 7 入力内容を確認し、[作成(更新)]ボタンを押します。

|                                         | CONSTRUCTOR     CONSTRUCTOR     CONSTRUCTOR     CONSTRUCTOR     CONSTRUCTOR     CONSTRUCTOR     CONSTRUCTOR     CONSTRUCTOR     CONSTRUCTOR                                                                                                    | No.4         No.4         No.4 <th< th=""><th>977-98828</th><th>Î</th><th>②[作詞</th><th>也 ¥<b>臣</b>政</th><th>]ボタ:</th><th>ンを担</th><th>甲す</th><th></th><th></th></th<>                                                                                                    | 977-98828                                           | Î                     | ②[作詞                                                                                        | 也 ¥ <b>臣</b> 政                      | ]ボタ:     | ンを担          | 甲す |      |  |
|-----------------------------------------|----------------------------------------------------------------------------------------------------|----------------------------------------------------------------------------------------------------|-----------------------------------------------------|-----------------------|---------------------------------------------------------------------------------------------|-------------------------------------|----------|--------------|----|------|--|
|                                         |                                                                                                    |                                                                                                    | 2000<br>25667<br>25667<br>25667<br>25667            | ĺ                     | ···· ② [作瓦                                                                                  | 伐(更新)                               | ]ボタ〕     | ンを打          | ₱す |      |  |
|                                         | CONSISTENT     CONSISTENT                                                                                                    | N W 2 M (10)         X.4           1.00000         * 0.0000         * 0.0000           4.00000         * 0.0000         * 0.0000           1.00000         * 0.0000         * 0.0000           1.00000         * 0.0000         * 0.0000           1.00000         * 0.0000         * 0.0000           1.00000         * 0.0000         * 0.0000           1.00000         * 0.0000         * 0.0000           1.00000         * 0.0000         * 0.0000           1.00000         * 0.0000         * 0.0000           1.00000         * 0.0000         * 0.0000           1.00000         * 0.0000         * 0.0000           1.00000         * 0.0000         * 0.0000           1.00000         * 0.0000         * 0.0000           1.00000         * 0.0000         * 0.0000           1.00000         * 0.0000         * 0.0000                                                                                                    | 808<br>2560<br>2660<br>2660<br>2060<br>2060<br>2060 |                       | СС () (ГГРА                                                                                 | <b>x</b> ( <b>x</b> <del>7</del> 1) | ] // / . | ر <u>م</u> ا | Γ9 |      |  |
|                                         | CONSISTENT                                                                                                    | EX.         OTOLESCO           100000         000000         000000           000000         000000         000000           000000         000000         000000           000000         000000         000000           000000         000000         000000           000000         000000         000000           000000         000000         000000           000000         000000         000000           000000         000000         000000           000000         000000         000000           000000         0000000         000000           0000000         0000000         0000000           00000000         0000000         0000000           000000000000         00000000         00000000           000000000000000000000000000000000000                                                                                                    | 109<br>25607<br>25667<br>26667<br>24667             |                       |                                                                                             |                                     |          |              |    |      |  |
| 0 0 0 0 0 0 0 0 0 0 0 0 0 0 0 0 0 0 0   |                                                                                                    | Bit # 28/070         X 4           1.00000         ************************************                                                                                                    | E1#<br>25467<br>25467<br>21467<br>21467<br>21467    |                       | -<br>-<br>-<br>-<br>-<br>-<br>-<br>-<br>-<br>-<br>-<br>-<br>-<br>-<br>-<br>-<br>-<br>-<br>- |                                     |          |              |    |      |  |
|                                         | 이 가 바이 가 다 다 다 다 다 다 다 다 다 다 다 다 다 다 다 다 다 다                                                                                                    | 110000 200000 200000 2000<br>200000 200000 200000 200000<br>100000 200000 200000 200000<br>100000 200000 200000 200000<br>200000 200000 200000 200000<br>200000 200000 200000<br>2000000 200000 200000<br>20000000000                                                                                                    | 29467<br>29467<br>29467<br>29467                    |                       |                                                                                             |                                     |          |              |    |      |  |
| 0 8 0 0 0 0 0 0 0 0 0 0 0 0 0 0 0 0 0 0 |                                                                                                    | 4.0000 212721 214<br>4.0000 212721 214<br>5.0000 212721 214<br>5.0000 212725 214<br>7.0000 212725 214<br>7.0000 212725 214<br>7.0000 212725 214<br>7.0000 212775<br>2.000000000000000000000000000000000000                                                                                                    | 23467<br>21467<br>21467<br>21467                    |                       | •                                                                                           |                                     |          |              |    |      |  |
| 0 8 8 8 8 8                             |                                                                                                    | CONTROL CONTROL     CONTROL     CONTROL     CONTROL     CONTROL     CONTROL     CONTROL     CONTROL     CONTROL     CONTROL     CONTROL     CONTROL     CONTROL     CONTROL     CONTROL     CONTROL     CONTROL     CONTROL     CONTROL     CONTROL      CONTROL      CONTROL      CONTROL | 234687<br>234687<br>234687                          |                       | •                                                                                           |                                     |          |              |    |      |  |
| 0 8<br>0 8                              | 0.000<br>0.000<br>0.0000<br>0.0000<br>0.0000<br>0.0000<br>0.0000<br>0.0000<br>0.0000<br>0.0000<br>0.0000<br>0.0000<br>0.0000<br>0.0000<br>0.0000<br>0.0000<br>0.0000<br>0.0000<br>0.0000<br>0.0000<br>0.0000<br>0.0000<br>0.0000<br>0.0000<br>0 | 100000 201255 8181<br>100000 201255 8181<br>100000 201255 8181<br>100000 201255 8181<br>100000 201255 8181                                                                                                    | 234867                                              |                       | •                                                                                           |                                     |          |              |    |      |  |
| 0                                       | CONSISTENT OF ADDRESS OF ADDRESS                                                                                                    | *221100<br>120000 222152<br>221520 23                                                                                                    | 234567                                              | - 1                   | •                                                                                           |                                     |          |              |    |      |  |
|                                         | 0.200000000000000000000000000000000000                                                                                                    | 4.824000 (1.1.2.2.7.5<br>(2.0.6000)                                                                                                    |                                                     |                       |                                                                                             |                                     |          |              |    |      |  |
|                                         | C SOMMAGE C                                                                                                    | ABRHANNY/L18775                                                                                                    |                                                     |                       |                                                                                             |                                     |          |              |    |      |  |
|                                         | 0.00000000                                                                                                    | という名称の新し                                                                                                    | a supplication and starts to maintain the sup-      |                       |                                                                                             |                                     |          |              |    |      |  |
|                                         |                                                                                                    |                                                                                                    | VICENBER/VICEIN/LO                                  |                       | :                                                                                           |                                     |          |              |    |      |  |
|                                         |                                                                                                    | 0.000                                                                                                    | •••••                                               | • • • • • • • • • • • | • •                                                                                         |                                     |          |              |    |      |  |
| -                                       | NEW PLAT                                                                                                    |                                                                                                    |                                                     |                       |                                                                                             |                                     |          |              |    |      |  |
|                                         |                                                                                                    | _                                                                                                    |                                                     |                       |                                                                                             |                                     |          |              |    |      |  |
|                                         |                                                                                                    |                                                                                                    |                                                     |                       |                                                                                             |                                     |          |              |    |      |  |
|                                         |                                                                                                    |                                                                                                    |                                                     |                       |                                                                                             |                                     |          |              |    |      |  |
|                                         |                                                                                                    |                                                                                                    |                                                     |                       |                                                                                             |                                     |          |              |    |      |  |
|                                         |                                                                                                    |                                                                                                    |                                                     |                       |                                                                                             |                                     |          |              |    |      |  |
|                                         |                                                                                                    |                                                                                                    |                                                     |                       |                                                                                             |                                     |          |              |    |      |  |
|                                         |                                                                                                    |                                                                                                    |                                                     |                       |                                                                                             |                                     |          |              |    |      |  |
|                                         |                                                                                                    |                                                                                                    |                                                     |                       |                                                                                             |                                     |          |              |    |      |  |
|                                         |                                                                                                    |                                                                                                    |                                                     |                       |                                                                                             |                                     |          |              |    |      |  |
|                                         |                                                                                                    |                                                                                                    |                                                     |                       |                                                                                             |                                     |          |              |    |      |  |
|                                         |                                                                                                    |                                                                                                    |                                                     |                       |                                                                                             |                                     |          |              |    |      |  |
|                                         |                                                                                                    |                                                                                                    |                                                     |                       |                                                                                             |                                     |          |              |    |      |  |
|                                         |                                                                                                    |                                                                                                    |                                                     |                       |                                                                                             |                                     |          |              |    |      |  |
|                                         |                                                                                                    |                                                                                                    |                                                     |                       |                                                                                             |                                     |          |              |    |      |  |
|                                         |                                                                                                    |                                                                                                    |                                                     |                       |                                                                                             |                                     |          |              |    |      |  |
|                                         |                                                                                                    |                                                                                                    |                                                     |                       |                                                                                             |                                     |          |              |    |      |  |
|                                         |                                                                                                    |                                                                                                    |                                                     |                       |                                                                                             |                                     |          |              |    | <br> |  |
|                                         |                                                                                                    |                                                                                                    |                                                     |                       | Π-48                                                                                        |                                     |          |              |    |      |  |
|                                         |                                                                                                    |                                                                                                    |                                                     |                       |                                                                                             |                                     |          | + +          |    |      |  |

### こんなときは

### ●変更した内容で新しく定例振替リストを作成する

新しい定例振替リストの名称を入力し、[作成(更新)]ボタンを押します。

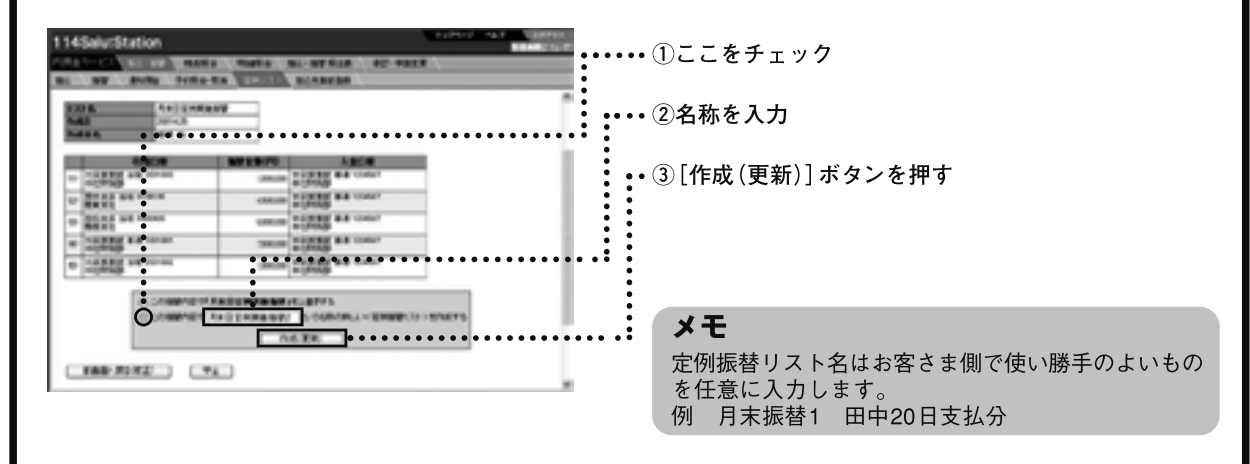

**Ⅲ-49** 

## 8 完了画面が表示されます。

| 14  | Saluts             | Itation        |                    |                                | 1924-2 A42 02798       |
|-----|--------------------|----------------|--------------------|--------------------------------|------------------------|
| 41  | 7-82               | INCOME. NAME   | A MARA             | 新込・新聞 新会長 - 東田・岡田              | 11 N                   |
| 8   | 199                | -              | TRULE              | BORRERS .                      |                        |
|     |                    | 295            | <b>林リスト 奈会・変更・</b> | NOR STRENGT FROM               | AND REARAND ADDRESS TO |
| 完   | 7                  |                |                    |                                |                        |
| ĨŪ  | (ME 10)            | 2) > OFFT 788  |                    |                                | W COM-SHORTS           |
| 140 | 1.8                | RECOMM         | WHERE PLACE.       |                                |                        |
| 0.0 | 00                 | 2001.4.28      | -100 M             |                                |                        |
| 24  | 18.6               | 24 N           |                    |                                |                        |
|     |                    | SIGCIRE        | STORE OF D         | 入金口座                           |                        |
| -82 | +C.N.N.<br>+119162 | 2 24 2001002   | 1,000,000          | 半位第三部 音通 1214567<br>年2世界的話     |                        |
| ø   | 単林支送<br>開業支援       | 新度 9135135     | 4,500,000          | 本这民業が 普通 1214567<br>本2555508   |                        |
| -00 | 赤松素法<br>第四条件       | Bill (H00H00   | 6,000,000          | ※22第三法 登通 1234567<br>※22555255 | 1 1                    |
| 60  | +4222              | B              | 7,500,000          | 半位第三部 巻油 1234567<br>半位155525   |                        |
| ø   | 10XX2<br>111112    | 5 Bill 2001002 | 1,000,000          | 本(注意)第55 音通 1214567<br>年7世纪初期  |                        |
|     | 0.012              | 00000-0000     | CHIMMINS           | •                              | _                      |

## 第6節 振込先事前登録

よく利用する振込先をあらかじめ登録します。振込時に事前登録された振込先を指定することで、 入力する手間を省くことができます。 最大200件の振込先を事前登録できます。(1操作あたり10件まで)

## 1 振込先を事前登録する

振込先を事前登録します。事前登録先は振込と定例振込リストで使用できます。 操作は「事前登録内容入力」「内容確認」「完了」の流れになります。 画面右上のナビゲーションにそ って、その概要を紹介します。

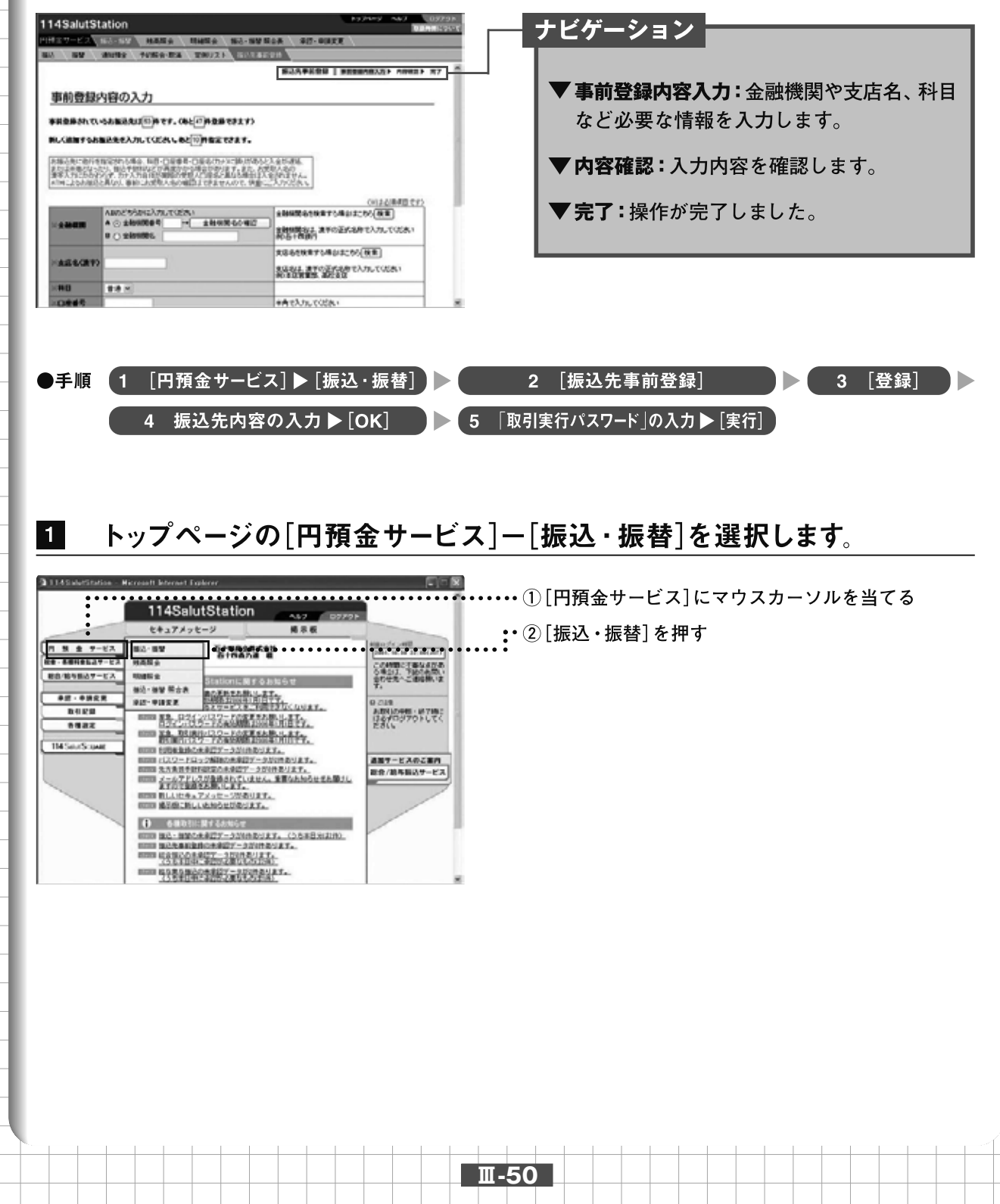

Ш

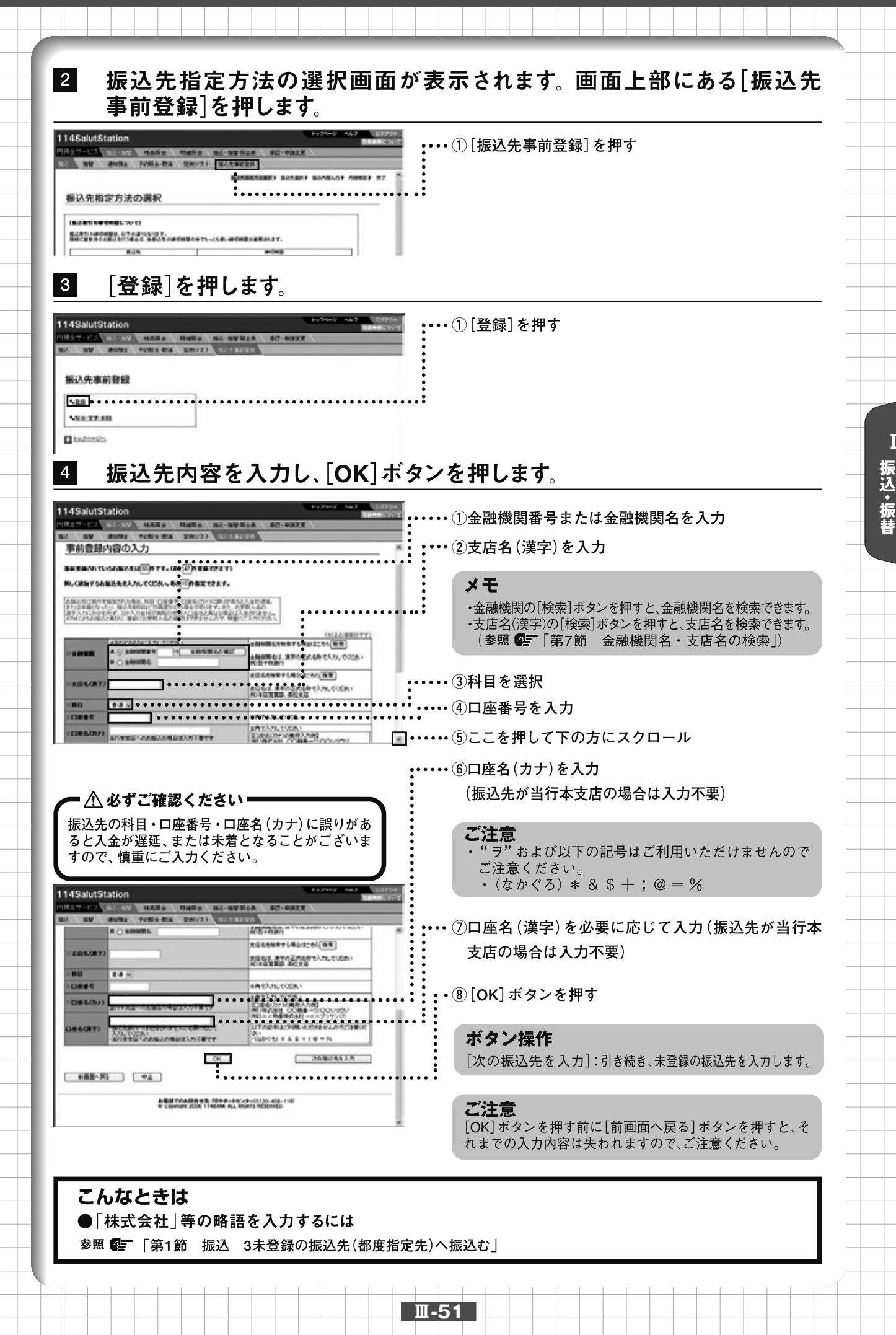

5 入力内容を確認します。振込・振替の実行・承認権限者(事前登録先・ 都度指定先)の場合は「取引実行パスワード」を入力し、[実行]ボタンを 押します。振込・振替の実行・承認権限者(事前登録先のみ)、申請権限者 の場合は[申請]ボタンを押します。

| 4SalutS                 | tation                                   | 16.55 0 1945 p                                                                                                    | 163-188 Sax \$17- | 112 NOT           | 03797 | ①内容を確認               |
|-------------------------|------------------------------------------|----------------------------------------------------------------------------------------------------|-------------------|-------------------|-------|----------------------|
| ECONDER                 | anter<br>Buccosa                         | TUNO DI TRUZ                                                                                                    | ROTARDA V         | 0 204-5490au      | 14 K  | ···· ②「取引実行パスワード」を入力 |
| 099,738769970           | 918<br>1810/12                           |                                                                                                    | [ 建加入力 ]          |                   |       | ・③[実行]ボタンを押す         |
| 0.0                     | あ(0)か)<br>(()(中)                         | 80,638                                                                                                    | 82                |                   |       | •                    |
| 0 10/13 1<br>6890.08    | (1980)                                   | 075 8/1<br>24583<br>8 8 124687                                                                                                    | RZ.               |                   |       | • •                  |
| o                       | 972<br>9488                              | 二件(1.5(四)17<br>第3百章(2)<br>第1章 12(4567                                                                                                    | THE .             |                   | - 8   |                      |
| の<br>数0.5555<br>単式会社 3  | 12<br>Tolac                              | 025-001<br>200-00<br>200-000<br>200-000<br>200-0000<br>200000000 | (RZ)              |                   |       |                      |
| 0 10 1777<br>10 10 1777 | 10 <b>2</b> 10                           | 二世東京(UFU開)<br>第四者度<br>登通 1254567                                                                                                    |                   |                   |       |                      |
| 0823.881<br>1975403.    | AN AN AN AN AN AN AN AN AN AN AN AN AN A | 19-1<br>ワード」を入力して読む時間がない<br>開き回いけ「CIワード 🖬                                                                                                    | ER.TUSAL          | - «<br><b>-</b> « | ••••• |                      |

### ●振込・振替の実行・承認権限(事前登録先のみ)、申請権限の場合

|    | SOMBEREDITES                                                                                                    | he .                                          |      | 2011年1月1日 2011年1月1日 2011年1月1日 2011年1日 2011年1月 2011年1月 2011年1月 |
|----|----------------------------------------------------------------------------------------------------|-----------------------------------------------|------|----------------------------------------------------------------------------------------------------|
| 23 | a (a)                                                                                                    | •                                             |      |                                                                                                    |
| D# | (All and the second second sec |                                               | 通知入力 |                                                                                                    |
|    | 0880())                                                                                                    | 服动丸口根                                         | #Z   |                                                                                                    |
| ω  | 4500多 559000<br>2月10月1日                                                                                                    | 이루아(###)<br>(이 (포)(#<br>(#):# 1254567         | HZ.  |                                                                                                    |
| ø  | 70.9775/072/<br>株式会社 田平書店                                                                                                    | 工具(主知語))<br>)分析文庫<br>愛通 1234567               | (#Z  |                                                                                                    |
| 0  | 2011年5日、11日<br>時代会社 第四連連                                                                                                    | () 은 이 () () () () () () () () () () () () () | 82   |                                                                                                    |
| 80 | 20772年<br>株式会社 やまや                                                                                                    | 1.高重市いた(間行)<br>汚滅光電<br>管通 120457              | (#Z) |                                                                                                    |

### ①内容を確認

・②[申請]ボタンを押す

### ボタン操作

[追加入力]:振込先を追加入力します。 [修正]:登録内容を修正します。

## 6 完了画面が表示されます。

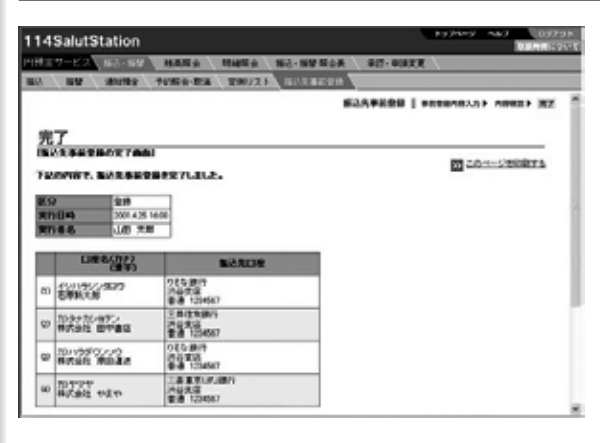

### メモ

Ⅲ-52

申請の場合、振込・振替の実行・承認権限者(事前登録先・ 都度指定先)への承認依頼となります。

Ⅲ 第1章 振込·振替

## 2 事前登録された振込先を照会、変更、削除する

事前登録された振込先を照会、変更または削除します。 操作は「事前登録内容 照会/選択」「変更内容入力」「内容確認」「完了」の流れになります。 画面右 上のナビゲーションにそって、その概要を紹介します。

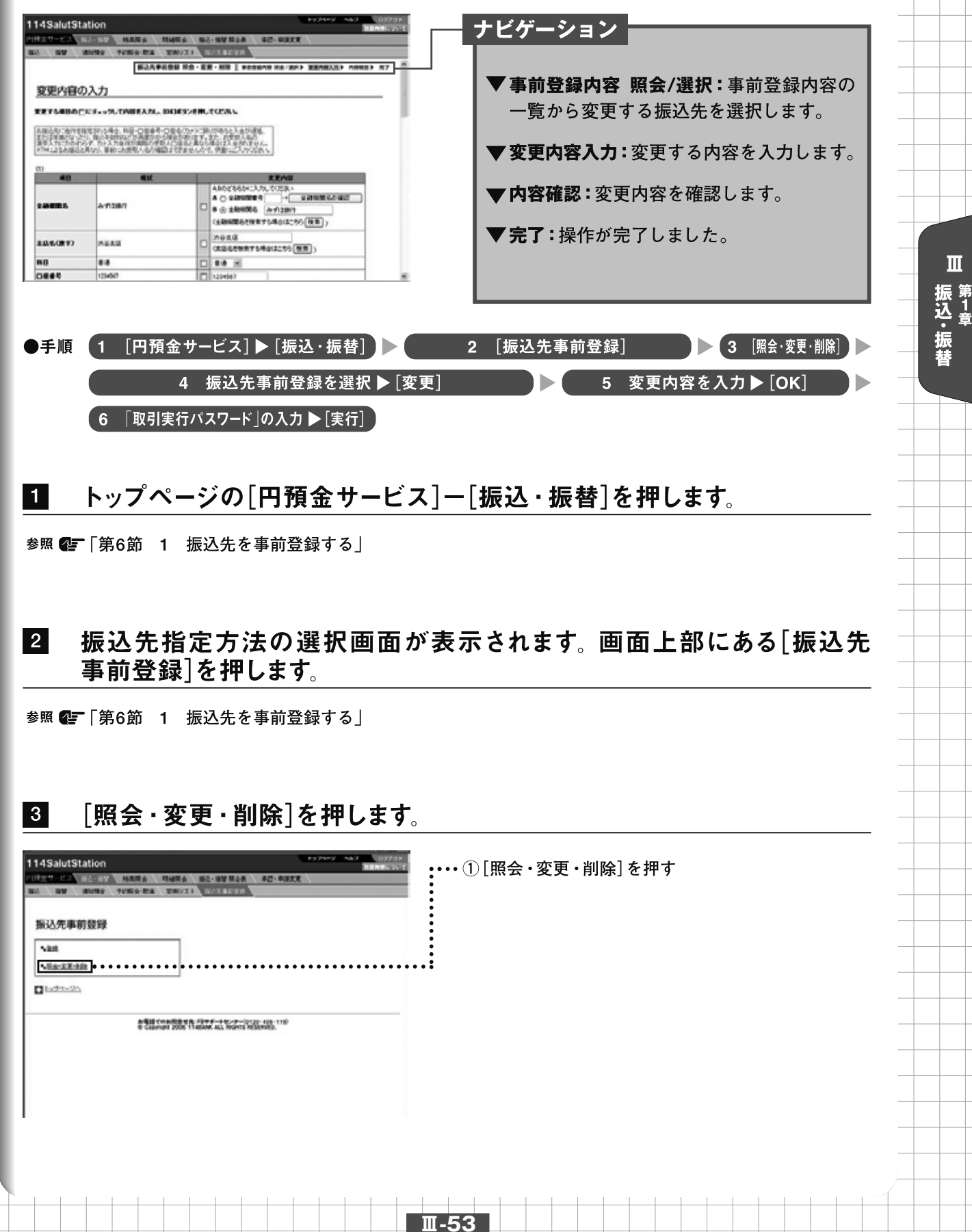

4

## 照会結果が表示されます。変更または削除する振込先を選択し、[変更] ボタンまたは[削除]ボタンを押します。

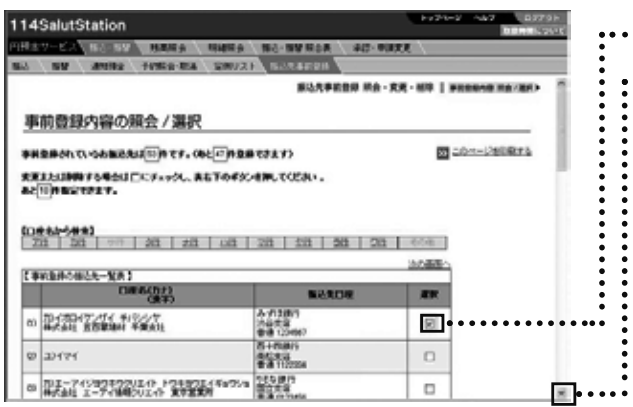

**・・・・**①振込先事前登録の選択欄をチェック

:・②ここを押して下の方にスクロール

### メモ

Ш-54

【事前登録の振込先一覧表】は口座名の50音順に20明細ず つ表示されます。続きの明細を表示する場合は、[次の画 面へ]を押してください。また、【口座名から検索】の文字 行を押すことにより、その文字行の口座名が表示されてい る画面へワンクリックで行くこともできます。

:・・・ ③ [変更] ボタンを押す

Ⅲ 振込・振替

114SalutStation NAME AND ALLER MARA MARA MO-MYRCA MARA MARA MARA MO-MYRCA MARA MARA MARA MARA MARA B.8 225454 Securit Marcal 00 202524749454 8/5811 8016218324 RACASON IN . . . . : 実実する場合は、は実行がにを持っていたべ、工業・ 利用する場合は、時間が多いを持っていたべ、利用 188180 P.A D hugher-gin A教育はおすする株白は、画面本上のログアウトボダーを使っていたみ... A電話でのAIR合せた。#3944-345-3-(01)0-456-119) 中 Copyright 2006 1145AM ALL ROPTS RESERVED.

### こんなときは

### ●事前登録された振込先を削除する

削除する振込先をチェックして、[削除] ボタンを押します。 確認の画面が表示されますので、振込・振替の実行・承認権限者(事前登録先・都度指定先)の場合は「取引実行パス ワード」を入力して[実行] ボタンを押します。

振込・振替の実行・承認権限者(事前登録先のみ)、申請権限者の場合は、[申請]ボタンを押します。

●振込・振替の実行・承認権限(事前登録先・都度指定先)の場合

| 114 Selut Station                         | TO NOT AND ADDRESS                      | ①「取り中にパフロ」に「たりも |  |  |  |  |  |
|-------------------------------------------|-----------------------------------------|-----------------|--|--|--|--|--|
| CARLON COLORAD AND ALCORAD                | A2-FALL                                 |                 |  |  |  |  |  |
| BU. BY MARE ADDRESS CAUTA COLLEGE         |                                         | •               |  |  |  |  |  |
| T20408180.10041                           | Case-Juniors                            | ・②[実行]ボタンを押す    |  |  |  |  |  |
| K.H. 110                                  | • • • • • • • • • • • • • • • • • • • • | • • •           |  |  |  |  |  |
| BORSE 000                                 |                                         | •               |  |  |  |  |  |
| TO BACKLEY ADDA.                          |                                         |                 |  |  |  |  |  |
| D REAL Young Real States                  |                                         |                 |  |  |  |  |  |
| 24-01-0-00-0-0-0-0-0-0-0-0-0-0-0-0-0-0-0- |                                         | •               |  |  |  |  |  |
| HEF5423. TER5-25-553.5. (2005).49,708.5   |                                         |                 |  |  |  |  |  |
| BE (BE)-(1.5-F                            | ]                                       | • • • • •       |  |  |  |  |  |
| AND BOAD IN                               |                                         |                 |  |  |  |  |  |
| RAPPECARINA ALC: NEEDCA-NE.C              | 55                                      |                 |  |  |  |  |  |
|                                           | -                                       |                 |  |  |  |  |  |
|                                           |                                         |                 |  |  |  |  |  |

### ●振込・振替の実行・承認権限(事前登録先のみ)、申請権限の場合

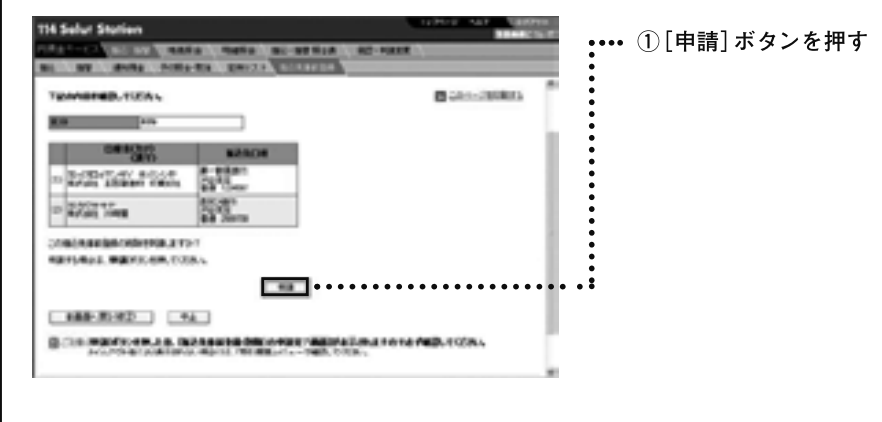

Ш-55

Ⅲ 第<sup>1</sup>章

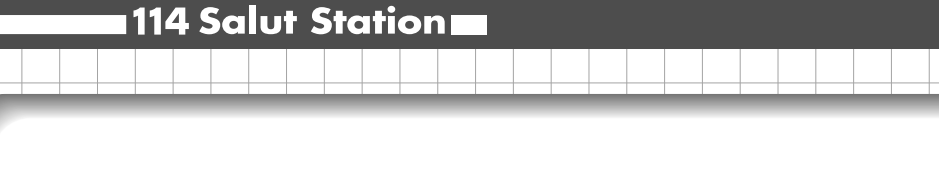

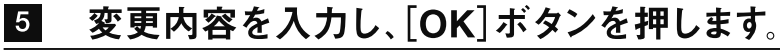

Ш

振 込 ・ 振 替

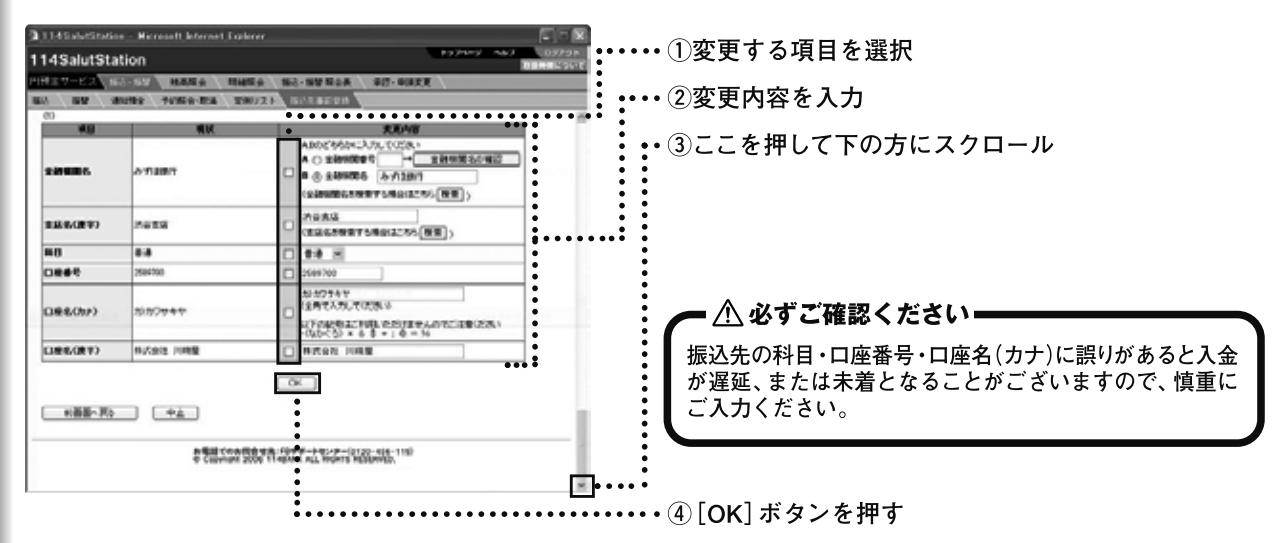

メモ

- ・金融機関名の[検索]ボタンを押すと、金融機関名を検索 できます。
- ・支店名(漢字)の[検索]ボタンを押すと、支店名を検索できます。
- (参照 💽 「第7節 金融機関名・支店名の検索」)

6

入力内容を確認します。振込·振替の実行·承認権限者(事前登録先·都 度指定先)の場合は「取引実行パスワード」を入力し、[実行]ボタンを押し ます。振込·振替の実行·承認権限者(事前登録先のみ)、申請権限者の 場合は[申請]ボタンを押します。

| 14SalutSt   | ation                  |                      | AN PARTY NAMES OF TAXABLE |                              |
|-------------|------------------------|----------------------|---------------------------|------------------------------|
| 1429-63     | TOTA MANA MANA         | NO-101108 807-00     |                           | ①内容を確認                       |
| NU SI       | suits fulla-lits 2007  | DA NORMON            |                           |                              |
|             |                        | 8-22-00   eccaro na- |                           | <b>・・・・</b> ②ここを押して下の方にスクロール |
| 内容確認        |                        |                      |                           | •                            |
| -           | LEGENS                 |                      | Con-chaining              |                              |
| <b>E</b> 9  | 12                     |                      | - 1                       |                              |
| 00          |                        |                      |                           | •                            |
|             | ***                    | 8.88                 |                           |                              |
| 20080       | 人名意思                   | NO. 10               | -                         |                              |
| 100         | Pate                   | ACT IS               | -                         | •                            |
| 0.044       | 1. Starter 3           | -                    | -                         | •                            |
| (188(212)   | PLANNIN MARKAN         |                      |                           | •                            |
| 1108-0.0893 | MACORE ADDRESS 1 MILES | 3480                 | -                         |                              |
|             |                        | 1                    | -                         |                              |
| 0           | 278                    | 178                  |                           | •                            |
|             |                        |                      |                           | •                            |
| 10000       | 5+6#1                  |                      |                           | •                            |
| 4.64        | 8+6#1<br>#Kt+8         |                      |                           | •                            |

### ●振込・振替の実行・承認権限(事前登録先・都度指定先)の場合

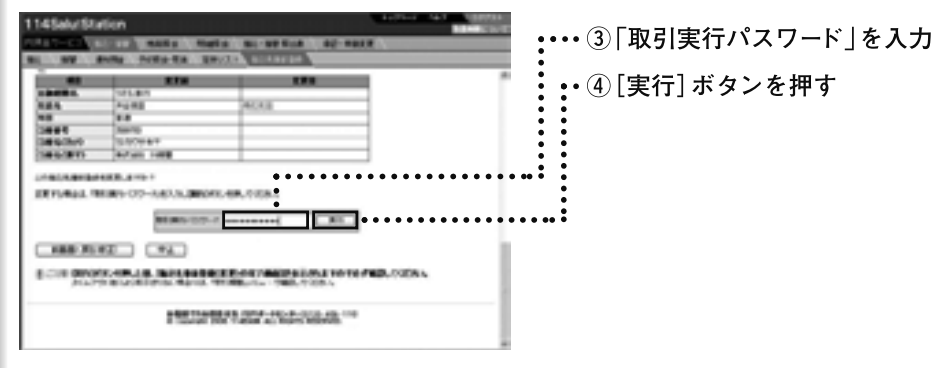

### ●振込・振替の実行・承認権限(事前登録先のみ)、申請権限の場合

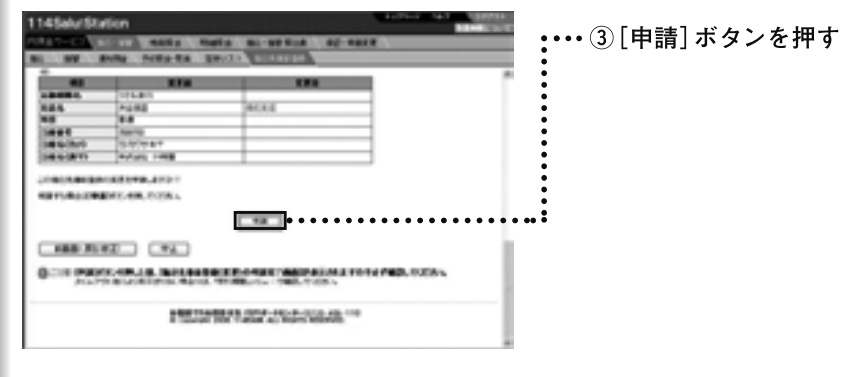

## 7 完了画面が表示されます。

| 1145ehrStation Research Barrow Research Research |                                                   |
|----------------------------------------------------------------------------------------------------|---------------------------------------------------|
| 27 Statement Contract Statements                                                                                                    |                                                   |
| NA CALLER OF CALLER                                                                                                    |                                                   |
|                                                                                                    |                                                   |
| Beel Deer<br>Beeldert Untertretretrete<br>Beeldert wing Barer 1915 ent                                                                                                    | ×モ                                                |
| 0 178 179<br>1988 - 198                                                                                                    | 申請の場合、振込・振替の実行・承認権限者(事前登録先・都度<br>指定先)への承認依頼となります。 |

Ⅲ-57

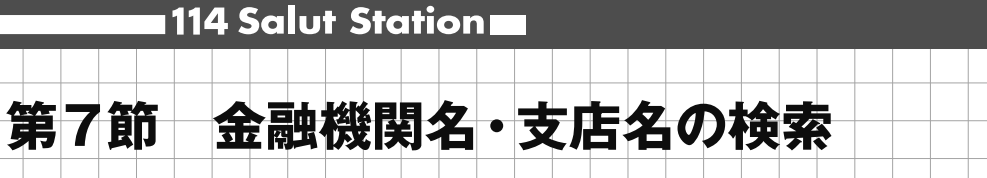

金融機関名や支店名を検索します。金融機関名や支店名の入力の手間が省けます。

## 1 金融機関名を検索する

金融機関名を検索します。金融機関名は次の検索方法を用意しています。

●百十四銀行の場合は左枠内から選択します。

●金融機関の名前の数文字を入力して検索します。

●金融機関の名前の最初の文字を指定して検索します。

●手順 1 金融機関欄にある[検索] > 2 百十四銀行の場合は左枠内から選択 > 3 支店の検索へ

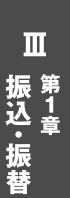

1

| 入力画面の金融機関欄にある | [検索]ボタンを押します。 |
|---------------|---------------|
|               |               |

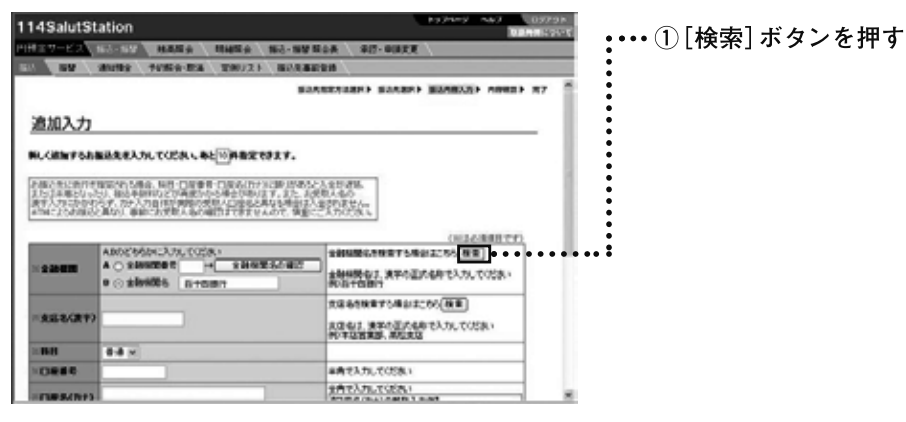

検索または50音表検索します

2 百十四銀行の場合は、左枠内の中から選択します。それ以外は、文字列

|                  |                                 | 10 |
|------------------|---------------------------------|----|
| 114SalutStation  |                                 |    |
| 会融资的在内线          | BARRENERS BARREN BARREN NAMER F |    |
| 1309000<br>日十四統行 | D                               |    |

Ш

振 込 ・ 振 替

### こんなときは

### ●文字列検索または50音表検索から検索

金融機関の種類と名前を指定して検索できます。文字列検索を利用するには、[検索文字列]に金融機関名の先頭 2文字以上を全角カナで入力し、[検索]ボタンを押します。 50音表検索を利用するには、金融機関名の最初の文字を押します。

| 114SalutStation           |                                                                                                    | ● ● ● ● ● ● ● ● ● ● ● ● ● ● ● ● ● ● ● |
|---------------------------|----------------------------------------------------------------------------------------------------|---------------------------------------|
| THE R. AND LODGERS        |                                                                                                    | 一般成為が推放と送が                            |
|                           | BANKENBER BE                                                                                                    | AND ALCOLO IN T                       |
| 000004-0400               |                                                                                                    | :                                     |
| A STREET OF COMMENT       |                                                                                                    |                                       |
| 2±068/2                   | CONTRACTORIST DOGRAM                                                                                            | 1140.118 TER. 1157.1                  |
|                           | NI IONALASIA                                                                                                    | 22442                                 |
| 0.044                     | **                                                                                                    |                                       |
| 1 B<br>4 8<br>9 8         | 1 2 4 0 X 1 3 2<br>2 8 2 4 4 4 4<br>2 5 2 2 4 8 4 4                                                             | •••••••・・••・・•・・・・・・・・・・・・・・・・・・・・・・・ |
| 4.2                       | 5 2 5 0 <i>S</i> 5<br>2 1 <i>J</i> 5 5 3 0                                                                      |                                       |
| CATAT                     | elelelelelelel.                                                                                                 | 」 または金融機関名の最初の又字を押す                   |
| 全職機関名の構成                  | ALCONOMIC DE LA CONTRACTA DE LA CONTRACTA DE LA CONTRACTA DE LA CONTRACTA DE LA CONTRACTA DE LA CONTRACTA DE LA | NAMES HARMAN ADDRES NY                |
| 48/00/08/09/08/09/01/2014 |                                                                                                    |                                       |
| Endta                     | BARD .                                                                                                    |                                       |
| 180-71                    |                                                                                                    |                                       |
|                           |                                                                                                    |                                       |
| 175                       | CONTRACTOR COLORIAN                                                                                             | •                                     |
| 12                        | and the second states of the                                                                                    |                                       |
| 12                        | and the fight of the state of the state of the state of the state of the state of the state of the state of the | *                                     |
| 12                        | an the fight of the control of the                                                                              | a                                     |
| -                         | and the final strate results. "                                                                                 | a                                     |
| 1                         | and the final state state of the second                                                                         | 9<br>                                 |
| 1                         | and the final state of the second second second second second second second second second second second second  |                                       |

## 3 支店名を検索します。次ページ「2 支店名を検索する」 2 以降を参照してください。

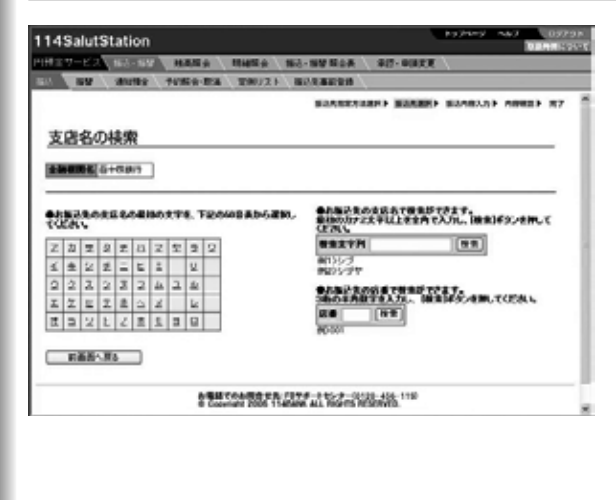

Ш-59

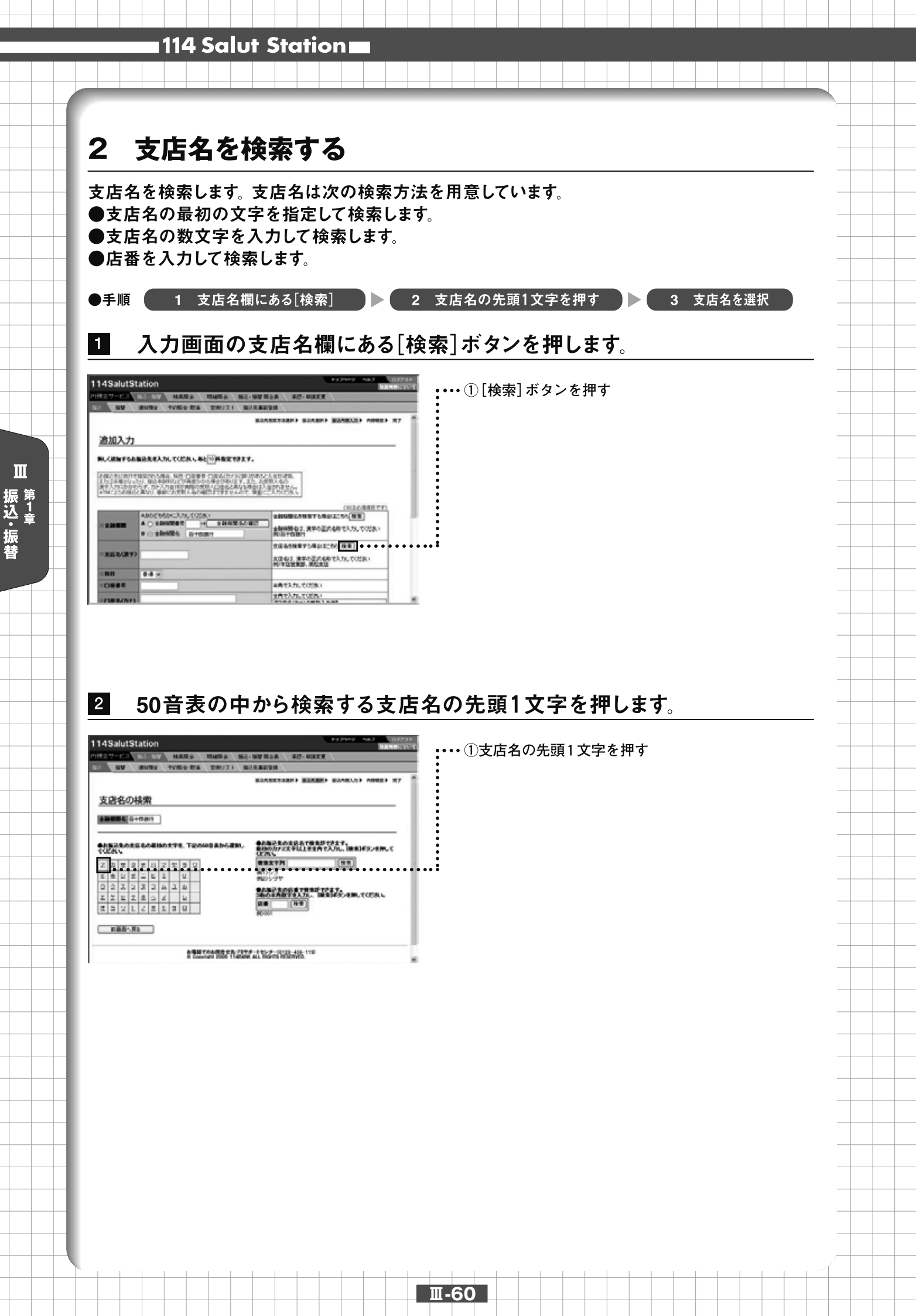

Ш

振 <sup>第 1</sup>章 振 替

## こんなときは

### ●文字列検索または店番から検索

[検索文字列]に検索する支店名の先頭2文字以上を全角カナで入力し、[検索]ボタンを押します。英字で始まる 支店名の場合、英字を入力して下さい。

店番から検索するには、3桁の[店番]を半角で入力し、[検索]ボタンを押します。

| 14SelutStation                                  | And in case of the local distance of the local distance of the loc |                                   |
|-------------------------------------------------|----------------------------------------------------------------------------------------------------|-----------------------------------|
| CONTRACTOR AND ADD. NO. 1                       | FELA 40-1018                                                                                                    |                                   |
| the set of the terms and the                    | arte                                                                                                    |                                   |
|                                                 | CONTRACTOR & REAL PROPERTY ADDRESS AT                                                                                                    |                                   |
| 支送名の検索                                          |                                                                                                    |                                   |
| ABORT Distant                                   |                                                                                                    | - 古庄夕の生頭9立字以上を今角カナで入力し [検索] ボタン   |
| AND DESCRIPTION TO AND DESCRIPTION.             | AND ADDRESS OF A DECK OF A DECK OF A DECK OF A DECK OF A DECK OF A DECK OF A DECK OF A DECK OF A DECK OF A DECK                                                                                                    | ┃ ┃ 又佔石の元頭2又子以工で主角カチで入力し、[候来] ホメン |
| 10044                                           | CONTRACTOR OF CONTRACTOR OF CONTRACT                                                                                                    | を押す                               |
|                                                 | 2775-                                                                                                    |                                   |
| 214283+44                                       | MARCHINE COLUMN                                                                                                    |                                   |
| 4 5 9 7 8 5 4 5 4 5 5 4 5 5 5 5 5 5 5 5 5 5 5 5 | BERGER LES                                                                                                    | ——3桁の[店番]を半角で入力し、[検索]ボタンを押す       |
| 180.31                                          |                                                                                                    |                                   |
| 122210-0071-0071                                | NOTION TO AND A                                                                                                    |                                   |

## 3 検索結果から指定する支店名を選択します。

|                                       | \$17.50 h (10.00) | BREET BURELAN ABREN KT |
|---------------------------------------|-------------------|------------------------|
| 36048                                 |                   |                        |
| 1 1 1 1 1 1 1 1 1 1 1 1 1 1 1 1 1 1 1 |                   |                        |
|                                       |                   |                        |
| SALESSER, COLOR.                      |                   |                        |
| ATAPLC:                               | ATABLE - SAAM     | ATABLE INC.            |
| ADDISCO ADDIS                         | ATRACK, ACAMER    | REPORT OF AND          |
| BAAS.                                 |                   |                        |
| 7654                                  | <b>50.00</b>      | 81.84                  |
| 7644                                  | MAL               | BLAS                   |
| Balla .                               | Britsla           | 6.034                  |
| ALC: NOT THE OWNER.                   | ALC: NO BOOK      | 8144                   |

・・・・①指定する支店名を押す

Ⅲ-61

## 4 内容が表示されます。

|          | etion                                                                                                    | and the second second se | ł |
|----------|----------------------------------------------------------------------------------------------------|----------------------------------------------------------------------------------------------------|---|
| 11 TH CO | the same that a set                                                                                                    | tos apreses                                                                                                    |   |
|          | sume note-the units money                                                                                                    | ibe .                                                                                                    |   |
|          |                                                                                                    | ARTIGRAD BALLERY BANKING ADDRESS BAT                                                                                                    | 1 |
|          |                                                                                                    |                                                                                                    |   |
| 意思入力     |                                                                                                    |                                                                                                    |   |
|          | and a state of the state of                                                                                                    |                                                                                                    |   |
|          | and the second second                                                                                                    |                                                                                                    |   |
|          |                                                                                                    |                                                                                                    |   |
|          | NUMBER OF COMPANY AND ADDRESS OF TAXABLE                                                                                                    | 147-494                                                                                                    |   |
| 51000    | a terr tart a second to a first                                                                                                    | Carriera.<br>RECAR                                                                                                    |   |
|          |                                                                                                    | nan an                                                                                                    |   |
|          |                                                                                                    |                                                                                                    |   |
|          |                                                                                                    | CALLER CONTRACTOR                                                                                                    |   |
| 9994<br> | ·                                                                                                    |                                                                                                    |   |
|          | A DESCRIPTION                                                                                                    | ALLER CONTRACTORS                                                                                                    |   |
|          |                                                                                                    | A CARL                                                                                                    |   |
|          | A CANADA AND A CANADA AND AND AND AND AND AND AND AND AN |                                                                                                    |   |
|          |                                                                                                    | A CARLON AND AND AND AND AND AND AND AND AND AN                                                                                                    |   |
|          | A CANADA AND A CANADA AND AND AND AND AND AND AND AND AN |                                                                                                    |   |
|          | an an an an an an an an an an an an an a                                                                                                    |                                                                                                    |   |

# 第2章 残高照会

| サ | + _ | ビ | ス | 指分 | ÈΠ | 座 | の | 当日 | ]残 | 高 | 、育 | 行日 | 残 | 高、 | 前 | 月 | 末列 | 戋高 | 「が | 照 | 会了 | でき | まる | <b>5</b> 。 |  |
|---|-----|---|---|----|----|---|---|----|----|---|----|----|---|----|---|---|----|----|----|---|----|----|----|------------|--|
|   |     |   |   |    |    |   |   |    |    |   |    |    |   |    |   |   |    |    |    |   |    |    |    |            |  |
|   |     |   |   |    |    |   |   |    |    |   |    |    |   |    |   |   |    |    |    |   |    |    |    |            |  |

## 1 残高を照会する

Ш

残高照会

残高を照会します。 照会口座の選択画面で照会する口座を選択し、基準日のボタンを押します。 操作は「照会口座選択」「照会結果」の流れになります。 画面右上のナビゲーションにそって、その概 要を紹介します。

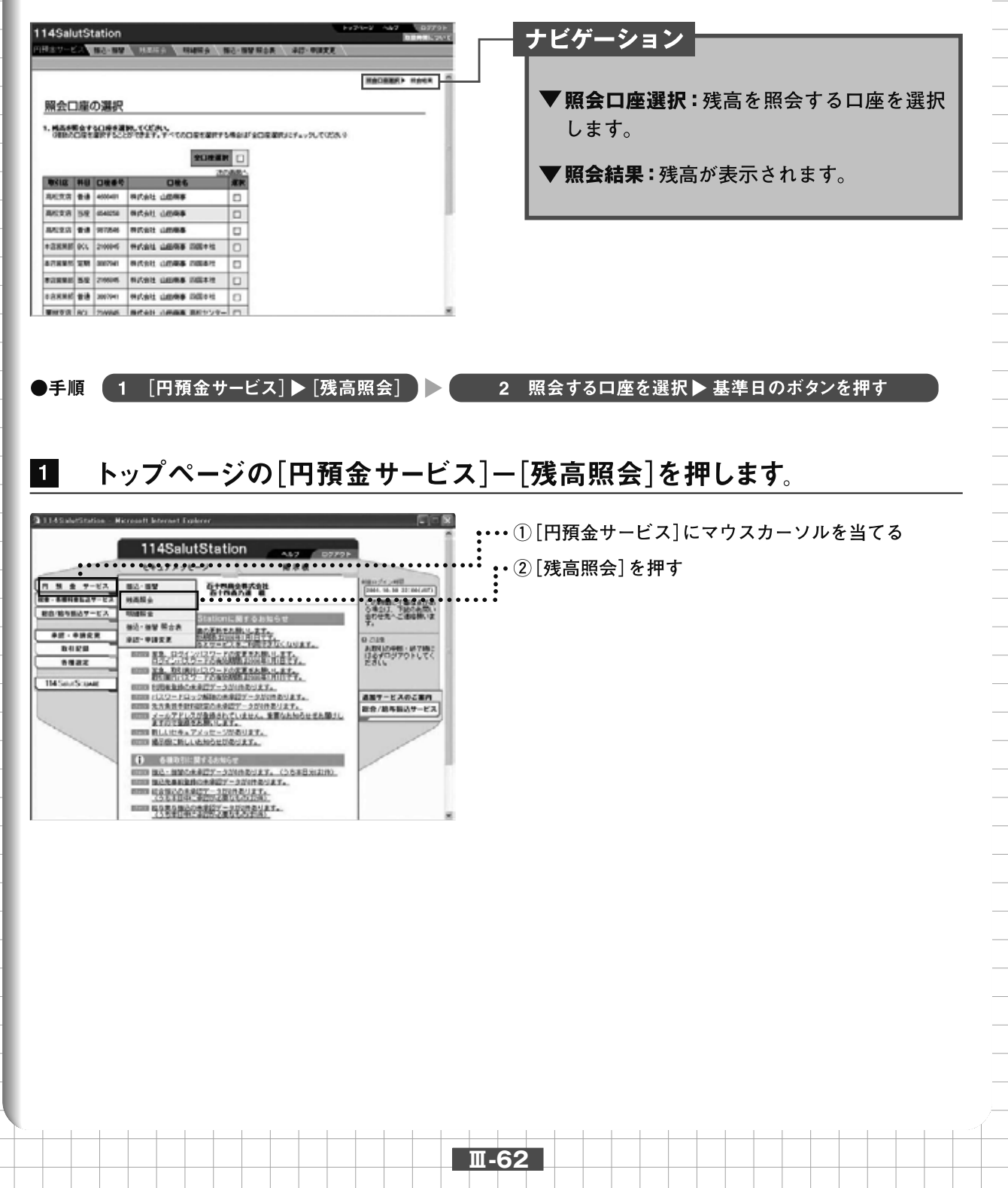

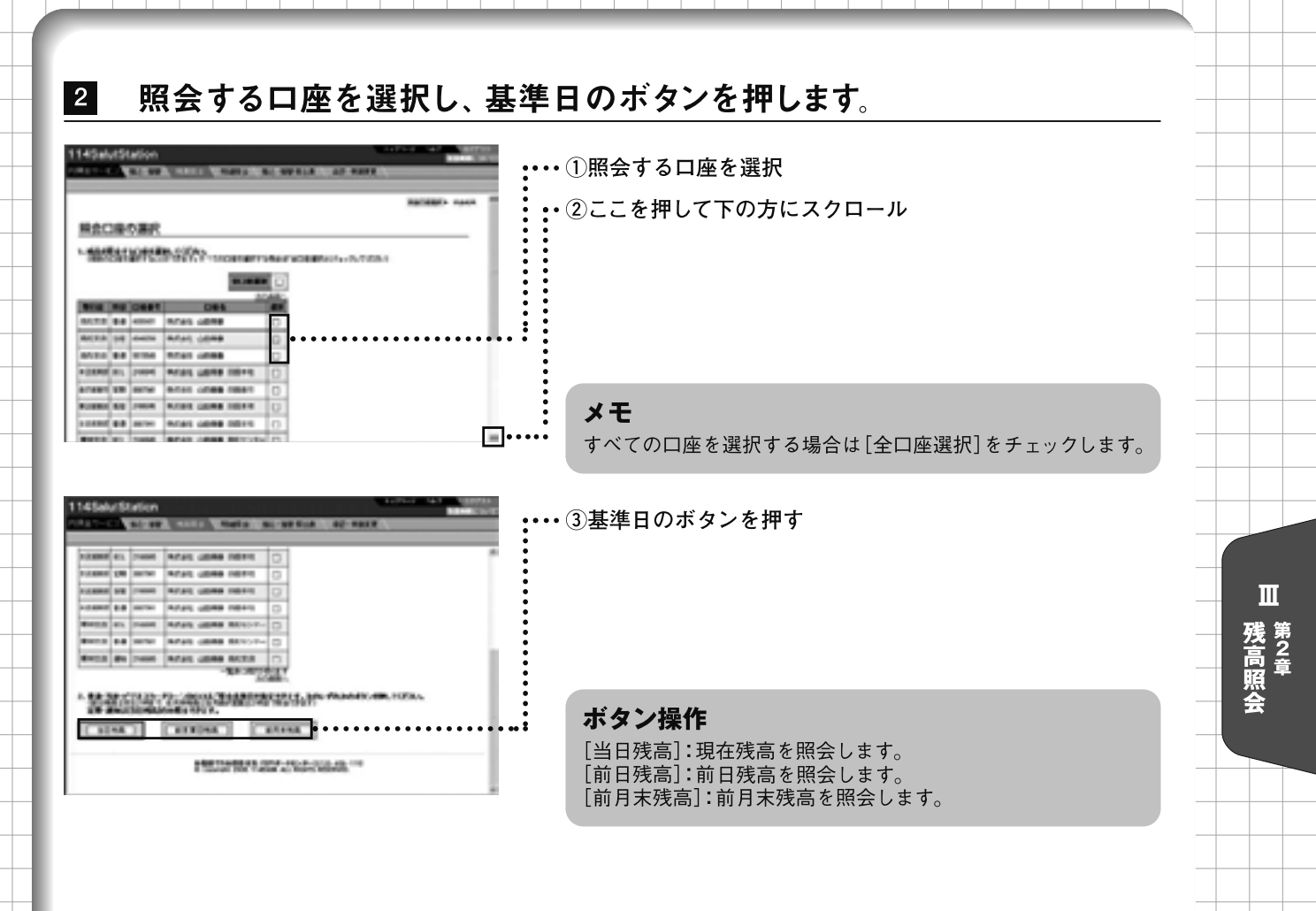

## 3 照会結果が表示されます。

### ●当日残高の場合(表示されている基準日時の残高)

| 4 Salu   | 1 51 | ation              | 117503 543                    |           |                   |
|----------|------|--------------------|-------------------------------|-----------|-------------------|
| 48.V B   | 24   | 16-3-16 M          | Trents India Inc.             | WW NOA 0  |                   |
| 现会和      | .œ   |                    |                               |           |                   |
| - 50-64  |      |                    |                               |           |                   |
| 1001 \$r | 섽    | 1日 12<br>an USBATH | 00 BARSANTERNIFT.             |           | TATINITYCO-PRI    |
| -        | 111  | 0.644              | 046                           | 88.00     | N86999            |
| 8528     |      | 1495679            | WARL LINKS                    | 2300.002  | Part No.          |
| 再起来游     | 5.8  | 2100298            | 107.511 L08.88                | 1,00,002  | 0.000.002         |
| 8523     |      | 1103496            | HYSRI LEAD                    | 4,000,002 | 4,000,002         |
| A CLEMES | 804  | 1029042            | MyTakt Laborate TABLANS       | 2,000,000 | 1002306           |
| 128.84   | 210  | 1008345            | HICAN LEASE DISTN.            | 1,000,000 |                   |
| 12880    | 58   | 2220456            | NUTARI LIMBE REDIT            | 2,000,002 | 1,003,002         |
| 10000    |      | 1254967            | NAME AND ADDRESS OF THE OWNER | 1,000,002 | 1.100.002         |
| 12830    | BCL. | 1210415            | BRAN LINKS 885129-            | 4300.007  | 8,000,002         |
| 8528     |      | \$456799           | 特別会社 山田祭事 あだセンター              | 1000.000  | 1254.001          |
| #HES     | 1810 | 2746427            | REDA 4885 JOR                 | 100.00    | -                 |
|          |      |                    |                               |           | - SCH 1007 1012 1 |

### ●前日残高・前月末残高(表示されている基準日の残高)

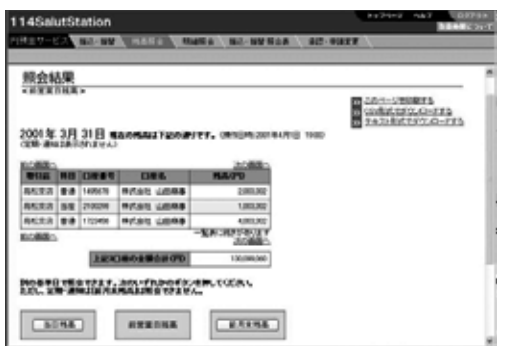

Ш-63

# 第3章 明細照会

サービス指定口座のお取引明細を照会します。 全明細、支払明細、入金明細、振込入金明細が照 会できます。

## 1 取引明細を照会する

お取引の明細を照会します。照会口座の選択画面で照会する口座を選択し、照会方法のボタンを 押します。操作は「照会口座選択」「照会結果」の流れになります。画面右上のナビゲーションにそっ て、その概要を紹介します。

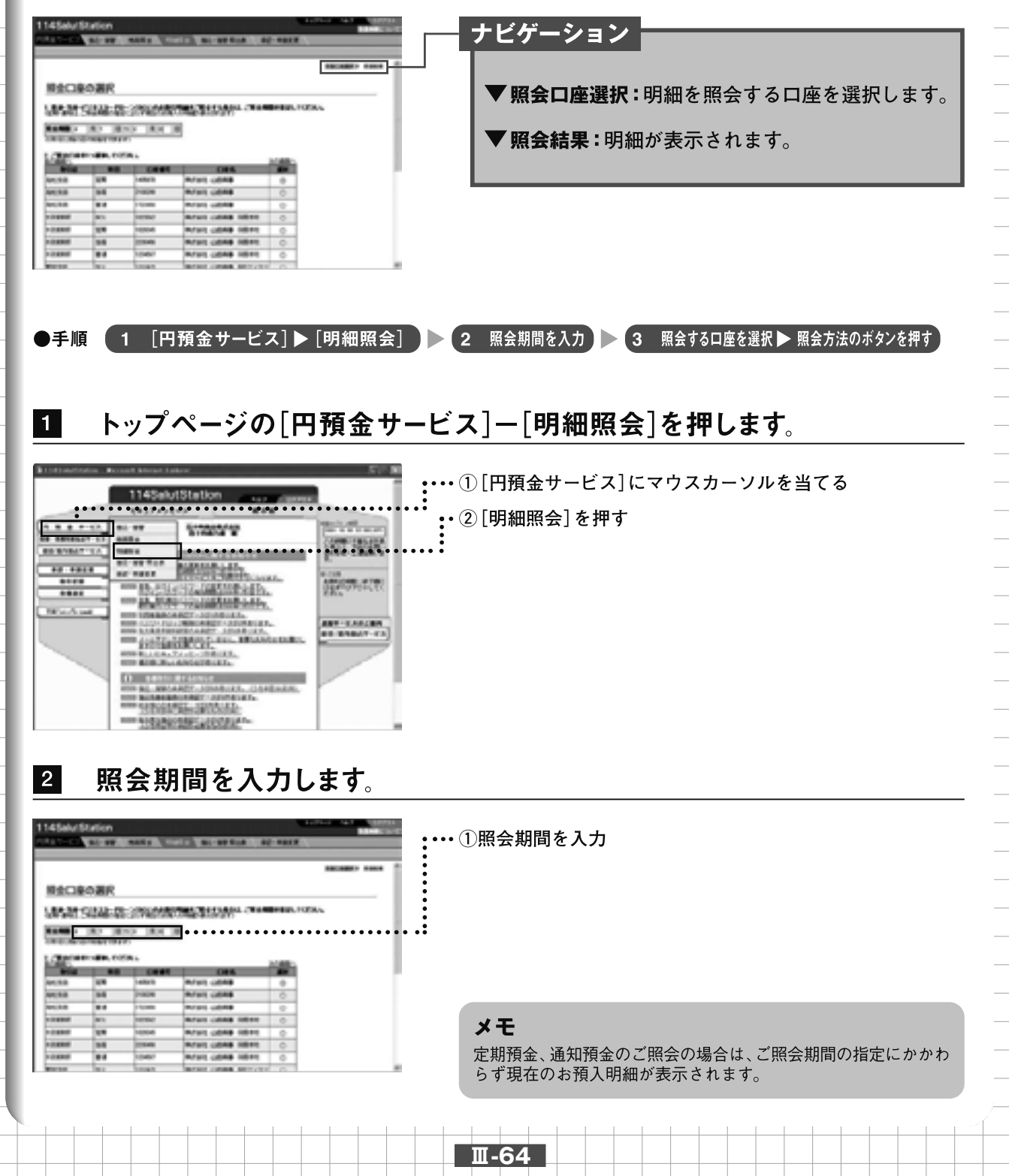

明細 第3章 第3章

Ш

| 43aluta<br>1975-82                                                                                                    | Station | MANO                | 1157 M-188 M-24 42                                                                                                    | - DULK                | ·····①照会する口座を選択                                                                                                    |
|----------------------------------------------------------------------------------------------------|---------|---------------------|----------------------------------------------------------------------------------------------------|-----------------------|----------------------------------------------------------------------------------------------------|
| 1.0.0.0                                                                                                    | 88      | 2004490             | WARE LINKS MADE                                                                                                    | 0                     | ・・②昭会方法のボタンを押す                                                                                                    |
| 2.00                                                                                                    |         | 1204967             | HYSE UBME DEFE                                                                                                    | 0                     |                                                                                                    |
| MTR                                                                                                    | 804     | 1310415             | 株式会社 山田商事 再社センター                                                                                                    | 0                     |                                                                                                    |
| 林文森                                                                                                    |         | 0456709             | 林式永坦 山田麻事 再ビセンター                                                                                                    | 0                     |                                                                                                    |
| 628                                                                                                    | 1810    | 3395427             | 特式法社 山田県事 再经支活                                                                                                    | <b>O</b> •••          | •••••••••••••••••••••••••••••••••••••••                                                                                            |
| 松文書                                                                                                    | 58      | 2701805             | 特式会社 山田和事                                                                                                    | 0                     |                                                                                                    |
| 628                                                                                                    | 8.8     | 1540211             | 特式会社 山田祭事                                                                                                    | 0                     |                                                                                                    |
| 5.TE                                                                                                    | 8.8     | 1545421             | 特式法性 山田時期                                                                                                    | 0                     | ·                                                                                                    |
| 和文書                                                                                                    | 181     | 1100967             | 特式会社 山田林事                                                                                                    | 0                     |                                                                                                    |
| Service .                                                                                                    |         |                     | -XACIUS                                                                                                    | 10.124                |                                                                                                    |
| 19 19<br>19 19<br>19<br>19<br>19<br>19<br>19<br>19<br>19<br>19<br>19<br>19<br>19<br>19<br>1 |         | ALANE<br>CONTRACTOR | 金丸法を指定できます。300%+ftbbe<br>入生 <sup>458</sup><br>(10) 人生 <sup>4</sup><br>(10) 人生 <sup>4</sup><br>(10) 人 <sup>4</sup><br>(10) 人 <sup>4</sup><br>(10) $\dot{}$ | 6495-2440.1<br>141 •• | <ul> <li>ボタン操作         <ul> <li>「全明細]: 全明細を照会します。</li> <li>[支払明細]: 支払明細を照会します。</li> <li>[入金明細]: 入金明細を照会します。</li> </ul> </li> </ul> |

4 照会結果が表示されます。

| 14SalutS                       | tation                                           | MA UNIT                     | No. an at | A \ AD-DUXE \                                                      | DEFENSIVE                                              | メモ<br>・定期預金、通知預金のご照会の場合、お預入明細が表    |  |  |  |
|--------------------------------|--------------------------------------------------|-----------------------------|-----------|--------------------------------------------------------------------|--------------------------------------------------------|------------------------------------|--|--|--|
|                                |                                                  |                             |           |                                                                    | HOURSAL HERE .                                         | 元されます                              |  |  |  |
| <u>照会結果</u><br>< <u>AU</u> ##> |                                                  |                             |           | <b>10</b> 200                                                      |                                                        | ・照会方法のボタンを押すことで別の種類の明細を照:<br>できます。 |  |  |  |
|                                | 445:852 814<br>3001 3.8 3001 3<br>2001 4.1 19:00 | 0060116 <b>(H)</b> (C)(12 ( | 1844      | 20 11 201<br>20 12 201<br>20 20 20 20 20 20 20 20 20 20 20 20 20 2 | #E=BORTS<br>RT12_0TTS<br>USRT10_0_TTS<br>HURITISCA_TTS |                                    |  |  |  |
| 1010 B                         | 820                                              | 12.100.00                   |           | 21.25070                                                           |                                                        | ¥ <b>Ŧ</b>                         |  |  |  |
| 287128                         |                                                  | 77-F                        |           | 100000                                                             |                                                        |                                    |  |  |  |
| NUL SO                         | 2001.3.4                                         | 5.0000                      | -         | 50,000                                                             |                                                        | 取己日が前のたのから順に実テされ 是十1000明細の         |  |  |  |
| 2001.00                        | 2001.21                                          | 20-F                        |           | 10,000                                                             |                                                        | 取り口が前のものがう順に衣小され、取入1000円袖の         |  |  |  |
| 20013-0                        | 2001.34                                          | DENV                        | 0001/348  | 130,000                                                            |                                                        | 昭会ができます。                           |  |  |  |
| 2001310                        | 2007.3.8                                         | ANTIN                       |           | 215                                                                |                                                        |                                    |  |  |  |
| 2801.310                       | 2001.34                                          | 3424                        |           | 25000                                                              |                                                        | - 1000明細を超える場合は、照会期間を絞り込んでください。    |  |  |  |
| 2001.3:10                      | 2001.3.8                                         | カード                         |           | 30,000                                                             |                                                        |                                    |  |  |  |
| 2001310                        | 2001.3.8                                         | 92,00+0                     |           | 210                                                                |                                                        | (特正日刊のみを指定した場合は、1000明細を超える         |  |  |  |
| 2001.010                       | 2001.2.8                                         | 395/8                       |           | 100,000                                                            |                                                        | 田細た昭今ができます〉                        |  |  |  |
| 2001.3:10                      | 2001.3.8                                         | カード                         |           | 210                                                                |                                                        |                                    |  |  |  |
|                                |                                                  |                             |           |                                                                    |                                                        |                                    |  |  |  |

### こんなときは

●「CSV形式でダウンロードする」または「テキスト形式でダウンロードする」 でダウンロードすること ができない

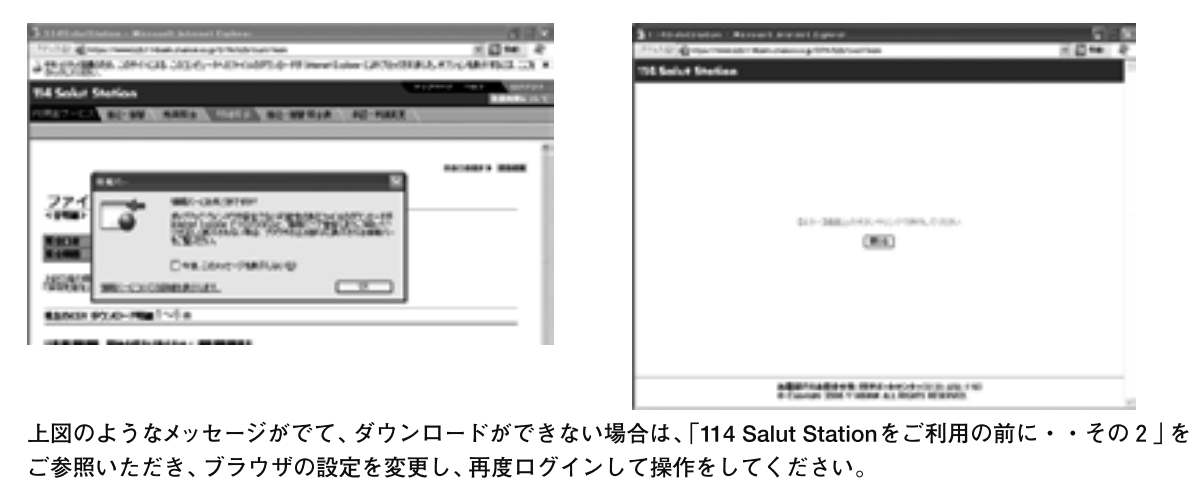

Ⅲ-65

Ⅲ 第3章 明細照会

# 第4章 振込·振替 照合表

過去3ヶ月分の振込・振替のお取引結果が、あらかじめご指定の期間(日次、週次、月次)で照会 できます。 ・振込・振替 照合表:正常に処理された振込・振替の明細 ・振込・振替 処理不能分明細表:予約した振込・振替のうち、残高不足などにより処理不能 となった明細

## 1 振込・振替 照合表を照会・印刷する

●手順 1 [円預金サービス] ▶ [振込・振替 照合表] ▶ 2 [選択] ▶ 3 [印刷]

## トップページの[円預金サービス]―[振込・振替 照合表]を押します。

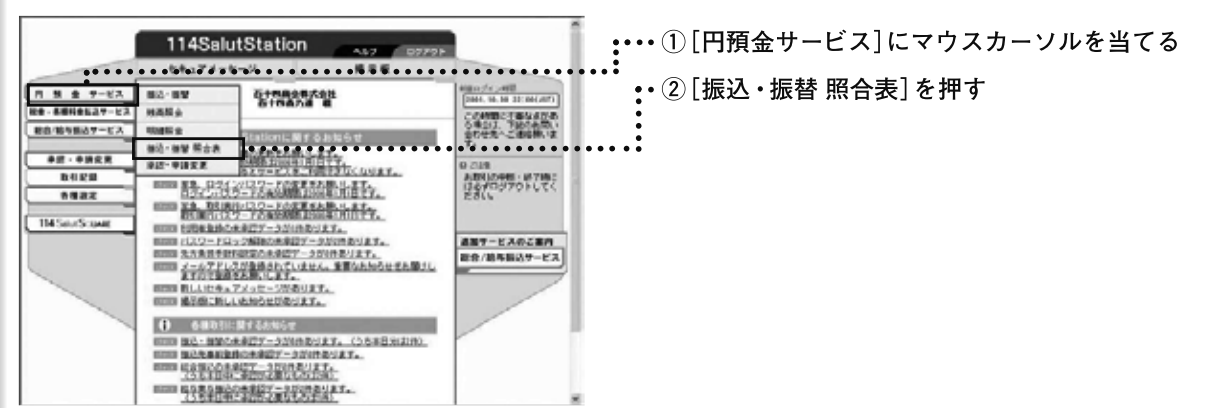

2

1

Ш

振込・振替 一

照合表

## 照会する照合表の[選択]ボタンを押します。または[未読分の一括表示] ボタンを押して、未読分をすべて照会します。

| 114SalutStati    | on                                                                                                    | 1224-2 AA3                               | Racher And Darestory |      |  |
|------------------|----------------------------------------------------------------------------------------------------|------------------------------------------|----------------------|------|--|
| HHERT-EZA MA-    | SW HARA                                                                                                    | NUMBER OF STREET                         | \$17-04XX            |      |  |
|                  |                                                                                                    |                                          |                      |      |  |
|                  |                                                                                                    |                                          |                      |      |  |
|                  |                                                                                                    |                                          |                      |      |  |
| 振込·振替界           | 照合表                                                                                                    |                                          |                      |      |  |
| <8.8>            |                                                                                                    |                                          |                      |      |  |
| @Ex821910 Not-19 | MOEXBELS/MULT                                                                                                    | 1. (#ES:000.210)                         |                      |      |  |
| (1)時間不能(32) 編点·目 | 「「「「「「「「」」」」」「「「」」」」」「「」」」」「「」」」」」」」                                                                                                    | STATUT. OF SOMETH                        | 0.                   |      |  |
| 442.00031935     |                                                                                                    |                                          |                      |      |  |
|                  | TOBOX. 1888-0-                                                                                                    |                                          |                      |      |  |
|                  |                                                                                                    | - 単語分の→単表示                               | 7                    |      |  |
|                  |                                                                                                    |                                          |                      |      |  |
| · Buctures A     | SOLUTION DE LA CALENCIA DE LA CALENCIA DE LA CALENC | MR04924MCCCERC                           |                      |      |  |
| 0.8              | 本語・既認                                                                                                    |                                          |                      |      |  |
| 9.5.10           | 848                                                                                                    | () () () () () () () () () () () () () ( | •••••                | •••• |  |
| 8,9328           | #01                                                                                                    | (                                        |                      |      |  |
| 0.9158           | 8.8                                                                                                    |                                          |                      |      |  |
| 6.8.70           | 101                                                                                                    | ( WPC )                                  |                      |      |  |

•••• ①未読分をすべて照会するには、[未読分の一括表示] ボタンを押す

日次、週次、月次で照会するには [選択] ボタンを押す

### メモ

- ・当日付けのお取引は、すぐに表示されます。
- 予約した振込・振替のお取引結果が反映されるのは、 指定日当日となります。

### メモ

[処理不能分] :予約した振込・振替のうち、残高不足などにより処理不能となった明細を照会します(参照 💽 [2. 振込・振替処理不能分明細表を照会・印刷する])。

### メモ

Ⅲ-66

お届け出の作成サイクルを変更するには「各種設定」の 「届出内容登録」で行います(参照 💽 「VII 各種設定編 第3章 届出内容登録」)。

Ш

振込·振替 照合表 第4章

3 振込・振替 照合表が表示されます。印刷する場合はAdobe Readerの 「印刷]ボタンを押します。 ・・・・・・①[印刷] ボタンを押す . . . . . . . . . . . . . . . . . . . 114 Solut Station 继迟、继续 综合表 束 利息計算書 ----11 81104/1 1010 84 MIDDOCH BA-BUNK ANDE NEDENK 1 Stan Size as ence TRAFF TANK AND .... A DE COMO 222 212 27ann-n 22 55mm -11.00 222: 218 BBast-en ######ere メモ 振込・振替 照合表はAdobe Readerで表示されます。閉 じるには右上の[X](閉じる)ボタンを押します。 • H + 10 + H 2069+20725 G H H -振込・振替 処理不能分明細表を照会・印刷する 2 ●手順 【1 [円預金サービス] ▶ [振込・振替 照合表] ▶ 【2 [処理不能分]を選択 】 ▶ 【3 [選択] ▶ 【4 [印刷] 】 トップページの[円預金サービス]-[振込・振替 照合表]を押します。 1 参照 🕼 「1 振込・振替 照合表を照会・印刷する」 「処理不能分]を押します。 2 114SalutStation :・・・① [処理不能分] を押す NO. NO. NW MANA MANA COLUMN ST. OFF. メモ 振込·振替 照合表 「振込・振替処理不能分明細表」には、予約した振込・振替 CENTRING MA-MMOENTRIGMALT, CERSION 2101 《288度子编号》2.882-8880万分的现在分词不能完成48.82.7。(第13号的外期第2196) のうち、残高不足などにより処理不能となった明細が、指定 02200001905 日当日に表示されます。 ●未読分をすべて間会する場合は、「由読分の一番表示3年が、冬期、てくだみ」 ▲錢公司→雅泉市 ◆日月ごれ:黒会する場合は、読玉日を選び、国家3ギタンを押してくだれ、 ご注意 0.9.00 ・処理不能となった事由が解消しても、自動的には再処 17128 0.01 9819 9819 理はされません。再度振込・振替する場合、改めて A160 来講 68 70 114 Salut Stationを操作してください。 ・振込・振替の再操作にあたっては、重複して別途お取 引いただいていないか十分ご注意ください。 ・再度振込・振替のご操作をいただいても、「振込・振替 処理不能分明細表」の処理不能明細の表示は削除され

Ⅲ-67

ません。

3

Ш

振込·振替 照合表第4章

照会する処理不能分明細表の [選択] ボタンを押します。または [未 読分の一括表示] ボタンを押して、未読分をすべて照会します。

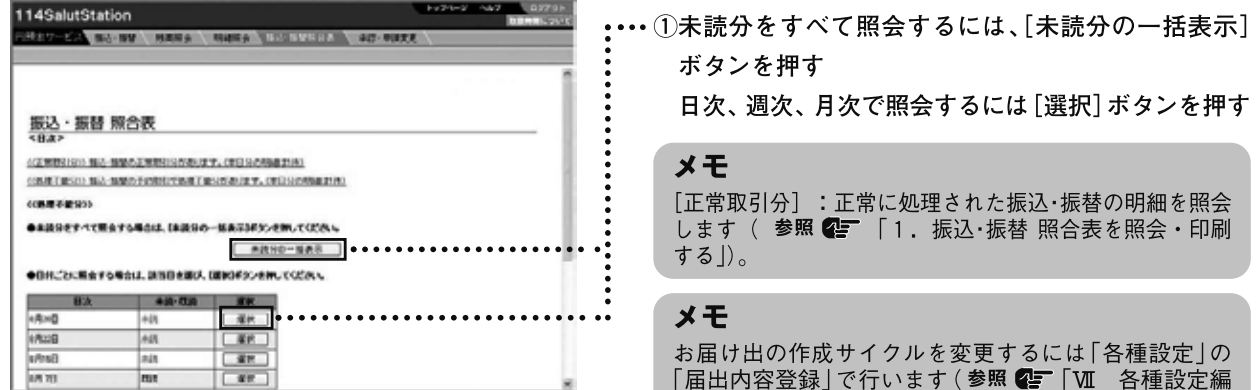

第3章 届出内容登録」〉。

### 4 振込・振替処理不能分明細表が表示されます。印刷する場合は Adobe Readerの「印刷」ボタンを押します。

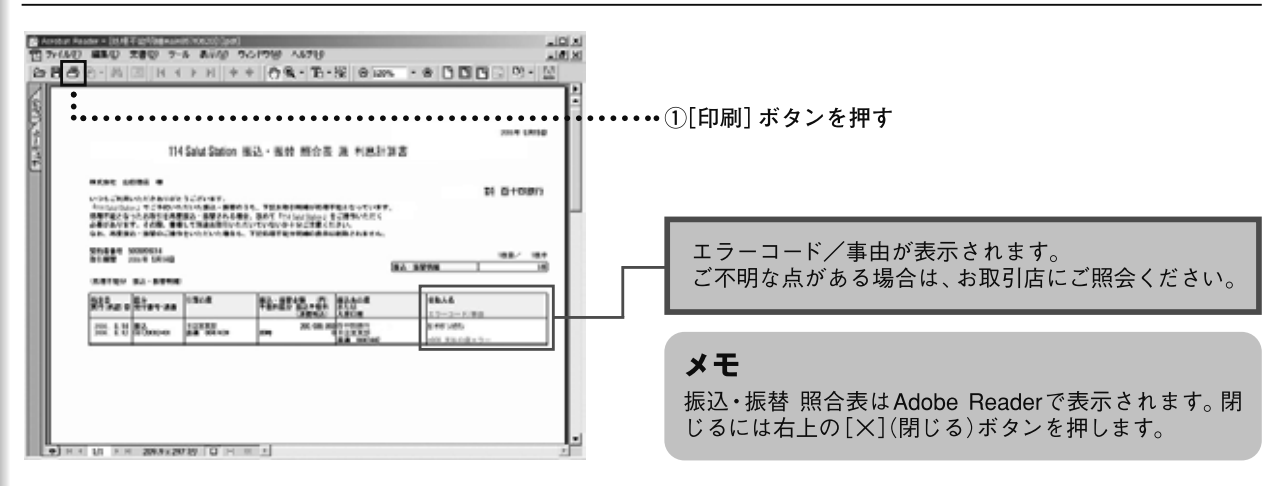

Ш-68